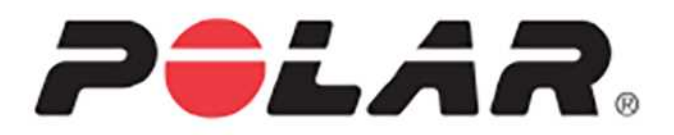

# POLAR M600

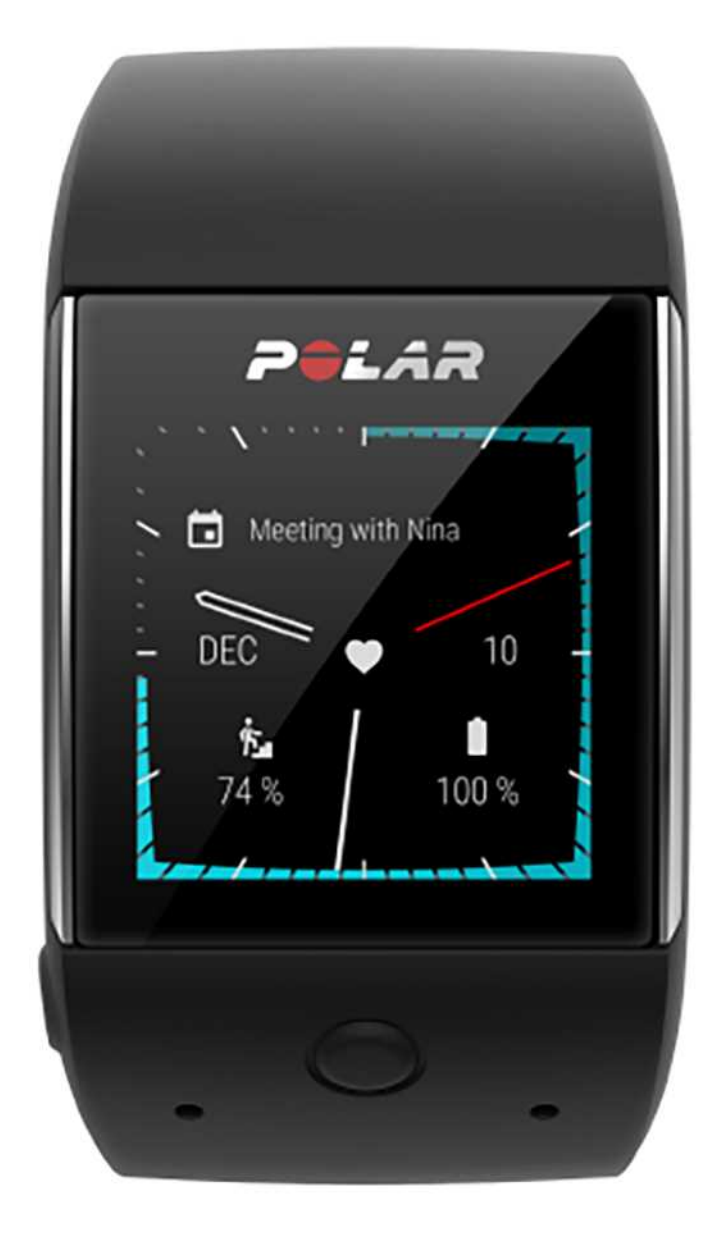

MANUEL D'UTILISATION

# SOMMAIRE

| Sommaire                                                   | 2  |
|------------------------------------------------------------|----|
| Prise en main                                              | 14 |
| Présentation de la Polar M600                              | 14 |
| Chargement de la M600                                      |    |
| Durée de fonctionnement de la batterie                     | 15 |
| Notification de batterie faible                            | 15 |
| Mise en marche et arrêt de la M600                         | 16 |
| Mise en marche de la M600                                  | 16 |
| Arrêt de la M600                                           |    |
| Configuration de la Polar M600                             | 16 |
| Préparation de la configuration                            |    |
| Association de votre smartphone à la Polar M600            | 16 |
| Activation de l'application Polar sur la M600              |    |
| Pour connecter la M600 à un réseau Wi-Fi                   |    |
| Connexion de la M600 au Wi-Fi                              |    |
| Pour activer la synchronisation avec le cloud Android Wear |    |
| Pour connecter la M600 à un réseau Wi-Fi                   |    |
| Pour activer et désactiver le Wi-Fi                        |    |
| Utilisation de la M600                                     |    |
| Structure du menu                                          |    |
| Écran d'accueil                                            | 20 |
| Menu Paramètres rapides                                    |    |
| Menu des applications                                      | 21 |
| Pour ouvrir le menu des applications                       |    |
| Pour ouvrir et utiliser les applications                   | 22 |

| Rappels                                                        |    |
|----------------------------------------------------------------|----|
| Pour se connecter à l'application Agenda                       | 29 |
| Pour définir un rappel                                         |    |
| Pour marquer un rappel comme terminé à l'aide de l'application |    |
| Chronomètre                                                    |    |
| Pour arrêter le chronomètre                                    |    |
| Pour interrompre le chronomètre                                |    |
| Pour redémarrer le chronomètre                                 |    |
| Pour réinitialiser le chronomètre                              |    |
| Minuteur                                                       |    |
| Pour régler un minuteur                                        |    |
| Pour interrompre le minuteur                                   | 31 |
| Pour relancer le minuteur                                      | 31 |
| Pour réinitialiser le minuteur                                 | 31 |
| Pour fermer le minuteur                                        | 31 |
| Traduction                                                     | 31 |
| Navigation au sein de la M600                                  |    |
| Fonctions des boutons de la M600                               |    |
| Bouton avant                                                   | 32 |
| Bouton d'alimentation latéral                                  |    |
| Utilisation de l'écran tactile                                 | 33 |
| Gestes du poignet                                              | 33 |
| Pour activer les gestes du poignet                             |    |
| Désactivation et activation de l'écran                         |    |
| Pour désactiver l'écran                                        |    |
| Pour activer l'écran                                           |    |

| Fonctions de la M600 disponibles pour Android et iOS |    |
|------------------------------------------------------|----|
| Communication                                        |    |
| SMS                                                  | 35 |
| Lecture de SMS sur votre M600                        |    |
| Pour lire un SMS                                     |    |
| Réponse aux SMS depuis votre M600                    |    |
| Pour répondre à un SMS                               |    |
| Envoi de SMS depuis votre M600                       |    |
| Pour envoyer un SMS                                  |    |
| Appels téléphoniques                                 |    |
| Gestion des appels entrants sur votre M600           |    |
| Pour rejeter un appel entrant                        |    |
| Émission d'appels téléphoniques sur votre M600       |    |
| Pour passer un appel téléphonique                    |    |
| E-mails                                              |    |
| Lecture d'e-mails sur votre M600                     |    |
| Lire les e-mails                                     |    |
| Réponse aux e-mails depuis votre M600                |    |
| Répondre aux e-mails                                 |    |
| Envoi d'e-mails depuis votre M600                    |    |
| E-mails sur une M600 associée à un iPhone            |    |
| Activer les cartes Gmail enrichies                   |    |
| Musique sur la M600                                  |    |
| Contrôler la musique lue sur votre téléphone         |    |
| Commandes musicales sur votre smartwatch             |    |
| Musique hors ligne                                   |    |

| Google Assistant                                                                                                    |    |
|----------------------------------------------------------------------------------------------------|----|
| Pour activer la reconnaissance vocale « Ok Google »                                                                                                    |    |
| Pour ouvrir Google Assistant                                                                                                    |    |
| Que pouvez-vous demander à Google Assistant                                                                                                    |    |
| Utilisation autonome de la M600                                                                                                    | 40 |
| Entraînement avec Polar                                                                                                    | 41 |
| Application Polar et Polar Flow                                                                                                    | 41 |
| Application Polar                                                                                                    | 41 |
| Installation de l'application                                                                                                    | 41 |
| Application Polar Flow                                                                                                    | 41 |
| Données d'entraînement                                                                                                    | 41 |
| Données d'activité                                                                                                    | 41 |
| Modification des réglages et planification de votre entraînement                                                                                                    |    |
| Service Web Polar Flow                                                                                                    | 42 |
| Flux, Explorer et Agenda                                                                                                    | 42 |
| Progrès                                                                                                    | 42 |
| Communauté                                                                                                    | 42 |
| Programmes                                                                                                    | 43 |
| Menu de l'application Polar                                                                                                    | 43 |
|                                                                                                    | 43 |
| Entrain.                                                                                                    | 43 |
| Entrain.                                                                                                    |    |
| Entrain.<br>Ma journée<br>Synchroniser                                                                                                    | 44 |
| Entrain.<br>Ma journée<br>Synchroniser<br>Navigation au sein de l'application Polar                                                                                                    | 44 |
| Entrain.<br>Ma journée<br>Synchroniser<br>Navigation au sein de l'application Polar<br>Pour ouvrir l'application Polar                                                                                                    |    |
| Entrain.<br>Ma journée<br>Synchroniser<br>Navigation au sein de l'application Polar<br>Pour ouvrir l'application Polar<br>Utilisation de l'écran tactile et des gestes du poignet pour naviguer au sein de l'application Polar |    |

| Pour choisir des éléments                                                                                                    | 45                                                                                           |
|----------------------------------------------------------------------------------------------------|----------------------------------------------------------------------------------------------|
| Pour revenir une étape précédente                                                                                                    | 45                                                                                           |
| Pour quitter l'application Polar                                                                                                    | 45                                                                                           |
| Utilisation du bouton avant pour naviguer au sein de l'application Polar                                                                                                    | 45                                                                                           |
| Utilisation de la voix pour naviguer au sein de l'application Polar                                                                                                    | 45                                                                                           |
| Démarrage d'une séance d'entraînement                                                                                                    | 45                                                                                           |
| Pause d'une séance d'entraînement                                                                                                    | 45                                                                                           |
| S'entraîner avec l'application Polar                                                                                                    | 45                                                                                           |
| Port de la M600                                                                                                    | 46                                                                                           |
| Démarrage d'une séance d'entraînement                                                                                                    | 46                                                                                           |
| Démarrage d'une séance d'entraînement                                                                                                    | 46                                                                                           |
| Pour activer/désactiver les autorisations                                                                                                    | 47                                                                                           |
| Démarrage d'une séance d'entraînement avec un objectif                                                                                                    |                                                                                              |
|                                                                                                    |                                                                                              |
| Pour démarrer une séance d'entraînement avec un objectif planifié pour le jour-même                                                                                                    | 48                                                                                           |
| Pour démarrer une séance d'entraînement avec un objectif planifié pour le jour-même                                                                                                    | 48                                                                                           |
| Pour démarrer une séance d'entraînement avec un objectif planifié pour le jour-même<br>Pour démarrer une séance d'entraînement avec un objectif planifié pour un autre jour<br>Pour démarrer une séance d'entraînement avec un objectif favori                                                                                                    | 48<br>48<br>48                                                                               |
| Pour démarrer une séance d'entraînement avec un objectif planifié pour le jour-même<br>Pour démarrer une séance d'entraînement avec un objectif planifié pour un autre jour<br>Pour démarrer une séance d'entraînement avec un objectif favori<br>Pendant l'entraînement                                                                                                    | 48<br>48<br>48<br>48                                                                         |
| Pour démarrer une séance d'entraînement avec un objectif planifié pour le jour-même<br>Pour démarrer une séance d'entraînement avec un objectif planifié pour un autre jour<br>Pour démarrer une séance d'entraînement avec un objectif favori<br>Pendant l'entraînement<br>Vues d'entraînement                                                                                                    | 48<br>48<br>48<br>48<br>48                                                                   |
| Pour démarrer une séance d'entraînement avec un objectif planifié pour le jour-même<br>Pour démarrer une séance d'entraînement avec un objectif planifié pour un autre jour<br>Pour démarrer une séance d'entraînement avec un objectif favori<br>Pendant l'entraînement<br>Vues d'entraînement<br>Parcourir les vues d'entraînement                                                                                                    | 48<br>48<br>48<br>48<br>48<br>48                                                             |
| Pour démarrer une séance d'entraînement avec un objectif planifié pour le jour-même<br>Pour démarrer une séance d'entraînement avec un objectif planifié pour un autre jour<br>Pour démarrer une séance d'entraînement avec un objectif favori<br>Pendant l'entraînement<br>Vues d'entraînement<br>Parcourir les vues d'entraînement                                                                                                    | 48<br>48<br>48<br>48<br>48<br>48<br>48<br>49                                                 |
| Pour démarrer une séance d'entraînement avec un objectif planifié pour le jour-même<br>Pour démarrer une séance d'entraînement avec un objectif planifié pour un autre jour<br>Pour démarrer une séance d'entraînement avec un objectif favori<br>Pendant l'entraînement<br>Vues d'entraînement<br>Vues d'entraînement<br>Vue Tour auto<br>Afficher la vue Tour auto.                                                                                                    | 48<br>48<br>48<br>48<br>48<br>48<br>48<br>49<br>49                                           |
| Pour démarrer une séance d'entraînement avec un objectif planifié pour le jour-même<br>Pour démarrer une séance d'entraînement avec un objectif planifié pour un autre jour<br>Pour démarrer une séance d'entraînement avec un objectif favori<br>Pendant l'entraînement<br>Pendant l'entraînement<br>Vues d'entraînement<br>Vues d'entraînement<br>Vue Tour auto.<br>Afficher la vue Tour auto.<br>Afficher les tours précédents                                                                                   | 48<br>48<br>48<br>48<br>48<br>48<br>49<br>49<br>49<br>49                                     |
| Pour démarrer une séance d'entraînement avec un objectif planifié pour le jour-même                                                                                                    | 48<br>48<br>48<br>48<br>48<br>48<br>48<br>49<br>49<br>49<br>49                               |
| Pour démarrer une séance d'entraînement avec un objectif planifié pour le jour-même<br>Pour démarrer une séance d'entraînement avec un objectif planifié pour un autre jour<br>Pour démarrer une séance d'entraînement avec un objectif favori<br>Pendant l'entraînement<br>Vues d'entraînement<br>Vues d'entraînement<br>Vue Tour auto.<br>Afficher les vues d'entraînement<br>Afficher les tours précédents<br>Fonctions pendant l'entraînement                                                                   | 48<br>48<br>48<br>48<br>48<br>48<br>48<br>49<br>49<br>49<br>49<br>49                         |
| Pour démarrer une séance d'entraînement avec un objectif planifié pour le jour-même<br>Pour démarrer une séance d'entraînement avec un objectif planifié pour un autre jour<br>Pour démarrer une séance d'entraînement avec un objectif favori<br>Pendant l'entraînement<br>Pendant l'entraînement<br>Vues d'entraînement<br>Vues d'entraînement<br>Vue Tour auto<br>Afficher les vues d'entraînement<br>Afficher la vue Tour auto<br>Afficher les tours précédents<br>Pour marquer un tour<br>Pour narquer un tour | 48<br>48<br>48<br>48<br>48<br>48<br>49<br>49<br>49<br>49<br>49<br>49<br>49<br>49<br>49<br>50 |

| Pour déverrouiller l'écran tactile                                                                                                    | 50                                                                         |
|----------------------------------------------------------------------------------------------------|----------------------------------------------------------------------------|
| Pour contrôler la musique                                                                                                    | 51                                                                         |
| Pour ignorer des phases                                                                                                    | 51                                                                         |
| Quitter l'application Polar sans arrêter votre séance d'entraînement                                                                                                    | 51                                                                         |
| Pour revenir à votre séance d'entraînement                                                                                                    | 51                                                                         |
| Résumé de l'entraînement pendant l'entraînement                                                                                                    | 51                                                                         |
| Pour afficher la vue de résumé de l'entraînement                                                                                                    | 51                                                                         |
| Pause/arrêt d'une séance d'entraînement                                                                                                    | 52                                                                         |
| Pause d'une séance d'entraînement                                                                                                    |                                                                            |
| Reprise d'une séance d'entraînement mise en pause                                                                                                    | 53                                                                         |
| Arrêt d'une séance d'entraînement                                                                                                    | 53                                                                         |
| Après l'entraînement                                                                                                    | 53                                                                         |
| Résumé de l'entraînement sur votre M600                                                                                                    | 53                                                                         |
|                                                                                                    |                                                                            |
| Consulter votre résumé d'entraînement ultérieurement                                                                                                    | 55                                                                         |
| Consulter votre résumé d'entraînement ultérieurement                                                                                                    | 55                                                                         |
| Consulter votre résumé d'entraînement ultérieurement<br>Données d'entraînement dans l'application Polar Flow<br>Données d'entraînement sur le service Web Polar Flow                                      | 55<br>55<br>55                                                             |
| Consulter votre résumé d'entraînement ultérieurement<br>Données d'entraînement dans l'application Polar Flow<br>Données d'entraînement sur le service Web Polar Flow<br>Fonctions GPS                     | 55<br>55<br>55<br>55                                                       |
| Consulter votre résumé d'entraînement ultérieurement<br>Données d'entraînement dans l'application Polar Flow<br>Données d'entraînement sur le service Web Polar Flow<br>Fonctions GPS<br>Synchro en cours | 55<br>55<br>55<br>55<br>                                                   |
| Consulter votre résumé d'entraînement ultérieurement                                                                                                    | 55<br>55<br>55<br>56<br>56                                                 |
| Consulter votre résumé d'entraînement ultérieurement                                                                                                    | 55<br>55<br>55<br>56<br>56<br>56                                           |
| Consulter votre résumé d'entraînement ultérieurement                                                                                                    | 55<br>55<br>55<br>56<br>56<br>56<br>56<br>56                               |
| Consulter votre résumé d'entraînement ultérieurement                                                                                                    |                                                                            |
| Consulter votre résumé d'entraînement ultérieurement                                                                                                    | 55<br>55<br>55<br>56<br>56<br>56<br>57<br>57<br>57                         |
| Consulter votre résumé d'entraînement ultérieurement                                                                                                    | 55<br>55<br>55<br>56<br>56<br>56<br>57<br>57<br>57<br>57<br>57             |
| Consulter votre résumé d'entraînement ultérieurement                                                                                                    | 55<br>55<br>55<br>56<br>56<br>56<br>56<br>57<br>57<br>57<br>57<br>57<br>57 |

| Objectif rapide                                                                                                    | 58 |
|----------------------------------------------------------------------------------------------------|----|
| Objectif par phases                                                                                                    | 58 |
| Favoris                                                                                                    | 58 |
| Favoris                                                                                                    | 59 |
| Gestion des objectifs d'entraînement favoris sur le service Web Polar Flow                                               | 59 |
| Pour ajouter un objectif d'entraînement aux favoris                                                                      | 59 |
| Pour modifier un favori                                                                                                  | 59 |
| Pour supprimer un favori                                                                                                 | 59 |
| Association de l'application Polar à un émetteur de fréquence cardiaque                                                  | 60 |
| Pour associer un émetteur de fréquence cardiaque Polar Bluetooth $^{ m B}$ à l'application Polar sur votre M600 $\ldots$ | 60 |
| Pour annuler l'association d'un émetteur de fréquence cardiaque Polar Bluetooth® à l'application Polar                   | 61 |
| Fonctions Polar                                                                                                    | 62 |
| Profils sportifs                                                                                                    | 62 |
| Profils sportifs Polar sur le service Web Flow                                                                           | 62 |
| Ajout d'un profil sportif                                                                                                | 62 |
| Modification d'un profil sportif                                                                                         | 63 |
| Principes de base                                                                                                    | 63 |
| Fréquence cardiaque                                                                                                    | 63 |
| Réglages de vitesse/d'allure                                                                                             | 63 |
| Vues d'entraînement                                                                                                    | 63 |
| Gestes et indications                                                                                                    | 64 |
| GPS et altitude                                                                                                    | 64 |
| Fonctions Polar Smart Coaching                                                                                           | 64 |
| Suivi de l'activité 24 h/24 et 7 j/7                                                                                     | 65 |
| Objectif d'activité                                                                                                    | 65 |
| Données d'activité                                                                                                    | 65 |

| Alerte d'inactivité                                                             |    |
|---------------------------------------------------------------------------------|----|
| Informations sur le sommeil dans l'application et sur le service Web Polar Flow | 67 |
| Données d'activité dans l'application et sur le service Web Polar Flow          | 67 |
| Bénéfice de l'activité                                                          | 67 |
| Smart Calories                                                                  |    |
| Charge d'entraînement                                                           | 68 |
| Training Benefit                                                                | 69 |
| Programme de course à pied                                                      | 70 |
| Running Index                                                                   | 70 |
| Analyse à court terme                                                           | 70 |
| Hommes                                                                          | 70 |
| Femmes                                                                          | 71 |
| Analyse à long terme                                                            | 71 |
| Zones FC                                                                        | 72 |
| Cadence au poignet                                                              | 75 |
| Natation                                                                        | 75 |
| Mesures de natation (natation en piscine)                                       | 75 |
| Techniques de nage                                                              | 75 |
| Allure et distance                                                              | 76 |
| Mouvements de bras                                                              | 76 |
| Swolf                                                                           | 76 |
| Définition de la longueur de la piscine                                         |    |
| Pour modifier la longueur de la piscine                                         | 76 |
| Pour démarrer une séance de natation                                            |    |
| Réglages                                                                        | 78 |
| Accès aux paramètres                                                            |    |

| Pour ouvrir les paramètres                              |    |
|---------------------------------------------------------|----|
| Paramètres de l'écran                                   | 78 |
| Réglage du niveau de luminosité de l'écran              | 78 |
| Activer/désactiver l'option Écran actif en permanence   | 78 |
| Modification du paramètre depuis la M600                | 78 |
| Modification du paramètre depuis votre téléphone        | 78 |
| Activation/désactivation du verrouillage de l'écran     | 79 |
| Pour activer le verrouillage d'écran                    | 79 |
| Pour désactiver le verrouillage d'écran                 | 79 |
| Réglage de la taille de police                          | 79 |
| Zoom avant et zoom arrière sur l'écran de votre M600    | 79 |
| Paramètres de cadran                                    | 79 |
| Changement du cadran de la M600                         | 80 |
| Changement du cadran depuis votre téléphone             | 80 |
| Pour afficher plus de cadrans sur votre M600            | 80 |
| Complications de cadran                                 |    |
| Pour ajouter des complications de cadran                | 80 |
| Paramètres de notification sur la M600                  | 81 |
| Pour modifier les paramètres d'aperçu de notification   | 81 |
| Pour activer le mode Ne pas déranger sur votre M600     | 81 |
| Notifications émanant du téléphone associé              | 81 |
| Pour bloquer des applications                           | 82 |
| Annulation du blocage d'une application                 | 82 |
| Activation du mode Silencieux sur le téléphone connecté | 82 |
| Paramètres de date et d'heure                           |    |
| Pour modifier les paramètres de date et d'heure         | 82 |

|    | Mode Avion                                                              | 83 |
|----|-------------------------------------------------------------------------|----|
|    | Activation/désactivation du mode Avion                                  | 83 |
|    | Mode Cinéma                                                             | 83 |
|    | Activation du mode Cinéma                                               | 83 |
|    | Désactivation du mode Cinéma                                            | 83 |
|    | Autorisations                                                           | 83 |
|    | Modifications des paramètres d'autorisation                             | 83 |
|    | Paramètres de langue                                                    | 84 |
|    | Pour changer la langue sur votre M600                                   | 84 |
|    | Redémarrage et réinitialisation                                         | 85 |
|    | Pour redémarrer la M600                                                 | 85 |
|    | Pour désassocier la M600 et votre téléphone et réinitialiser votre M600 | 85 |
|    | Pour réassocier la M600 et votre téléphone                              | 86 |
|    | Pour désassocier la M600 et votre téléphone                             | 86 |
|    | Pour rétablir la configuration d'usine de la M600                       | 86 |
|    | Pour réassocier la M600 et votre téléphone                              | 86 |
|    | Mise à jour du logiciel système                                         | 86 |
|    | Pour rechercher manuellement une mise à jour                            | 86 |
|    | Pour installer la mise à jour logicielle                                | 87 |
|    | Mettre à jour l'application Polar                                       | 87 |
|    | Pour mettre à jour l'application Polar manuellement                     | 87 |
| In | formations importantes                                                  | 88 |
|    | Entretien de la M600                                                    | 88 |
|    | Rangement                                                               | 88 |
|    | Service après-vente                                                     | 88 |
|    | Retrait du bracelet                                                     | 89 |

| Pour retirer le bracelet                          | .89 |
|---------------------------------------------------|-----|
| Pour fixer le bracelet                            | 89  |
| Informations relatives à l'élimination du produit | .89 |
| Précautions d'emploi                              | .89 |
| Interférences                                     | .89 |
| Minimiser les risques lors de l'entraînement      | .90 |
| Distraction                                       | 91  |
| Caractéristiques techniques                       | 91  |
| Polar M600                                        | .91 |
| Étanchéité                                        | 92  |
| Garantie internationale Polar                     | 92  |
| Déclaration de conformité                         | 94  |
| Décharge de responsabilité                        | 95  |

# PRISE EN MAIN

# **PRÉSENTATION DE LA POLAR M600**

Félicitations pour avoir acheté la Polar M600, désormais dotée d'Android Wear 2.0!

La Polar M600 vous permet de bénéficier de la fonctionnalité d'Android Wear et de la puissance des fonctions sport de Polar. Elle est parfaite pour le suivi de votre entraînement et de votre activité 24 h/24, 7 j/7 avec l'application Polar.

La montre de sport Polar M600 fonctionne avec les smartphones exécutant Android<sup>™</sup> 4.3+ ou iOS® 9.0+. Les utilisateurs d'iPhone doivent disposer au moins du modèle 5. Vous pouvez visiter <u>g.co/WearCheck</u> sur votre téléphone pour vérifier qu'il est compatible avec Android Wear. Associez votre nouvelle Polar M600 à votre smartphone et bénéficiez des fonctionnalités de smartwatch Android Wear. Vous pouvez, par exemple :

- Recevoir des notifications de votre téléphone sur votre montre
- Répondre aux <u>e-mails</u>
- Contrôle de la musique lue sur votre téléphone

Vous pouvez aussi connecter la smartwatch à un réseau Wi-Fi, et télécharger des applications, des jeux et des cadrans dans l'application Play Store.

La M600 comprend aussi un moniteur de fréquence cardiaque au poignet et un <u>GPS</u> intégré. Si vous vous entraînez avec l'<u>application Polar</u>, vous pourrez profiter des formidables fonctions Smart Coaching Polar sur votre smartwatch. Laissez votre nouvelle smartwatch optimisée pour le sport vous encourager à adopter un mode de vie plus actif et plus sain.

<u>Polar Flow</u> constitue la fenêtre en ligne sur votre entraînement, votre activité et votre sommeil. Associée au service Web Polar Flow et à l'application Polar Flow sur votre smartphone, votre M600 vous aide à vous entraîner efficacement et à comprendre comment vos choix et vos habitudes affectent votre bien-être.

Ce manuel d'utilisation vous aide à vous familiariser avec votre nouvelle montre de sport Polar M600. Pour consulter des didacticiels vidéo et la FAQ relatifs à la M600, accédez au site <u>support.polar.com/en/M600</u>. Pour plus d'informations sur Android Wear, visitez le <u>Centre d'aide Android Wear</u>.

# **CHARGEMENT DE LA M600**

La M600 est dotée d'une batterie interne rechargeable. Les batteries rechargeables présentent un nombre limité de cycles de charge. Vous pouvez charger et décharger la batterie plus de 300 fois avant une diminution notable de sa capacité. Le nombre de cycles de charge varie également en fonction de l'utilisation et des conditions de fonc-tionnement.

Vous pouvez charger votre M600 via le port USB d'un ordinateur et le câble de charge fourni avec le produit. Vous pouvez aussi charger la batterie de votre M600 via une prise murale (aucun adaptateur secteur USB n'est fourni avec le produit). Si vous utilisez un adaptateur USB, assurez-vous que ce dernier porte la mention « Sortie 5 Vcc » et qu'il fournit au minimum 500 mA. Utilisez uniquement un adaptateur USB présentant un niveau de sécurité adapté (portant la mention « LPS », « Limited Power Supply » ou « homologué UL »).

Lorsque le câble est correctement connecté à votre smartwatch, son extrémité magnétique s'enclenche dans le port de charge de la M600. La M600 vibre aussi brièvement lorsque le chargement démarre. Si la smartwatch est allumée lorsque vous la branchez pour recharger la batterie, une petite icône représentant un éclair apparaît sur l'écran d'accueil de votre M600. Vous pouvez voir le niveau de charge de la batterie de votre montre en faisant glisser votre doigt depuis le haut de l'écran d'accueil. Si la smartwatch est éteinte lorsque vous la branchez pour recharger la batterie,

une icône représentant une batterie en charge s'affiche à l'écran. Lorsque l'icône représentant la batterie est pleine, la M600 est complètement chargée. Cette opération peut prendre jusqu'à deux heures.

- 1. Émetteurs de fréquence cardiaque au poignet
- 2. Port de charge

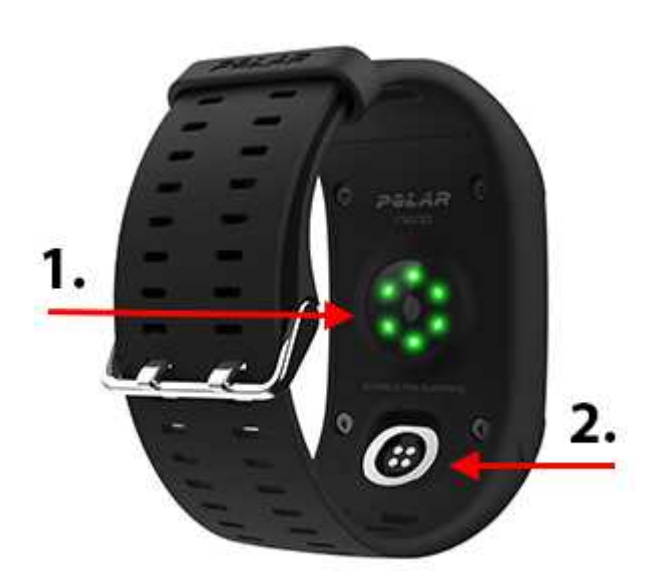

Lune fois le chargement de la batterie de votre M600 terminé, retirez le câble de charge du port USB de votre ordinateur ou de l'adaptateur mural. Si le câble de charge reste connecté à une source d'alimentation, l'extrémité magnétique du câble attire les objets contenant du fer et peut entraîner un court-circuit, ainsi que d'autres dommages, notamment une surchauffe, un incendie ou une explosion.

Ne laissez pas trop longtemps la batterie entièrement déchargée ou veillez à ce qu'elle soit toujours chargée, sous peine de nuire à sa durée de vie. De même, ne chargez pas la batterie à des températures inférieures à 0 °C ou supérieures à +40 °C ou lorsque le port de charge est humide ou imprégné de sueur. Si le port de charge de votre M600 a été mouillé, laissez-le sécher avant de brancher le câble de charge.

#### DURÉE DE FONCTIONNEMENT DE LA BATTERIE

La durée de fonctionnement de la batterie est de

- 2 jours/8 heures d'entraînement sur une M600 associée à un téléphone Android.
- 1,5 jours/8 heures d'entraînement sur une M600 associée à un iPhone.

La durée de fonctionnement dépend de nombreux facteurs, tels que la température de l'environnement dans lequel vous utilisez votre M600, les fonctions sélectionnées, l'activation ou non du mode Écran actif en permanence et l'usure de la batterie. La durée de fonctionnement est considérablement réduite à des températures largement négatives. Portez la M600 sous votre manteau afin de la garder au chaud et d'augmenter la durée de fonctionnement.

#### NOTIFICATION DE BATTERIE FAIBLE

Si le niveau de charge de la batterie de votre M600 ne dépasse pas les 15 %, une notification indiquant ce niveau et l'état du mode Économie d'énergie s'affiche. Vous pouvez appuyer sur la notification pour **activer/désactiver l'éco-nomiseur de batterie**. Le mode Économie d'énergie s'active automatiquement lorsque le niveau de charge de la batterie atteint 5 %.

L'enregistrement GPS n'étant PAS activé en mode Économie d'énergie, vous recevez une notification si le mode Économie d'énergie est activé tandis que vous êtes sur le point de commencer à vous entraîner avec l'application Polar ou si le niveau de charge de la batterie est inférieur à 5 % pendant l'entraînement.

Si l'écran ne s'active pas après avoir bougé le poignet ou appuyé sur le bouton d'alimentation latéral, cela signifie que la batterie est vide et la M600 est passée en mode Veille. Dans ce cas, vous devez charger votre M600. Si la batterie est totalement épuisée, l'apparition de l'animation de charge sur l'écran peut prendre du temps.

*W* Vous pouvez voir rapidement le niveau de la batterie de votre M600 en faisant glisser votre doigt du haut de l'écran d'accueil vers le bas.

# MISE EN MARCHE ET ARRÊT DE LA M600

#### MISE EN MARCHE DE LA M600

• Appuyez longuement sur le bouton d'alimentation latéral jusqu'à ce que le logo Polar apparaisse à l'écran.

#### ARRÊT DE LA M600

- 1. Accédez à l'application Paramètres, parcourez le menu pour localiser l'option Système, puis appuyez dessus.
- 2. Appuyez sur Arrêt.
- 3. Confirmez l'arrêt en appuyant sur l'icône représentant une coche.

# **CONFIGURATION DE LA POLAR M600**

La montre de sport Polar M600 est compatible avec les smartphones exécutant Android 4.3+ ou iOS 9.0+. Les utilisateurs d'iPhone doivent disposer au moins du modèle 5. Vous pouvez visiter <u>g.co/WearCheck</u> sur votre téléphone pour vérifier qu'il est compatible avec Android Wear.

#### **PRÉPARATION DE LA CONFIGURATION**

- 1. Afin de vous assurer que votre M600 est suffisamment chargée pendant la configuration, mettez-la en charge sur un port USB alimenté de votre ordinateur ou un adaptateur secteur USB et une prise murale. Vérifiez que l'adaptateur porte la mention « Sortie 5 Vcc » et qu'il fournit au minimum 500 mA.
- 2. Allumez votre M600 en maintenant le bouton d'alimentation latéral enfoncé jusqu'à ce que le logo Polar apparaisse. Le démarrage initial du système d'exploitation prend ensuite quelques minutes.
- 3. Appuyez sur l'écran tactile de votre M600 pour commencer la configuration. Balayez ensuite l'écran vers le haut ou le bas pour localiser la langue de votre choix, puis appuyez dessus. Si vous n'avez pas choisi la bonne langue, vous pouvez revenir à la liste des langues en balayant l'écran tactile de la gauche vers la droite.
- 4. Assurez-vous que votre téléphone est connecté à Internet et que le Bluetooth est activé.
- Vérifiez que les applications de services Google<sup>™</sup> Search et Google Play<sup>™</sup> sont à jour sur votre téléphone Android. Ou, si vous utilisez un iPhone, vérifiez que celui-ci est doté de la dernière version du système d'exploitation iOS.
- 6. Maintenez votre M600 et le téléphone proches l'un de l'autre lors de la configuration.

#### ASSOCIATION DE VOTRE SMARTPHONE À LA POLAR M600

Vous devez installer l'application Android Wear sur votre téléphone pour connecter votre smartwatch et votre téléphone.

1. Installez l'application Android Wear sur votre smartphone depuis Google Play ou l'App Store. Si l'application Android Wear est déjà installée sur votre téléphone, assurez-vous qu'il s'agit de la version la plus récente.

*Conserve de la policie de la policie de la* 

- 2. Après avoir ouvert l'application Android Wear sur votre téléphone, vous êtes automatiquement invité à configurer votre montre.
- 3. Faites glisser votre doigt vers le haut sur l'écran de votre M600 pour afficher le code de montre, puis saisissez ce code dans votre téléphone.
- Wutilisateurs de téléphones Android : Une demande d'association Bluetooth apparaît sur votre téléphone. Assurez-vous que le code d'association sur votre M600 correspond au code d'association affiché sur votre téléphone. Appuyez sur Associer ou OK.

Utilisateurs d'iPhones : Acceptez la demande d'association Bluetooth sur votre téléphone en appuyant sur **Associer** ou **OK**. Vous devrez confirmer la connexion de vos dispositifs : Assurez-vous que le code sur votre M600 correspond au code affiché sur votre téléphone, puis appuyez sur **CONFIRMER**.

- 5. Une fois l'association terminée, un court message de confirmation s'affiche sur la M600 et votre téléphone. Il faut ensuite un peu de temps pour que la M600 termine la synchronisation avec votre téléphone.
- 6. Pour finir d'associer votre téléphone et la M600, vous devez copier votre compte Google de votre téléphone vers votre M600. Pour pouvoir utiliser les applications sur la smartwatch, vous avez besoin d'un compte Google sur votre Polar M600. Pour tirer pleinement parti de votre smartwatch Android Wear Polar M600, vous devrez aussi activer certains paramètres, comme autoriser Android Wear à afficher les notifications envoyées vers votre téléphone. Pour ce faire, suivez les instructions sur l'écran de votre téléphone.

Utilisateurs d'iPhones : Si vous n'avez pas encore de compte Google, vous pouvez en créer un au cours de cette étape de la configuration. Lorsque vous êtes invité à **vous connecter à votre compte Google**, appuyez sur **CONTINUER**, puis sur **Créer un compte**.

 Une fois l'étape d'association de la configuration terminée, la vue horaire s'ouvre sur la M600 et l'indication Polar M600 connectée apparaît dans l'angle supérieur gauche de l'application Android Wear sur votre téléphone.

Après la synchronisation initiale, votre nouvelle smartwatch lance un didacticiel de mise en route de la montre. Vous pouvez feuilleter le didacticiel, puis poursuivre la configuration. Vous pouvez également ignorer ce didacticiel en faisant glisser la carte de didacticiel vers le bas et y revenir ultérieurement en faisant glisser la carte de didacticiel du bas vers le haut de l'écran d'accueil.

#### **ACTIVATION DE L'APPLICATION POLAR SUR LA M600**

Afin de tirer le meilleur parti de votre nouvelle Polar M600 et d'utiliser les fonctions de suivi d'activité et d'entraînement de Polar, vous devez activer l'application Polar sur la smartwatch. Pour ce faire, installez d'abord l'application Polar Flow sur votre smartphone. Si l'application mobile Polar Flow est déjà installée sur votre téléphone, assurez-vous qu'il s'agit de la version la plus récente, puis poursuivez la configuration à partir de l'étape numéro 2 ci-dessous.

- 1. Accédez à Google Play ou à l'App Store sur votre téléphone, puis recherchez et téléchargez l'application Polar Flow.
- 2. Ouvrez l'application Polar Flow sur votre téléphone.

Utilisateurs d'iPhones : Ouvrez l'application Polar sur votre M600 en appuyant sur le bouton avant. Appuyez ensuite sur **Démarrer** sur votre téléphone.

- 3. Indiquez si vous porterez la M600 au poignet gauche ou droit, puis appuyez sur **Continuer**. Utilisateurs d'iPhones : appuyez sur **Enregistrer et synchroniser**.
- 4. Connectez-vous à votre compte Polar ou créez-en un.
- 5. Une fois l'application Polar correctement activée sur votre M600, le message « Configuration terminée » apparaît.

Remarque pour les utilisateurs d'iPhone : Vous devez connecter manuellement la M600 à un réseau Wi-Fi. La connexion Wi-Fi vous permet d'utiliser l'application Google Play sur votre M600 pour maintenir l'application Polar à jour et télécharger d'autres applications sur votre smartwatch Android Wear.

We Utilisateurs de téléphones Android : Si vous avez connecté votre M600 au Wi-Fi via le cloud Android Wear lorsque vous y avez été invité pendant la configuration, votre M600 peut se connecter automatiquement aux réseaux Wi-Fi enregistrés sur votre téléphone. Pour plus d'informations, reportez-vous à <u>Connexion au Wi-Fi</u>.

#### POUR CONNECTER LA M600 À UN RÉSEAU WI-FI

- 1. Assurez-vous que l'écran de votre M600 est actif et que vous vous trouvez sur l'écran d'accueil.
- 2. Faites glisser votre doigt verticalement du haut de l'écran vers le bas pour accéder au menu Paramètres rapides.
- 3. Appuyez sur l'icône de paramètres.
- 4. Parcourez le menu Paramètres pour localiser l'option Connectivité, puis appuyez dessus.
- 5. Appuyez sur Wi-Fi.
- 6. Appuyez sur +Ajouter réseau.
- 7. Patientez pendant que la smartwatch recherche les réseaux Wi-Fi disponibles, puis appuyez sur celui auquel vous souhaitez vous connecter.
- 8. Si le réseau que vous choisissez nécessite un mot de passe, appuyez sur **Entrer sur le téléphone**. Sur votre téléphone, entrez le mot de passe du réseau Wi-Fi et appuyez sur **Connexion**.

Vous êtes fin prêt, amusez-vous bien !

Veuillez noter que vous ne pouvez associer votre M600 qu'à un seul téléphone Android, un seul iPhone ou une seule tablette à la fois. Pour associer votre M600 à une nouvelle tablette ou un nouveau téléphone, vous devez d'abord rétablir la configuration d'usine de votre smartwatch.

# **CONNEXION DE LA M600 AU WI-FI**

Si vous connectez la M600 à un réseau Wi-Fi, vous pourrez utiliser l'application Google Play Store sur votre M600 pour maintenir l'application Polar à jour et télécharger d'autres applications sur votre smartwatch Android Wear.

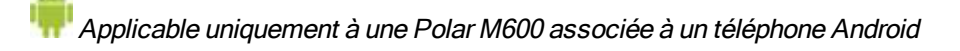

Votre M600 peut se connecter automatiquement aux réseaux Wi-Fi enregistrés en cas de perte de la connexion Bluetooth avec votre téléphone. Si votre téléphone Android est connecté à un réseau Wi-Fi ou mobile et que votre M600 est connectée à un réseau Wi-Fi, votre smartwatch peut rester synchronisée avec votre téléphone et vous pouvez recevoir des notifications sur votre M600 même si vous laissez votre téléphone dans une autre pièce. Votre téléphone et la M600 partagent les données via la synchronisation avec le cloud Android Wear. Vous devez donc activer la synchronisation avec le cloud dans l'application Android Wear sur votre téléphone.

#### POUR ACTIVER LA SYNCHRONISATION AVEC LE CLOUD ANDROID WEAR

- 1. Dans l'application Android Wear sur votre téléphone, appuyez sur l'icône Paramètres.
- 2. Appuyez sur Confidentialité et données personnelles.
- 3. Appuyez ensuite sur Synchronisation avec le cloud.
- 4. Placez le commutateur sur la position Activé.

Applicable aux Polar M600 associées à des téléphones Android et des iPhones

#### POUR CONNECTER LA M600 À UN RÉSEAU WI-FI

- 1. Assurez-vous que l'écran de votre M600 est actif et que vous vous trouvez sur l'écran d'accueil.
- 2. Faites glisser votre doigt verticalement du haut de l'écran vers le bas pour accéder au menu Paramètres rapides.
- 3. Appuyez sur l'icône de paramètres.
- 4. Parcourez le menu Paramètres pour localiser l'option Connectivité, puis appuyez dessus.
- 5. Appuyez sur Wi-Fi.
- 6. Appuyez sur +Ajouter réseau.
- 7. Patientez pendant que la smartwatch recherche les réseaux Wi-Fi disponibles, localisez celui auquel vous souhaitez vous connecter, puis appuyez dessus.
- 8. Si le réseau que vous choisissez nécessite un mot de passe, vous êtes invité à saisir ce dernier sur votre téléphone. Appuyez sur **Entrer sur le téléphone** puis, sur votre téléphone, entrez le mot de passe du réseau Wi-Fi et appuyez sur **Connexion**.

#### **POUR ACTIVER ET DÉSACTIVER LE WI-FI**

- 1. Accédez à l'application Paramètres, localisez l'option Connectivité, puis appuyez dessus.
- 2. Appuyez sur Wi-Fi.
- 3. Appuyez sur Wi-Fi pour basculer entre Wi-Fi automatique et Wi-Fi désactivé.

Pour plus d'informations concernant le Wi-Fi sur votre portable, faites défiler le menu Wi-Fi vers le bas, localisez l'option À propos du Wi-Fi et appuyez dessus, ou visitez le site d'aide Android Wear.

# **UTILISATION DE LA M600**

### STRUCTURE DU MENU ÉCRAN D'ACCUEIL

Le point de départ pour naviguer au sein de votre smartwatch est l'écran d'accueil. Dans l'écran d'accueil, vous pouvez consulter l'heure actuelle. Selon le cadran, vous pouvez aussi voir d'autres informations. Découvrez-en plus sous <u>Paramètres de cadran</u>.

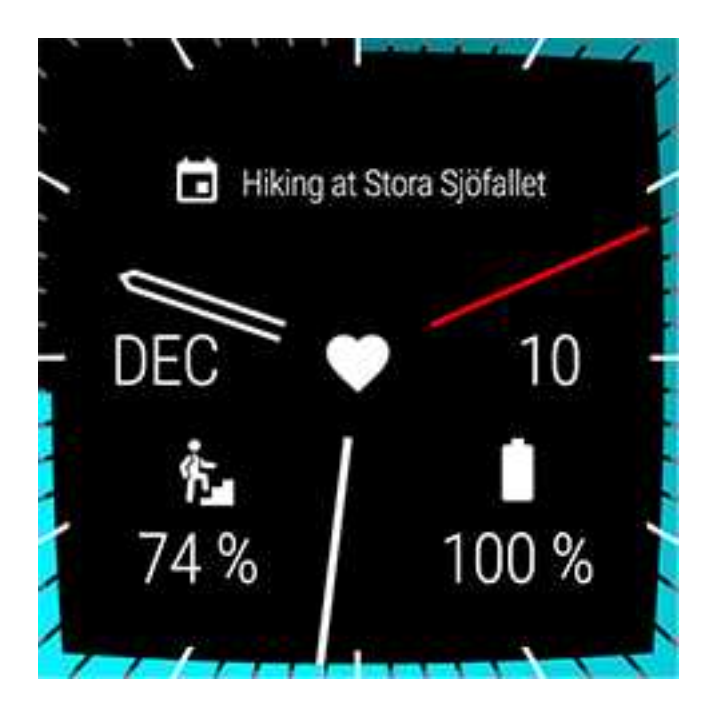

Dans l'écran d'accueil, vous pouvez consulter des <u>notifications</u> qui vous fournissent divers types d'informations importantes, mais aussi l'état de votre M600. Pour en savoir plus sur les différents états, reportez-vous à la section <u>lcônes</u> d'état.

Vous pouvez accéder rapidement à l'écran d'accueil, indépendamment de l'affichage de votre M600, en appuyant sur le bouton d'alimentation latéral ou en secouant votre poignet. Pour en savoir plus sur la navigation au sein de votre smartwatch, reportez-vous à la section <u>Navigation au sein de la M600</u>.

#### **MENU PARAMÈTRES RAPIDES**

Depuis le haut de l'écran d'accueil, vous pouvez dérouler le menu Paramètres rapides qui contient les paramètres suivants :

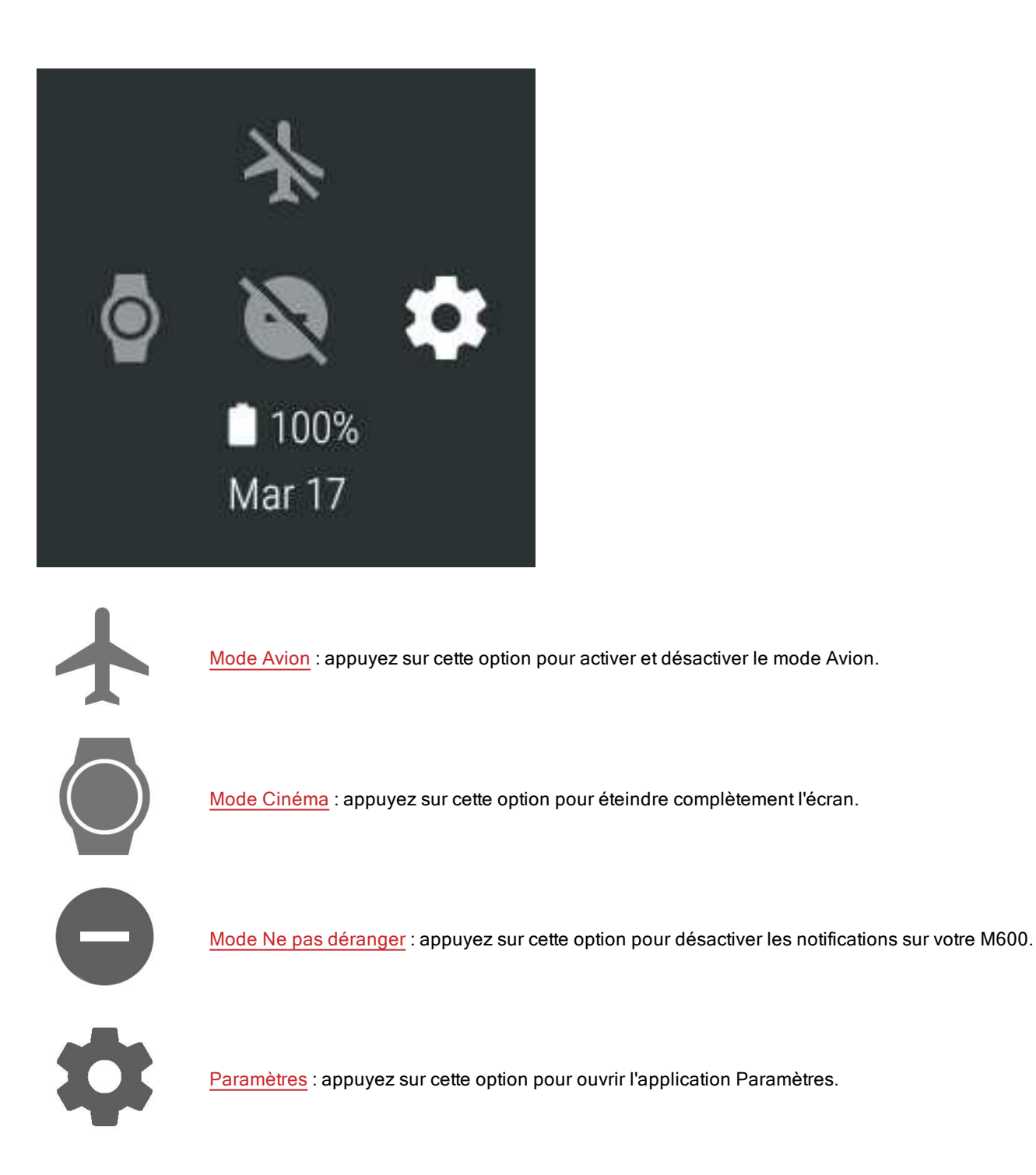

#### MENU DES APPLICATIONS

Le menu des applications contient des icônes correspondant à toutes les applications utilisées sur votre M600.

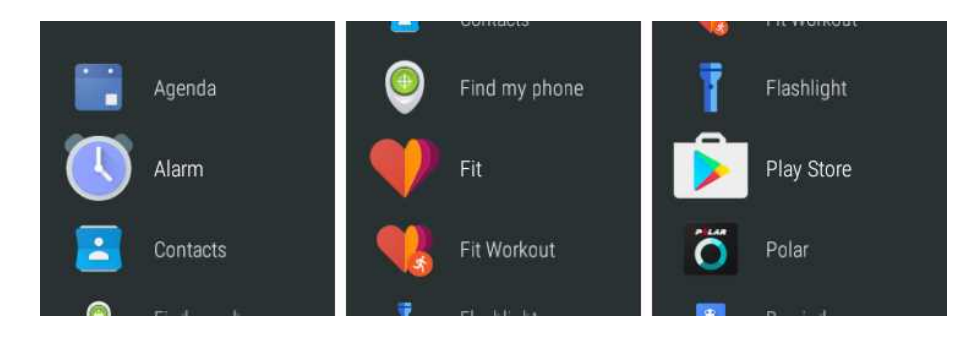

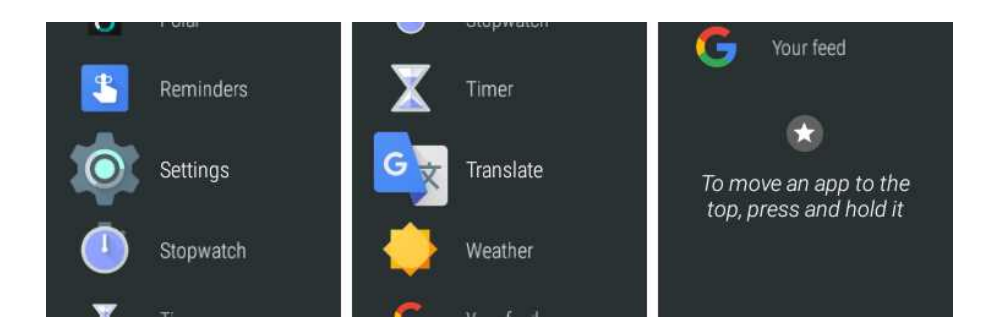

#### POUR OUVRIR LE MENU DES APPLICATIONS

• Appuyez sur le bouton d'alimentation latéral.

#### POUR OUVRIR ET UTILISER LES APPLICATIONS

• Vous pouvez commencer à utiliser une application en appuyant sur son icône dans le menu des applications.

OU

• Vous pouvez aussi ouvrir une application lorsque l'écran d'accueil est actif en disant « Ok Google, ouvrir (le nom de l'application) ».

Pour plus d'informations à propos des applications par défaut sur votre M600, consultez le menu des applications.

#### NOTIFICATIONS

Vous pouvez recevoir sur votre M600 des notifications émanant des applications installées sur la smartwatch et sur votre téléphone. Si vous avez autorisé l'affichage des notifications sur votre M600, elles apparaissent sur l'écran d'accueil. Pour plus d'informations, reportez-vous à Paramètres de notification.

Si vous avez des notifications non lues sur votre M600, cette icône d'état peut apparaître sur l'écran d'accueil de votre smartwatch :

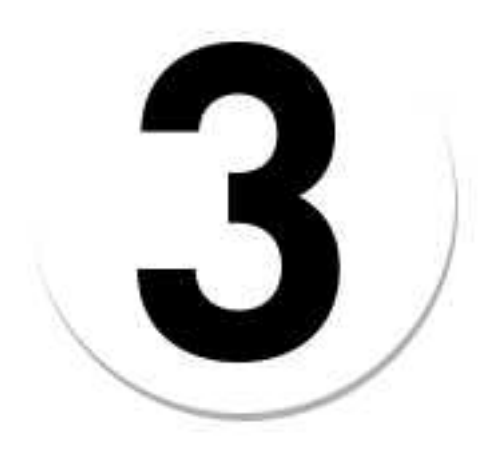

Le numéro figurant sur l'icône indique le nombre de nouvelles notifications.

#### POUR AFFICHER LES NOTIFICATIONS

- 1. Balayez l'écran de bas en haut ou tournez le poignet vers l'avant.
- 2. Appuyez sur une notification pour consulter l'intégralité des informations qu'elle contient.

3. Pour consulter d'autres notifications (le cas échéant), continuez à balayer l'écran de bas en haut ou à tourner le poignet vers l'avant.

#### POUR EFFECTUER DES ACTIONS SUR LES NOTIFICATIONS

Certaines notifications permettent d'effectuer des actions relatives aux informations qu'elles contiennent.

- 1. Appuyez sur la notification pour consulter l'intégralité des informations qu'elle contient.
- 2. Balayez l'écran de bas en haut pour voir les actions disponibles.
- Appuyez sur l'action choisie (le cas échéant). Par exemple, vous pouvez archiver les e-mails reçus de votre M600.

#### POUR REJETER UNE NOTIFICATION

Une fois que vous avez terminé de consulter une notification :

- 1. Balayez l'écran de gauche à droite pour fermer les détails de la notification.
- 2. Pour rejeter la notification, faites-la glisser vers la gauche ou la droite.

Si vous rejetez une notification sur votre M600, la notification associée est aussi rejetée sur votre téléphone.

### **ICÔNES D'ÉTAT**

L'état actuel de votre smartwatch M600 est indiqué par de petites icônes.

Les icônes d'état suivantes peuvent apparaître sur l'écran d'accueil de votre M600 :

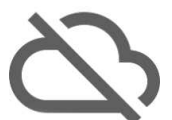

Votre M600 est déconnectée de votre téléphone

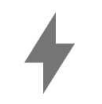

La batterie est en cours de chargement

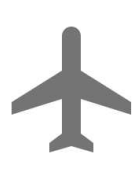

Le mode Avion est activé

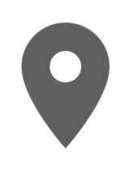

La surveillance GPS de votre localisation est activée

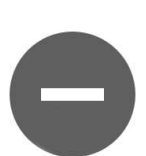

Le mode Ne pas déranger est activé

1

#### MENU DES APPLICATIONS

La M600 comprend les applications par défaut suivantes :

- Agenda
- Alarme
- Contacts
- Trouver téléph.\*
- Fit
- Fit Workout
- Lampe de poche
- Polar
- Play Store
- Rappels
- Réglages
- Chronomètre
- Minuteur
- Traduction
- Météo

\*Uniquement sur une Polar M600 associée à un téléphone Android

Vous pouvez télécharger sur votre Polar M600 d'autres applications pour smartwatch depuis l'application Google Play Store. Pour pouvoir utiliser l'application Play Store sur votre M600, vous devez <u>connecter la smartwatch à un réseau</u> <u>Wi-Fi</u>.

#### Pour obtenir d'autres applications

- 1. Dans l'écran d'accueil actif, appuyez sur le bouton d'alimentation latéral pour ouvrir le menu des applications.
- 2. Localisez l'application Play Store et appuyez dessus.
- 3. Parcourez la liste des applications suggérées ou appuyez sur l'icône représentant une loupe en haut de la liste pour ouvrir la recherche.
- 4. Appuyez sur une application que vous souhaitez installer.
- 5. Appuyez sur Installer pour lancer le téléchargement de l'application sur votre M600.

Consultez la page d'aide d'Android Wear pour en savoir plus sur les applications Google qui fonctionnent avec Android Wear.

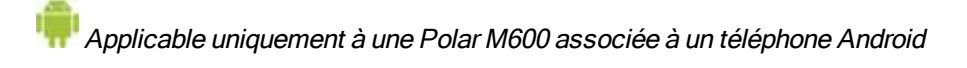

Pour consulter la liste des applications pour montre recommandées, ouvrez l'application Android Wear sur votre téléphone et accédez à **Applications pour montre essentielles**. Vous pouvez appuyer sur **PLUS** pour accéder au Google Play Store et ouvrir une plus vaste sélection d'applications suggérées qui prennent en charge Android Wear. Certaines des applications que vous utilisez sur votre téléphone Android associé peuvent présenter une version pour smartwatch Android Wear : Ouvrez l'application **Play Store** sur votre M600 et faites défiler jusqu'au bas du menu d'accueil pour localiser les **applications sur votre téléphone** > appuyez sur l'application que vous souhaiteriez utiliser sur votre smartwatch > appuyez sur **Installer**. Après l'installation, vous trouverez la version pour smartwatch de l'applications de votre M600. Pour les questions concernant ces applications, veuillez contacter le développeur responsable.

#### AGENDA

Les événements enregistrés dans l'application de calendrier sur votre téléphone apparaissent sous la forme de notifications sur votre M600. Vous pouvez aussi consulter votre planning.

#### Pour consulter votre planning

• Appuyez sur le bouton d'alimentation latéral pour ouvrir le menu des applications, puis localisez l'option **Agenda** et appuyez dessus.

Votre planning du jour s'ouvre.

#### ALARME

Vous pouvez régler le déclenchement d'une alarme sur votre M600. Lorsque l'alarme se déclenche, votre M600 vibre et une carte apparaît.

0 Notez que si vous réglez une alarme sur votre M600, elle ne se déclenche pas sur votre téléphone.

#### Pour régler une alarme

- 1. Appuyez sur le bouton d'alimentation latéral pour ouvrir le menu des applications, puis localisez l'option Alarme et appuyez dessus.
- 2. Réglez l'heure souhaitée sur le cercle des heures. Vous pouvez aussi voir l'heure réglée au centre du cercle. Si vous utilisez le format 12 heures, appuyez pour choisir **am** ou **pm**.

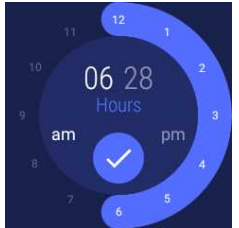

- 3. Accédez ensuite au réglage des minutes souhaitées en appuyant sur les minutes au centre du cercle.
- 4. Réglez les minutes souhaitées sur le cercle des minutes. Vous pouvez aussi voir les minutes réglées au centre du cercle.

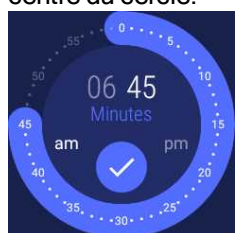

- 5. Appuyez sur l'icône représentant une coche.
- Appuyez sur le texte sous l'heure réglée pour accéder aux options permettant de régler l'alarme pour une fois ou de façon répétée un jour précis de la semaine. Balayez l'écran vers la droite pour revenir à la vue précédente.

- 7. Appuyez sur l'icône représentant une montre pour activer (l'icône n'est pas barrée) et désactiver (l'icône est barrée) les vibrations.
- 8. Appuyez sur l'icône représentant une coche pour régler l'alarme.

#### Pour désactiver une alarme lorsqu'elle se déclenche

• Appuyez sur l'icône de réveil ou balayez l'écran vers la droite.

#### Pour répéter une alarme

Si vous souhaitez répéter une alarme lorsqu'elle se déclenche :

• Appuyez sur les Z.

L'intervalle de répétition de l'alarme est de 10 minutes.

#### CONTACTS

La M600 affiche les contacts enregistrés dans vos contacts Google. Vous pouvez <u>appeler</u> vos contacts, et leur envoyer un <u>message</u> ou un <u>e-mail</u>.\*

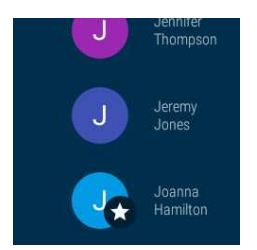

\*Remarque : les fonctions de communication sont plus ou moins réduites selon le système d'exploitation du téléphone.

#### TROUVER TÉLÉPH.

🖶 Applicable uniquement à une Polar M600 associée à un téléphone Android

Si vous avez égaré votre téléphone, vous pouvez utiliser votre M600 pour le faire sonner même si votre sonnerie est désactivée et si le téléphone est réglé uniquement sur vibreur.

Remarque : la M600 doit être connectée à votre téléphone via la technologie Bluetooth pour que ce procédé fonctionne.

#### Pour faire sonner votre téléphone

- 1. Appuyez sur le bouton d'alimentation latéral pour ouvrir le menu des applications, puis localisez l'option **Trou**ver téléph. et appuyez dessus.
- Si votre téléphone est suffisamment proche pour que la connexion Bluetooth fonctionne, votre téléphone se mettra à sonner. Sinon, essayez de vous placer à une distance de 10 mètres de votre téléphone, assurez-vous qu'il n'y a pas d'objet solide entre celui-ci et vous.

3. Vous pouvez arrêter la sonnerie du téléphone en appuyant sur la croix (X) située sur l'écran de la M600 ou en ouvrant votre téléphone.

#### FIT

L'application Google Fit<sup>™</sup> vous permet de définir des objectifs quotidiens en matière de condition physique et de voir où vous vous situez par rapport à eux. L'application Fit assure le suivi du nombre de pas, de la durée, de la distance et des calories.

#### Pour consulter votre progression quant à l'activité du jour

- 1. Appuyez sur le bouton d'alimentation latéral pour ouvrir le menu des applications, puis localisez l'option **Fit** et appuyez dessus.
- 2. Balayez l'écran de bas en haut pour consulter les détails de votre activité **Aujourd'hui** : vous pouvez appuyer sur les différents détails pour afficher des informations supplémentaires.

Vous pouvez aussi utiliser l'application pour consulter votre fréquence cardiaque actuelle : balayez l'écran de bas en haut afin de localiser l'icône représentant un coeur, puis appuyez dessus.

Vous pouvez ajouter de nouveaux objectifs de condition physique en appuyant sur Ajouter un objectif.

Pour obtenir des informations plus détaillées sur l'utilisation de l'application Google Fit, consultez le site d'<u>aide</u> <u>Android Wear</u>.

#### FIT WORKOUT

L'application Google Fit Workout<sup>™</sup> vous permet de suivre une séance d'entraînement ou de démarrer un défi d'entraînement musculaire.

#### Pour démarrer une séance d'exercice

- 1. Appuyez sur le bouton d'alimentation latéral pour ouvrir le menu des applications, puis localisez l'option **Fit Workout** et appuyez dessus.
- 2. Appuyez sur l'exercice à réaliser.
- 3. Appuyer sur **DÉMARRER**.

Pour obtenir des informations plus détaillées sur l'utilisation de l'application Google Fit Workout, consultez le site d'aide Android Wear.

#### PLAY STORE

Lorsque votre M600 est <u>connectée à un réseau Wi-Fi</u>, vous pouvez utiliser l'application Play Store sur votre smartwatch Android Wear afin de télécharger sur celle-ci des applications, des jeux et des cadrans. Chaque fois que de nouvelles fonctions Polar sont disponibles pour l'<u>application Polar</u> sur votre M600, vous pouvez télécharger les <u>mises à</u> jour via l'application Play Store.

Deur pouvoir utiliser l'application Play Store, vous avez besoin d'un compte Google sur votre Polar M600. Si vous n'avez pas copié votre compte Google sur votre Polar M600 lors de la configuration, ouvrez l'application Play Store et appuyez sur **Ajouter depuis le téléphone**. Pour copier votre compte sur votre smartwatch, suivez les instructions sur l'écran de votre téléphone.

Vous pouvez configurer l'application Play Store en vue de la mise à jour automatique des applications de votre smartwatch afin de ne manquer aucune mise à jour les concernant.

#### Pour activer et désactiver le mode de mise à jour automatique de Play Store

- 1. Appuyez sur le bouton d'alimentation latéral pour ouvrir le menu des applications, puis localisez l'option **Play Store** et appuyez dessus.
- 2. Balayez l'écran de haut en bas.
- 3. Appuyez sur l'icône de paramètres.
- 4. Appuyez sur **Mise à jour automatique des applis** pour activer (le commutateur est bleu) et désactiver (le commutateur est gris) le mode de mise à jour automatique.

#### APPLICATION POLAR

#### Entraînement avec l'application Polar sur votre M600

Utilisez l'application Polar figurant sur votre M600 pour tirer pleinement parti de votre smartwatch optimisée pour le sport.

Contenu et fonctionnement de l'application Polar :

- <u>Structure du menu de l'application Polar</u>
- Navigation au sein de l'application Polar

Suivez vos séances d'entraînement et consultez, par exemple, votre fréquence cardiaque, votre vitesse et votre distance pendant l'entraînement :

- Démarrage d'une séance d'entraînement
- Pendant l'entraînement
- Pause/arrêt d'une séance d'entraînement
- Après l'entraînement

Consultez également nos instructions relatives au port de la M600, afin d'obtenir des mesures de fréquence cardiaque précises. Nous vous indiquons aussi les types de sport pour lesquels il est conseillé de porter un émetteur de fréquence cardiaque Polar avec sangle de poitrine pour garantir une mesure de fréquence cardiaque fiable :

- Port de la M600
- Association de la M600 à un émetteur de fréquence cardiaque

#### **Profils sportifs**

Profils distincts pour tous les sports que vous souhaitez pratiquer avec des réglages spécifiques pour chacun d'eux. Ajustez les paramètres de profil sportif en fonction de vos besoins en matière d'entraînement : Profils sportifs

#### **Fonctions Polar**

Les fonctions Smart Coaching uniques de Polar offrent la meilleure orientation possible sur la manière de développer votre entraînement, ainsi que des observations utiles sur votre progression. L'application Polar figurant sur votre M600 comprend les **fonctions Smart Coaching** Polar suivantes :

- Suivi d'activité 24 h/24 et 7 j/7
- Smart Calories
- Efficacité de l'entraînement
- Charge d'entraînement
- Programme de course à pied
- Running Index

Conjointement avec l'application mobile et le service Web Polar Flow, vous pouvez planifier votre entraînement et atteindre vos objectifs d'entraînement, analyser et comprendre vos performances, suivre votre progression et partager vos séances avec d'autres adeptes. Pour plus d'informations, reportez-vous à la section <u>Application Polar et Polar</u><u>Flow</u>.

Pour savoir comment maintenir à jour les fonctions Polar sur votre smartwatch, reportez-vous à Mise à jour de l'application Polar.

#### RAPPELS

Les rappels sont enregistrés dans l'application Google Agenda.

Utilisateurs d'iPhones : Vous pouvez installer l'application Google Agenda depuis l'App Store. Vous devez vous connecter à l'application Agenda avec le même compte Google que celui utilisé dans l'application Android Wear.

#### Pour se connecter à l'application Agenda

- 1. Installez l'application Google Agenda sur votre iPhone depuis l'App Store.
- 2. Ouvrez l'application, puis choisissez de vous connecter avec le même compte Google que celui utilisé dans l'application Android Wear.
- 3. Appuyez sur **PREMIERS PAS**.

Vous pouvez configurer votre M600 afin qu'elle vous rappelle de ne pas oublier d'effectuer une tâche à un moment ou à un endroit précis. Les rappels apparaissent sous forme de notifications sur la M600.

#### Pour définir un rappel

- 1. Appuyez sur le bouton d'alimentation latéral pour ouvrir le menu des applications, puis localisez l'option **Rappels** et appuyez dessus.
- 2. Appuyez sur l'icône Plus.

3. Énoncez votre tâche en précisant l'heure ou le lieu. Par exemple, vous pouvez dire « Regarder la nouvelle émission de télé à 19 h ».

#### Pour marquer un rappel comme terminé à l'aide de l'application

- 1. Appuyez sur le bouton d'alimentation latéral pour ouvrir le menu des applications, puis localisez l'option **Rappels** et appuyez dessus.
- 2. Faites glisser votre doigt sur le rappel à archiver vers la gauche ou vers la droite.

#### CHRONOMÈTRE

Vous pouvez utiliser votre M600 comme chronomètre.

#### Pour arrêter le chronomètre

- 1. Appuyez sur le bouton d'alimentation latéral pour ouvrir le menu des applications, puis localisez l'option **Chro-nomètre** et appuyez dessus.
- 2. Démarrez le chronomètre en appuyant sur l'icône de lecture.

Le chronomètre s'affiche à l'écran.

#### Pour interrompre le chronomètre

• Appuyez sur l'icône de pause.

#### Pour redémarrer le chronomètre

• Appuyez sur l'icône de lecture.

#### Pour réinitialiser le chronomètre

Si vous souhaitez remettre le chronomètre à zéro :

• Appuyez sur l'icône de réinitialisation en mode pause.

#### MINUTEUR

Vous pouvez utiliser votre M600 comme minuteur de compte à rebours.

#### Pour régler un minuteur

- 1. Appuyez sur le bouton d'alimentation latéral pour ouvrir le menu des applications, puis localisez l'option **Minuteur** et appuyez dessus.
- 2. Réglez les minutes souhaitées sur le cercle des minutes. Vous pouvez aussi voir les minutes réglées au centre du cercle. Accédez ensuite au réglage de l'heure et des secondes en appuyant sur les heures et les secondes au centre du cercle.

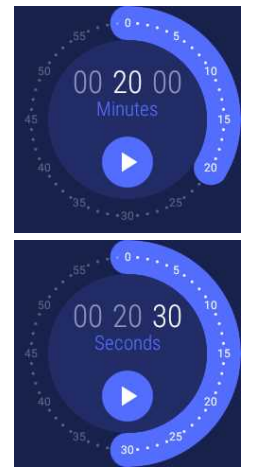

3. Appuyez sur l'icône de lecture pour démarrer le minuteur.

Le minuteur s'affiche à l'écran.

#### Pour interrompre le minuteur

• Appuyez sur l'icône de pause.

#### Pour relancer le minuteur

• Appuyez sur l'icône de lecture.

#### Pour réinitialiser le minuteur

Si vous souhaitez redémarrer le minuteur :

• Appuyez sur l'icône de redémarrage en mode pause.

#### Pour fermer le minuteur

Lorsque le minuteur se déclenche, votre M600 vibre. Pour fermer le minuteur lorsqu'il vibre :

• Appuyez sur l'icône d'arrêt ou balayez l'écran vers la droite.

#### TRADUCTION

Vous pouvez utiliser l'application Google Traduction™ pour traduire des phrases :

- 1. Appuyez sur le bouton d'alimentation latéral pour ouvrir le menu des applications, puis localisez l'option **Traduction** et appuyez dessus.
- 2. Deux langues s'affichent pour vous permettre d'effectuer des traductions de l'une à l'autre. Pour modifier une langue, appuyez sur son nom.
- 3. Appuyez sur l'icône représentant un micro, puis énoncez la phrase que vous souhaitez traduire.

La traduction s'affiche à l'écran.

# **NAVIGATION AU SEIN DE LA M600**

Vous pouvez naviguer au sein de votre smartwatch de différentes manières. Pour plus d'informations sur les différentes manières de naviguer au sein de la M600, cliquez sur les liens ci-dessous :

- Fonctions des boutons
- Écran tactile
- Gestes du poignet

Découvrez aussi comment utiliser des commandes vocales pour demander à <u>Google Assistant</u> de réaliser des tâches simples pour vous.

#### FONCTIONS DES BOUTONS DE LA M600

La montre Polar M600 comporte deux boutons : le bouton avant et le bouton d'alimentation latéral.

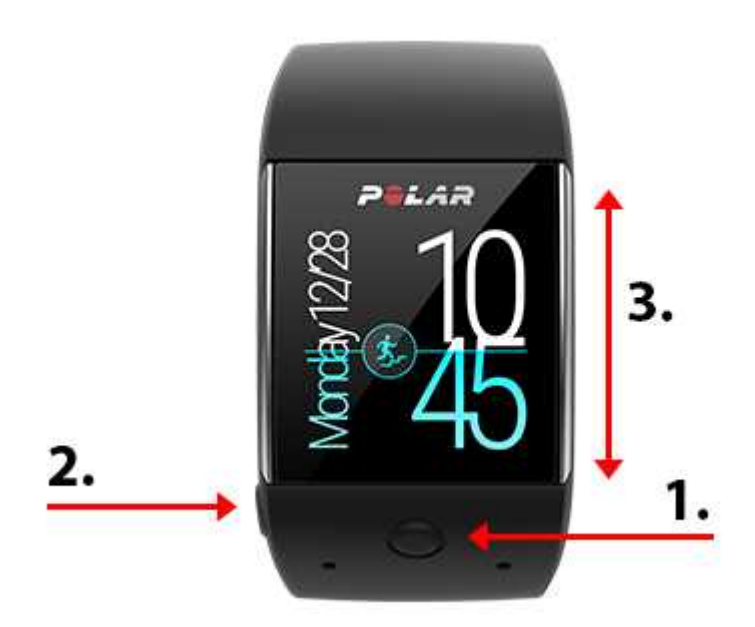

- 1. Bouton avant
- 2. Bouton d'alimentation latéral
- 3. Écran tactile

#### **BOUTON AVANT**

Le bouton avant constitue un moyen pratique d'utiliser l'<u>application Polar</u> tout au long de votre séance d'entraînement. Vous pouvez utiliser le bouton avant pour :

- Ouvrir rapidement l'application Polar depuis l'écran d'accueil.
- Ouvrir Entraîn. dans le menu des applications Polar.
- Choisir le sport à pratiquer et démarrer la séance d'entraînement dans la liste des profils sportifs.
- Marquer un tour manuel pendant l'entraînement.
- Mettre en pause la séance d'entraînement.
- Arrêter la séance d'entraînement.
- Quitter l'application Polar après l'entraînement.

Pour plus d'informations, reportez-vous à la section Navigation au sein de l'application Polar.

De bouton avant est préréglé pour lancer l'application Polar sur votre M600. Si vous le souhaitez, vous pouvez changer l'application lancée via le bouton du bas. Sur votre M600, accédez à Paramètres > **Personnalisation** > **Personnaliser le bouton physique** > **Bas** > localisez votre application préférée et appuyez dessus.

#### **BOUTON D'ALIMENTATION LATÉRAL**

Le bouton d'alimentation latéral présente plusieurs fonctionnalités :

- Appuyez une fois sur le bouton pour activer l'écran de votre M600.
- Dans l'écran d'accueil actif, appuyez une fois sur le bouton pour ouvrir le menu des applications.
- Appuyez une fois sur le bouton pour accéder à l'écran d'accueil, quel que soit l'affichage de la smartwatch.
- Appuyez une fois sur le bouton lorsque la montre se trouve en mode Cinéma pour réactiver l'écran.
- Appuyez longuement sur le bouton jusqu'à ce que la montre vibre pour ouvrir Google Assistant.
- Appuyez longuement sur le bouton jusqu'à ce que l'écran s'éteigne pour éteindre votre smartwatch.
- Lorsque la M600 est éteinte, appuyez longuement sur le bouton pour l'allumer.
- Appuyez longuement sur le bouton jusqu'à l'apparition du logo Polar pour redémarrer la smartwatch.

#### UTILISATION DE L'ÉCRAN TACTILE

Vous pouvez naviguer au sein de la M600 à l'aide de l'écran tactile. Vous pouvez utiliser l'écran tactile par balayage (glissement du doigt sur l'écran), pression, pression longue ou tracé.

- Vous pouvez balayer l'écran vers le haut et le bas pour parcourir les menus, et vers la droite et la gauche, par exemple, pour naviguer au sein de l'application Polar.
- Vous pouvez appuyer sur l'écran tactile pour activer l'écran, ouvrir des applications et des notifications, et sélectionner des éléments.
- Vous pouvez appuyer longuement sur l'écran d'accueil pour changer le cadran. Dans l'application Polar, vous pouvez arrêter l'enregistrement d'une séance d'entraînement en appuyant longuement sur l'icône d'arrêt. Pour plus d'informations sur l'utilisation de l'application Polar, reportez-vous à la section <u>Application Polar</u>.
- Vous pouvez aussi dessiner sur l'écran tactile avec votre doigt. Par exemple, vous pouvez dessiner des emojis dans les messages ou configurer un schéma pour déverrouiller l'écran verrouillé de votre M600.

#### **GESTES DU POIGNET**

Pour naviguer au sein de votre M600, vous pouvez utiliser les gestes du poignet. Vous pouvez tourner votre poignet vers la droite et vers la gauche pour faire défiler les notifications et les menus. Vous pouvez aussi secouer votre poignet pour revenir au cadran.

Pour pouvoir utiliser les gestes du poignet, vous devez les activer.

#### POUR ACTIVER LES GESTES DU POIGNET

- 1. <u>Accédez à l'application Paramètres</u>, localisez l'option **Gestes**, puis appuyez dessus.
- 2. Appuyez sur **Gestes du poignet** pour activer (le commutateur est bleu) et désactiver (le commutateur est gris) les gestes du poignet.

Vous pouvez visionner un didacticiel sur l'utilisation des gestes du poignet et vous exercer. Vous trouverez le didacticiel dans le menu Gestes où vous avez activé les gestes du poignet. Parcourez le menu Gestes pour localiser l'option **Lancer le didacticiel** et appuyez dessus. Pour obtenir des informations plus détaillées sur ce que vous pouvez faire avec les gestes du poignet, consultez l'<u>aide Android Wear</u>.

### DÉSACTIVATION ET ACTIVATION DE L'ÉCRAN

L'écran de votre M600 se désactive automatiquement si vous n'utilisez pas la smartwatch pendant quelques instants. Vous pouvez aussi désactiver manuellement l'écran.

#### POUR DÉSACTIVER L'ÉCRAN

Placez votre paume sur l'écran jusqu'à ce que la montre vibre.

#### **POUR ACTIVER L'ÉCRAN**

• Appuyez sur l'écran.

OU

• Levez rapidement la M600 devant vous.

OU

• Appuyez brièvement sur l'un des boutons.

Remarque : il est possible de désactiver l'écran si l'option Écran actif en permanence est activée. Si l'option Écran actif en permanence est désactivée, l'écran de votre M600 se désactive lorsque vous n'utilisez pas la smartwatch pendant un certain temps. En outre, pour désactiver l'écran, vous pouvez placer votre paume sur celui-ci.

# FONCTIONS DE LA M600 DISPONIBLES POUR ANDROID ET IOS

L'expérience utilisateur de la Polar M600 est un peu différente selon que vous l'avez associée à un smartphone fonctionnant sous Android ou iOS. Vous trouverez ci-dessous des exemples des fonctions disponibles pour chaque système d'exploitation.

|                                                                                | M600 associée à un téléphone<br>Android | M600 associée à un iPhone                                             |
|--------------------------------------------------------------------------------|-----------------------------------------|-----------------------------------------------------------------------|
| Compatibilité du système d'ex-<br>ploitation                                   | Android 4.3 ou ultérieur                | iPhone 5 ou version ultérieure,<br>avec iOS 9.0 ou version ultérieure |
| Temps de fonctionnement                                                        | 2 jours / 8 heures d'entraînement       | 1,5 jours / 8 heures d'entraînement                                   |
| Prise en charge du Wi-Fi                                                       | •                                       | •                                                                     |
| Applications par défaut                                                        | •                                       | •                                                                     |
| Application Play Store sur smartwatch                                          | •                                       | •                                                                     |
| Télécharger d'autres applications, jeux, cadrans                               | •                                       | •                                                                     |
| Utilisation des commandes par <u>gestes</u><br>du poignet                      | •                                       | •                                                                     |
| Entraînement avec l'application Polar                                          | •                                       | •                                                                     |
| Synchronisation automatique des don-<br>nées d'entraînement vers l'application | •                                       | •                                                                     |

| Polar Flow sur le téléphone associé                      |   |            |
|----------------------------------------------------------|---|------------|
| Lecture de SMS                                           | • | •          |
| Répondre aux SMS                                         | • |            |
| Envoyer des SMS                                          | • |            |
| Rejeter un appel téléphonique entrant                    | • | •          |
| Émettre des appels téléphoniques                         | • |            |
| Lecture d' <u>e-mails</u>                                | • | ● (Gmail™) |
| Réponse aux e-mails                                      | • | ● (Gmail™) |
| Envoyer des e-mails                                      | • |            |
| Contrôle de la <u>musique</u> lue sur votre<br>téléphone | • | •          |
| Écouter de la musique hors ligne*                        | • | •          |
| Demander à <u>Google Assistant</u> de vous aider**       | • | •          |

\*Uniquement avec l'application Google Play Musique

\*\*Uniquement dans certaines langues

## COMMUNICATION

Vous pouvez utiliser votre M600 pour lire et envoyer des SMS, ainsi que des e-mails. La M600 vous permet également de gérer les appels téléphoniques au poignet.

Pour en savoir plus, consultez les liens ci-dessous :

- <u>SMS</u>
- Appels téléphoniques
- E-mails

 Remarque : les fonctions de communication sont plus ou moins réduites selon le système d'exploitation du téléphone.

#### SMS

#### LECTURE DE SMS SUR VOTRE M600

Si les notifications de SMS sont activées sur votre téléphone, une notification s'affiche sur votre M600 à la réception d'un SMS.

#### Pour lire un SMS

• Appuyez sur la notification.

#### **RÉPONSE AUX SMS DEPUIS VOTRE M600**

👎 Applicable uniquement à une Polar M600 associée à un téléphone Android.

Vous pouvez répondre aux SMS depuis votre poignet.

#### Pour répondre à un SMS

- 1. Appuyez sur la notification pour consulter l'intégralité du message.
- 2. Balayez l'écran de bas en haut pour voir les actions qui s'offrent à vous.
- 3. Appuyez sur Répondre.
- 4. Indiquez si vous souhaitez dicter ou saisir votre message, ou dessiner un emoji. Ou choisissez l'une des réponses prédéfinies accessibles en balayant l'écran de bas en haut.

Si vous dictez votre message ou que vous utilisez des emojis, appuyez sur l'icône représentant une coche pour envoyer message. Si vous utilisez le clavier pour saisir votre réponse, appuyez sur l'icône représentant une flèche pour envoyer votre message. Appuyez sur un message prédéfini pour l'envoyer.

Reportez-vous à l'aide Android Wear pour obtenir des instructions sur la méthode à suivre pour répondre à un SMS avec un émoji.

#### ENVOI DE SMS DEPUIS VOTRE M600

PApplicable uniquement à une Polar M600 associée à un téléphone Android.

Depuis la M600, vous pouvez aussi envoyer des SMS à des personnes figurant dans la liste de contacts. La M600 affiche les contacts enregistrés dans vos contacts Google.

#### Pour envoyer un SMS

- 1. Appuyez sur le bouton d'alimentation latéral pour ouvrir le menu des applications, puis localisez l'option **Contacts** et appuyez dessus.
- 2. Localisez le nom du contact auquel vous souhaitez envoyer un SMS et appuyez dessus.
- 3. Parcourez les détails du contact pour rechercher les différents types d'options de contact, puis appuyez sur l'icône représentant un SMS.
- 4. Dictez le message à envoyer.
- 5. Appuyer sur Envoyer.

Consultez l'aide Android Wear pour obtenir des instructions sur la façon de <u>demander à Google Assistant d'envoyer</u> un SMS et les autres applications que vous pouvez utiliser pour envoyer des messages.

#### **APPELS TÉLÉPHONIQUES**

*W* Remarque : votre téléphone doit être connecté à votre M600 par le biais de la technologie Bluetooth pour vous permettre de voir les appels entrants sur votre smartwatch et de passer des appels à l'aide de la M600.
#### **GESTION DES APPELS ENTRANTS SUR VOTRE M600**

Lorsque vous recevez un appel sur votre téléphone, vous voyez qui vous appelle sur l'écran de votre M600. Vous pouvez rejeter l'appel sur votre M600.

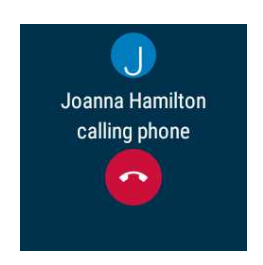

#### Pour rejeter un appel entrant

• Appuyez sur l'icône permettant de rejeter l'appel sur l'écran de votre M600.

#### ÉMISSION D'APPELS TÉLÉPHONIQUES SUR VOTRE M600

#### Applicable uniquement à une Polar M600 associée à un téléphone Android

Avec la M600, vous pouvez appeler des personnes figurant dans la liste de contacts. La M600 affiche les contacts enregistrés dans vos contacts Google.

#### Pour passer un appel téléphonique

- 1. Appuyez sur le bouton d'alimentation latéral pour ouvrir le menu des applications, puis localisez l'option **Con**tacts et appuyez dessus.
- 2. Localisez le nom du contact que vous souhaitez appeler et appuyez dessus.
- 3. Parcourez les détails du contact pour rechercher les différents types d'options de contact, puis appuyez sur l'icône représentant un téléphone.

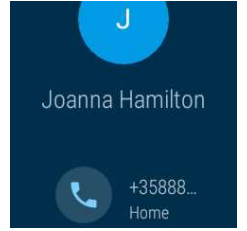

4. L'appel est lancé sur votre téléphone. Utilisez votre téléphone pour communiquer avec la personne que vous appelez.

Vous pouvez aussi demander à Google Assistant d'appeler des contacts enregistrés dans vos contacts Google. Vous pouvez obtenir plus d'informations sur l'utilisation de Google Assistant sur Android Wear dans l'aide Android Wear.

## E-MAILS

Voir ci-dessous pour plus de détails sur la gestion des e-mails sur une M600 associée à un iPhone.

#### LECTURE D'E-MAILS SUR VOTRE M600

Si les notifications d'e-mail sont activées sur votre téléphone, une notification s'affiche sur votre M600 à la réception d'un e-mail.

#### Lire les e-mails

• Appuyez sur la notification.

#### **RÉPONSE AUX E-MAILS DEPUIS VOTRE M600**

Vous pouvez répondre aux e-mails depuis votre poignet.

#### Répondre aux e-mails

- 1. Appuyez sur la notification pour consulter l'intégralité de l'e-mail.
- 2. Balayez le message de bas en haut pour voir les actions qui s'offrent à vous.
- 3. Appuyez sur Répondre. Indiquez si vous souhaitez dicter ou saisir votre message, ou dessiner un emoji.

Si vous dictez votre message ou que vous utilisez des emojis, appuyez sur l'icône représentant une coche pour envoyer votre e-mail. Si vous utilisez le clavier pour saisir votre réponse, appuyez sur l'icône représentant une flèche pour envoyer votre e-mail.

#### ENVOI D'E-MAILS DEPUIS VOTRE M600

PApplicable uniquement à une Polar M600 associée à un téléphone Android

Vous pouvez demander à Google Assistant d'envoyer un e-mail à des contacts enregistrés dans vos contacts Google. Vous pouvez obtenir plus d'informations sur l'utilisation de Google Assistant sur Android Wear dans l'<u>aide</u> Android Wear.

#### E-MAILS SUR UNE M600 ASSOCIÉE À UN IPHONE

Si vous utilisez Gmail, vous pouvez activer les cartes Gmail enrichies, qui vous permettent de lire les e-mails, d'y répondre et de les archiver ou de les supprimer depuis votre M600.

#### Activer les cartes Gmail enrichies

- 1. Dans l'application Android Wear sur votre iPhone, appuyez sur l'icône Paramètres.
- 2. Appuyez sur Cartes liées aux e-mails.
- 3. Utilisez le commutateur pour activer les cartes Gmail enrichies.
- 4. Revenez au menu Paramètres et appuyez sur OK.

## MUSIQUE SUR LA M600 Contrôler la musique lue sur votre téléphone

Vous pouvez contrôler depuis la M600 la musique que vous écoutez sur votre téléphone. Lorsque vous commencez à écouter de la musique sur votre téléphone, un message de notification relatif aux commandes musicales apparaît sur l'écran d'accueil de votre M600. Vous pouvez naviguer et utiliser la M600 comme d'habitude tout en écoutant la musique. Pour voir votre écran d'accueil normal, appuyez simplement sur le bouton d'alimentation latéral ou faites glisser les commandes musicales vers le bas. Pour revenir à la notification des commandes musicales, balayez l'écran d'accueil de bas en haut.

#### COMMANDES MUSICALES SUR VOTRE SMARTWATCH

- Vous pouvez changer de piste, et interrompre et relancer la musique.
- Pour pouvoir contrôler le volume, appuyez sur la notification des commandes musicales et balayez l'écran vers le haut.
- Selon l'application de musique que vous utilisez, vous pourrez peut-être balayer l'écran vers le haut pour accéder à d'autres options, comme parcourir la musique et écouter vos listes de lecture.

Découvrez aussi comment contrôler la musique sans quitter l'application Polar pendant l'entraînement dans le chapitre Pendant l'entraînement.

#### **MUSIQUE HORS LIGNE**

Si votre M600 est associée à un dispositif audio Bluetooth, vous pouvez aussi télécharger de la musique sur votre M600 et l'écouter même si la M600 est déconnectée de votre téléphone, notamment lorsque vous allez courir ou faire du vélo et que vous préférez laisser votre téléphone à la maison. Pour plus d'instructions sur la façon d'écouter de la musique sans votre téléphone, consultez le site d'aide Android Wear.

# **GOOGLE ASSISTANT**

Our l'instant, cette fonction est disponible en anglais et en allemand uniquement.

Vous pouvez utiliser des commandes vocales pour demander à Google Assistant de vous aider. Vous devez pour cela activer au préalable la reconnaissance vocale « Ok Google » sur votre smartwatch.

#### POUR ACTIVER LA RECONNAISSANCE VOCALE « OK GOOGLE »

- 1. Assurez-vous que l'écran de votre M600 est actif et que vous vous trouvez sur l'écran d'accueil.
- 2. Faites glisser votre doigt verticalement du haut de l'écran vers le bas pour accéder au menu Paramètres rapides.
- 3. Appuyez sur l'icône de paramètres.
- 4. Localisez l'option Personnalisation, puis appuyez dessus.
- 5. Appuyez sur Détecter "Ok Google" pour l'activer (le commutateur devient bleu).

#### POUR OUVRIR GOOGLE ASSISTANT

- 1. Assurez-vous que l'écran de votre M600 est actif et que vous vous trouvez sur l'écran d'accueil.
- 2. Appuyez longuement sur le bouton d'alimentation latéral ou dites « OK Google ». Le texte **Bonjour, en quoi puis-je vous aider ?** apparaît.
- 3. Demandez l'aide de Google Assistant. Par exemple, vous pouvez demander « Comment dit-on Bonjour en espagnol ? » ou vous pouvez dire « Aller courir ».

## QUE POUVEZ-VOUS DEMANDER À GOOGLE ASSISTANT

Vous pouvez demander à votre M600 de répondre à des questions que vous vous posez. Par exemple, vous pouvez traduire des mots, résoudre des problèmes mathématiques ou rechercher des informations précises. La réponse à votre question apparaît sur l'écran de votre M600. Selon votre question, votre smartwatch peut aussi suggérer un lien vers des informations pertinentes, que vous pouvez ouvrir sur votre téléphone.

Vous pouvez aussi utiliser Google Assistant pour réaliser des tâches simples, comme régler un minuteur ou envoyer un SMS.

Si vous attendez un peu après l'apparition du texte « Bonjour, en quoi puis-je vous aider ? » sur l'écran de votre M600, vous verrez une petite flèche pointant vers le haut au bas de l'écran. Vous pouvez alors balayer l'écran vers le haut pour voir des exemples de choses que vous pouvez demander à votre Google Assistant.

Pour plus d'informations sur Google Assistant, consultez le site d'aide Android Wear.

# UTILISATION AUTONOME DE LA M600

Même si votre M600 est déconnectée de votre téléphone, certaines de ses fonctions de base continuent à fonctionner.

En mode Autonome, vous pouvez :

- Lire l'heure et la date.
- Vous entraîner à l'aide de l'application Polar.
- Écouter la <u>musique</u> enregistrée sur la M600\*.
- Utiliser l'application Play Store si votre smartwatch est connectée au Wi-Fi.
- Utiliser le <u>chronomètre.</u>
- Utiliser le <u>minuteur.</u>
- Consulter votre planning du jour.
- Régler une alarme.
- Consulter votre nombre de pas.
- Consulter votre fréquence cardiaque.
- Changer le cadran.
- Utiliser le mode Avion.

# **ENTRAÎNEMENT AVEC POLAR**

# APPLICATION POLAR ET POLAR FLOW

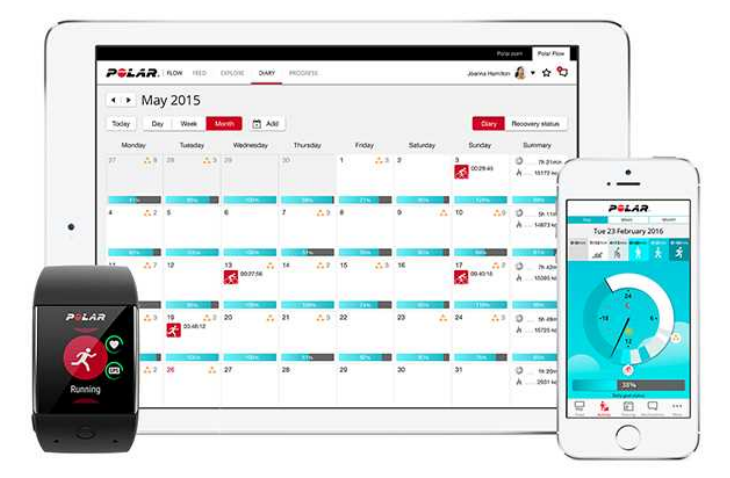

## **APPLICATION POLAR**

L'application Polar figurant sur votre M600 transforme votre smartwatch Android Wear en montre de sport et de suivi d'activité Polar.

L'application surveille vos données d'entraînement, telles que la fréquence cardiaque, la vitesse, la distance et l'itinéraire. Elle mesure également votre activité 24 heures sur 24 : vous pouvez voir le nombre de pas effectués, la distance parcourue et le nombre de calories brûlées. Si vous dormez avec la M600, vous obtiendrez aussi une analyse de la durée et de la qualité de votre sommeil.

#### INSTALLATION DE L'APPLICATION

Pour appliquer les fonctions Polar de suivi d'activité et d'entraînement sur votre M600, vous devez installer l'application Polar Flow sur votre téléphone depuis Google Play ou l'App Store et activer l'application Polar sur votre smartwatch. Vous trouverez <u>ici</u> plus d'informations sur l'activation de l'application Polar sur votre M600.

## **APPLICATION POLAR FLOW**

Dans l'application mobile Polar Flow, vous pouvez consulter une interprétation visuelle instantanée de vos données d'entraînement et d'activité. Vous pouvez aussi modifier certains réglages et planifier votre entraînement dans l'application.

#### DONNÉES D'ENTRAÎNEMENT

Grâce à l'application Polar Flow, vous pouvez obtenir un aperçu instantané de votre entraînement sur votre téléphone dès la fin de votre séance. Vous pouvez consulter des résumés hebdomadaires de votre entraînement dans l'agenda d'entraînement et partager vos meilleurs accomplissements avec vos amis dans le flux Flow.

#### DONNÉES D'ACTIVITÉ

Dans l'application mobile, vous pouvez consulter votre activité quotidienne en détail. Vérifiez le temps que vous avez passé à chaque niveau d'intensité d'activité et ce qu'il vous reste à faire pour atteindre votre objectif quotidien. Vous

pouvez aussi consulter des informations détaillées sur votre sommeil.

#### **MODIFICATION DES RÉGLAGES ET PLANIFICATION DE VOTRE ENTRAÎNEMENT**

Dans l'application Polar Flow, vous pouvez modifier les réglages de votre compte Polar et certains réglages de base de votre dispositif. En outre, vous pouvez ajouter et supprimer des profils sportifs, planifier votre entraînement en créant des objectifs d'entraînement rapides ou par phases.

Pour obtenir de l'aide et plus d'informations sur l'utilisation de l'application Polar Flow, allez sur <u>support.polar.com/en/support/Flow\_app</u>.

Pour plus d'informations sur la synchronisation de vos données d'entraînement et d'activité, ainsi que sur les réglages modifiés entre l'application Polar et l'application mobile Polar Flow, reportez-vous à la rubrique <u>Synchronisation</u>.

#### SERVICE WEB POLAR FLOW

Sur le service Web Polar Flow, vous pouvez planifier et analyser votre entraînement en détail et en savoir plus sur vos performances.

Le service Web vous permet aussi de personnaliser l'application Polar figurant sur votre M600, afin de répondre parfaitement à vos besoins en matière d'entraînement, en ajoutant de nouveaux profils sportifs et en <u>modifiant leurs</u> <u>réglages</u>. Par exemple, vous pouvez définir des **réglages de vue d'entraînement** spécifiques pour chaque sport et choisir les données qui s'affichent pendant l'entraînement.

Vous pouvez aussi suivre et analyser visuellement votre progression, rejoindre un réseau d'adeptes d'entraînement et obtenir un programme d'entraînement personnalisé pour une épreuve de course à pied. Pour utiliser le service Web Polar Flow, accédez au site <u>flow.polar.com</u> et connectez-vous au compte Polar que vous avez créé lors de la configuration de votre M600.

#### FLUX, EXPLORER ET AGENDA

Dans le **Flux**, vous pouvez voir ce à quoi vous et vos amis vous êtes consacrés dernièrement. Consultez les séances d'entraînement et les résumés d'activité les plus récents, partagez vos meilleurs accomplissements, et commentez et aimez les activités de vos amis. Sous **Explorer**, vous pouvez parcourir la carte et voir les séances d'entraînement partagées des autres utilisateurs, avec des informations sur l'itinéraire. Vous pouvez aussi revivre les itinéraires d'autres personnes et voir les temps forts. Sous **Agenda**, vous pouvez consulter votre activité quotidienne et vos séances d'entraînement planifiées (objectifs d'entraînement), mais aussi revoir les résultats d'entraînements antérieurs.

#### PROGRÈS

Sous **Progrès**, vous pouvez suivre votre évolution par le biais de rapports. Les rapports constituent un moyen pratique de suivre vos progrès en matière d'entraînement sur des périodes plus longues. Dans les rapports hebdomadaires, mensuels et annuels, vous pouvez choisir le sport concerné. En période personnalisée, vous pouvez choisir la période et le sport. Choisissez la période et le sport pour le rapport dans les listes déroulantes, puis appuyez sur l'icône représentant une roue pour choisir les données à afficher dans le graphique du rapport.

#### COMMUNAUTÉ

Dans les **Groupes Polar Flow**, **Clubs** et **Événements**, vous pouvez rechercher des adeptes qui s'entraînent pour la même épreuve ou dans le même centre de remise en forme que vous. Vous pouvez aussi créer votre propre groupe de personnes avec lesquelles vous souhaitez vous entraîner. Vous pouvez partager vos exercices et vos astuces d'entraînement, commenter les résultats d'entraînement des autres membres et faire partie de la communauté Polar.

#### PROGRAMMES

Sous **Programmes**, vous pouvez créer un programme de course à pied qui vous aidera à vous entraîner pour une course de 5 ou 10 km, un semi-marathon ou un marathon. Le programme de course à pied Polar est adapté à votre épreuve et tient compte de vos qualités personnelles, de votre niveau d'entraînement et du temps de préparation.

Pour obtenir de l'aide et plus d'informations sur l'utilisation du service Web Polar Flow, allez sur <u>support.polar.com/en/support/flow</u>.

Pour obtenir des informations détaillées sur la modification des profils sportifs, reportez-vous à <u>Profils sportifs Polar</u> sur le service Web Flow.

# MENU DE L'APPLICATION POLAR

## ENTRAÎN.

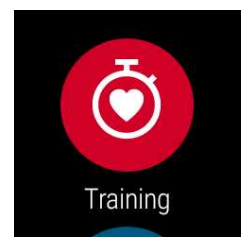

C'est ici que vous démarrez vos séances d'entraînement. Ouvrez **Entraîn.** pour voir la liste des profils sportifs dont vous disposez dans l'application Polar. C'est ici que vous pouvez choisir le sport à pratiquer.

Vous pouvez modifier la sélection des profils sportifs disponibles dans l'application Polar sur votre M600, dans l'application Polar Flow ou sur le service Web Polar Flow. Dans le menu de l'application mobile, appuyez sur **Profils sport**. Vous pouvez également accéder au site <u>flow.polar.com</u>, puis cliquer sur votre nom dans l'angle supérieur droit et choisir **Profils sportifs**. Dans l'application mobile et sur le service Web, vous pouvez ajouter et supprimer des sports, et réorganiser la liste afin que vos sports favoris soient facilement accessibles sur votre M600.

Pour démarrer l'entraînement, attendez que votre fréquence cardiaque apparaisse en regard de l'icône du sport. Si le profil sportif que vous avez choisi prend en charge le suivi GPS, l'icône GPS apparaît également. Le cercle vert autour du GPS cesse de tourner une fois le signal GPS détecté. Appuyez sur le bouton avant ou sur l'icône pour choisir le sport. La séance d'entraînement commence alors.

## **MA JOURNÉE**

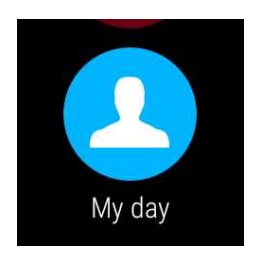

Vous pouvez voir la progression de votre activité quotidienne sur l'écran d'accueil de votre M600 lorsque vous utilisez les cadrans propres à Polar, comme le cadran Polar Jumbo. Sous **Ma journée**, vous pouvez consulter votre activité quotidienne plus en détail, ainsi que vos séances d'entraînement du jour.

Ouvrez **Ma journée** pour voir votre état d'activité **MAINTENANT**. Vous verrez ici le pourcentage d'accomplissement jusqu'à présent de votre objectif d'activité quotidienne. Votre progression est également illustrée sous forme de barre d'activité qui se remplit progressivement. Vous verrez aussi le nombre de pas réalisés, la distance parcourue jusqu'à présent et les calories brûlées.

Parcourez le menu **Ma journée** pour voir les séances d'entraînement réalisées pendant la journée, ainsi que les séances d'entraînement planifiées que vous avez créées pour la journée sur le service Web ou dans l'application Polar Flow. Vous pouvez ouvrir les séances passées pour les consulter plus en détail.

## SYNCHRONISER

Applicable uniquement à une Polar M600 associée à un iPhone

L'application Polar figurant sur votre M600 synchronise automatiquement vos données d'entraînement et d'activité avec l'application Polar Flow après que vous avez achevé une séance d'entraînement. Mais si vous ne vous entraînez pas à l'aide de l'application Polar et que vous souhaitez consulter vos données d'activité dans l'application mobile, vous devez utiliser la synchronisation manuelle. Pour ce faire, appuyez sur l'icône **Synchroniser**... Votre M600 affiche le message **Synchro en cours** pendant la synchronisation et le message **Terminé** une fois celle-ci réussie.

Lorsque l'application Polar figurant sur votre M600 se synchronise avec l'application mobile, les données relatives à votre entraînement et votre activité sont aussi synchronisées automatiquement avec le service Web via une connexion Internet.

# NAVIGATION AU SEIN DE L'APPLICATION POLAR

## POUR OUVRIR L'APPLICATION POLAR

• Appuyez sur le bouton avant de votre M600 (notez que vous devez d'abord fermer les autres applications).

OU

• Appuyez sur le bouton d'alimentation latéral pour ouvrir le menu des applications, puis localisez l'option **Polar** et appuyez dessus.

OU

• Utilisez une commande vocale :

1. Assurez-vous que l'écran de votre M600 est actif et que vous vous trouvez sur l'écran d'accueil.

- 2. Dites « Ok Google ».
- 3. Dites « Ouvrir Polar » ou « Démarrer une séance ».

## UTILISATION DE L'ÉCRAN TACTILE ET DES GESTES DU POIGNET POUR NAVIGUER AU SEIN DE L'APPLICATION POLAR

#### POUR PARCOURIR LES MENUS, LISTES ET RÉSUMÉS

• Faites glisser votre doigt sur l'écran vers le haut ou vers le bas.

OU

• Tournez votre poignet vers la gauche ou vers la droite.

#### POUR CHOISIR DES ÉLÉMENTS

• Appuyez sur les icônes.

#### POUR REVENIR UNE ÉTAPE PRÉCÉDENTE

• Faites glisser votre doigt de gauche à droite sur l'écran.

#### POUR QUITTER L'APPLICATION POLAR

• Secouez votre poignet.

#### UTILISATION DU BOUTON AVANT POUR NAVIGUER AU SEIN DE L'APPLICATION POLAR

- Dans le menu de l'application Polar, appuyez sur le bouton avant pour ouvrir Entraîn.
- Dans la liste des profils sportifs, appuyez sur le bouton avant pour choisir l'icône de profil sportif affichée à l'écran.
- Pendant l'entraînement, appuyez sur le bouton avant pour marquer un tour manuel.
- Pendant l'entraînement, appuyez longuement sur le bouton avant pour interrompre l'exercice.
- En mode Pause, appuyez longuement sur le bouton avant pour arrêter la séance d'entraînement.

• Dans la vue de résumé après l'entraînement, appuyez sur le bouton avant pour ouvrir le menu de l'application Polar.

#### UTILISATION DE LA VOIX POUR NAVIGUER AU SEIN DE L'APPLICATION POLAR

#### DÉMARRAGE D'UNE SÉANCE D'ENTRAÎNEMENT

- 1. Assurez-vous que l'écran de votre M600 est actif et que vous vous trouvez sur l'écran d'accueil.
- 2. Dites « Ok Google ».
- 3. Dites « Aller courir » ou « Faire du vélo » pour démarrer votre séance d'entraînement,

OU

dites « Commencer une séance » pour ouvrir la liste des profils sportifs, puis localisez le sport que vous souhaitez pratiquer et appuyez dessus pour démarrer la séance.

#### PAUSE D'UNE SÉANCE D'ENTRAÎNEMENT

- 1. Assurez-vous que l'écran de votre M600 est actif et que vous vous trouvez sur l'écran d'accueil.
- 2. Dites « Arrêter de courir » or « Arrêter de faire du vélo ».

# S'ENTRAÎNER AVEC L'APPLICATION POLAR

Utilisez l'application Polar figurant sur votre M600 pour tirer pleinement parti de votre smartwatch optimisée pour le sport.

Vous trouverez des informations détaillées sur l'entraînement avec l'application Polar figurant sur votre M600 via les liens ci-dessous :

- Port de la M600
- Démarrage d'une séance d'entraînement
- Pendant l'entraînement

- Pause/arrêt d'une séance d'entraînement
- Après l'entraînement

## PORT DE LA M600

Votre smartwatch optimisée pour le sport est dotée d'un émetteur de fréquence cardiaque intégré qui mesure votre fréquence cardiaque au poignet. Pour mesurer précisément la fréquence cardiaque au poignet, vous devez fixer fermement le bracelet autour de votre poignet, juste derrière l'os, l'écran tourné vers le haut. Le capteur doit être en contact avec la peau, mais le bracelet ne doit pas être trop serré sous peine d'empêcher la circulation sanguine.

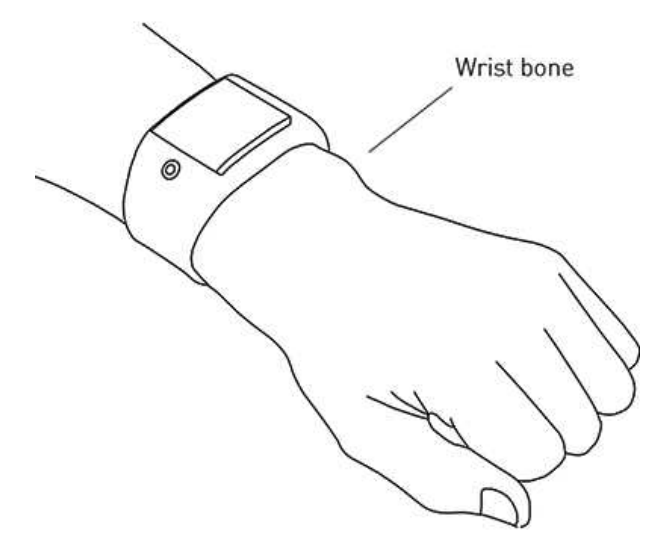

Lorsque vous ne vous entraînez pas, vous devez porter le bracelet un peu plus lâche, comme une montre normale. Vous devez toutefois le serrer pour vos séances d'entraînement afin d'obtenir des mesures de fréquence cardiaque au poignet précises. Si vous avez des tatouages sur la peau de votre poignet, évitez de placer le capteur juste dessus sous peine d'empêcher des lectures exactes.

Il serait judicieux de chauffer la peau sous le capteur si vos mains et votre peau se refroidissent facilement. Faites circuler le sang avant de démarrer votre séance !

Dans les sports dans lesquels il est plus difficile de maintenir le capteur immobile sur votre poignet ou dans lesquels une pression ou un mouvement est appliqué aux muscles ou tendons situés à proximité du capteur, il est recommandé d'utiliser un émetteur de fréquence cardiaque Polar avec une ceinture thoracique pour obtenir une meilleure mesure de votre fréquence cardiaque. Pour plus d'informations, reportez-vous à la section <u>Association de l'application</u> Polar à un émetteur de fréquence cardiaque.

Bien qu'il existe de nombreux indices subjectifs quant aux réactions de votre corps pendant l'entraînement (effort perçu, rythme respiratoire, sensations physiques), aucun n'est aussi fiable que la mesure de la fréquence cardiaque. Celle-ci est objective et affectée à la fois par des facteurs internes et externes, ce qui signifie qu'elle dépendra de votre état physique.

## DÉMARRAGE D'UNE SÉANCE D'ENTRAÎNEMENT

*Reportez-vous à la section <u>Navigation au sein de l'application Polar</u> pour découvrir les autres moyens de naviguer au sein de l'application.* 

#### DÉMARRAGE D'UNE SÉANCE D'ENTRAÎNEMENT

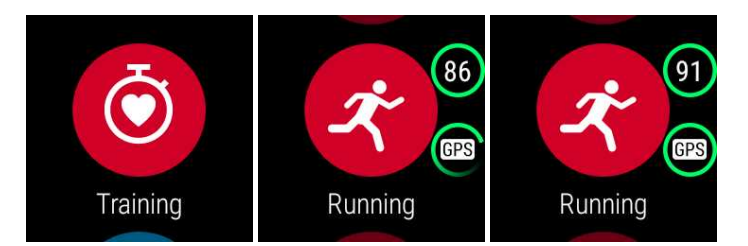

- 1. Ouvrez l'application Polar en appuyant sur le bouton avant de votre M600. Remarque : vous devez d'abord fermer les autres applications.
- 2. Appuyez sur le bouton avant pour ouvrir Entraînement et consulter votre liste de profils sportifs.
- Tournez votre poignet vers la droite ou vers la gauche pour parcourir la liste des profils sportifs et localiser celui que vous souhaitez utiliser. Restez dans ce mode qui précède l'entraînement jusqu'à ce que la M600 détecte votre fréquence cardiaque et les signaux de satellite GPS (si applicable à votre sport) afin de garantir la précision de vos données d'entraînement.

L'icône représentant un coeur commence à afficher votre fréquence cardiaque lorsque celle-ci est détectée.

Si un profil sportif prend en charge le suivi GPS, l'icône GPS s'affiche. Pour capter les signaux de satellite GPS, sortez, et éloignez-vous des immeubles et des arbres. Pour des performances GPS optimales, portez la M600 à votre poignet, son écran face au ciel. Maintenez-la en position horizontale devant vous et loin de votre poitrine. Pendant la recherche, maintenez votre bras immobile et au-dessus de votre poitrine. Restez immobile et dans la même position jusqu'à ce que la M600 détecte les signaux satellites.

En raison de l'emplacement de l'antenne GPS sur la M600, il est déconseillé de porter celle-ci à votre poignet avec l'écran vers le sol. Si vous la placez sur le guidon d'un vélo, veillez à tourner l'écran vers le haut. Pour plus d'informations sur le GPS, reportez-vous à la section <u>GPS</u>.

Le cercle vert autour du GPS cesse de tourner une fois le signal GPS détecté.

4. Pour commencer une séance d'entraînement, choisissez un profil sportif et appuyez sur le bouton avant.

W Remarque : vous devez accorder à l'application Polar figurant sur votre M600 l'autorisation de suivre votre position et de mesurer votre fréquence cardiaque si vous souhaitez consulter des informations basées sur ces mesures dans vos données d'entraînement.

#### Pour activer/désactiver les autorisations

- 1. Accédez au menu Paramètres, localisez l'option Applications, puis appuyez dessus.
- 2. Appuyez sur Applications système.
- 3. Parcourez la liste pour localiser l'option Polar, puis appuyez dessus.
- 4. Appuyez sur Autorisations.
- 5. Appuyez sur **Position** ou sur **Capteurs** pour activer (le commutateur est bleu) et désactiver (le commutateur est gris) le suivi de ces informations par l'application.

Reportez-vous à la section <u>Pendant l'entraînement</u> pour plus de détails sur le type d'informations que peut afficher l'application Polar pendant que vous vous entraînez.

#### DÉMARRAGE D'UNE SÉANCE D'ENTRAÎNEMENT AVEC UN OBJECTIF

Vous pouvez planifier votre entraînement et <u>créer des objectifs d'entraînement personnels</u> pour vous-même dans l'application ou sur le service Web Polar Flow. Remarque : vous devez synchroniser les objectifs d'entraînement vers l'application Polar pour pouvoir les utiliser. Pour plus d'informations, reportez-vous à la section <u>Synchronisation</u>. L'application Polar vous guidera pour atteindre votre objectif pendant l'entraînement.

#### Pour démarrer une séance d'entraînement avec un objectif planifié pour le jour-même

- 1. Appuyez sur le bouton avant de votre M600 pour ouvrir l'application Polar.
- 2. Appuyez sur Entraîn. Vous êtes invité à démarrer un objectif d'entraînement planifié pour la journée.
- 3. Appuyez sur l'icône représentant une coche.
- 4. Localisez le profil sportif à utiliser pour la séance d'entraînement et appuyez dessus.

OU

- 1. Appuyez sur le bouton avant de votre M600 pour ouvrir l'application Polar.
- 2. Accédez à Ma journée.
- 3. Localisez votre objectif d'entraînement et appuyez dessus.
- 4. Localisez votre sport préféré pour la séance d'entraînement et appuyez dessus.

#### Pour démarrer une séance d'entraînement avec un objectif planifié pour un autre jour

- 1. Appuyez sur le bouton avant de votre M600 pour ouvrir l'application Polar.
- 2. Appuyez sur Entraîn. ou sur le bouton avant pour ouvrir la liste des profils sportifs.
- 3. Balayez l'écran une fois de droite à gauche pour ouvrir la liste des objectifs d'entraînement planifiés pour les sept derniers jours, pour le jour même et pour les sept jours à venir.
- 4. Localisez l'objectif d'entraînement à réaliser et appuyez dessus.
- 5. Localisez ensuite votre sport préféré et appuyez dessus pour commencer à enregistrer votre séance d'entraînement.

#### Pour démarrer une séance d'entraînement avec un objectif favori

- 1. Appuyez sur le bouton avant de votre M600 pour ouvrir l'application Polar.
- 2. Appuyez sur Entraîn. ou sur le bouton avant pour ouvrir la liste des profils sportifs.
- 3. Balayez à deux reprises l'écran de droite à gauche pour ouvrir la liste des objectifs d'entraînement ajoutés à vos favoris.
- 4. Localisez l'objectif d'entraînement favori à réaliser et appuyez dessus.
- 5. Localisez votre sport préféré et appuyez dessus pour commencer à enregistrer votre séance d'entraînement.

## PENDANT L'ENTRAÎNEMENT

#### VUES D'ENTRAÎNEMENT

#### Parcourir les vues d'entraînement

• Faites glisser votre doigt sur l'écran vers le haut ou vers le bas.

OU

• Tournez votre poignet vers la gauche ou vers la droite.

Visionnez le didacticiel vidéo relatif à la navigation au sein de l'application Polar pendant l'entraînement.

Les informations visibles dans les vues d'entraînement dépendent des modifications que vous avez apportées au profil sportif choisi. Vous pouvez définir les réglages pour chaque profil sportif dans l'<u>application Polar Flow</u> ou sur le <u>ser-</u> vice Web Polar Flow.

Par exemple, vos vues d'entraînement peuvent comporter les informations suivantes :

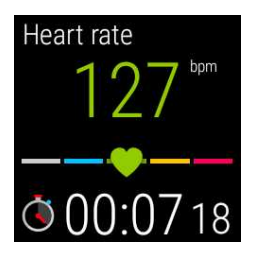

Votre fréquence cardiaque actuelle Le ZonePointer de fréquence cardiaque La durée de la séance d'entraînement

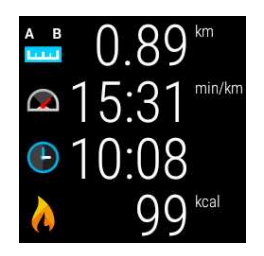

La distance parcourue jusqu'à présent au cours de la séance Votre allure actuelle L'heure du jour Les calories brûlées jusqu'à présent pendant l'entraînement

#### VUE TOUR AUTO.

Applicable si vous avez activé le réglage Tour auto. dans le profil sportif choisi. Pour plus d'informations sur la modification des réglages de profil sportif, reportez-vous à la section <u>Profils sportifs sur le service Web Polar Flow</u> ou <u>Pro-</u> <u>fils sportifs dans l'application Polar Flow</u> dans les pages de support Polar.

#### Afficher la vue Tour auto.

• Faites glisser la vue d'entraînement vers la gauche.

#### Afficher les tours précédents

• Faites glisser la vue de tour vers le haut.

Selon vos réglages Tour auto., votre vue de tour affiche les informations suivantes :

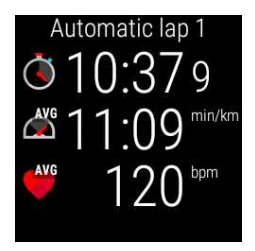

La durée ou la distance du tour La vitesse ou l'allure moyenne La fréquence cardiaque moyenne

#### FONCTIONS PENDANT L'ENTRAÎNEMENT

Vous pouvez marquer manuellement un tour pendant l'entraînement.

#### Pour marquer un tour

• Appuyez sur le bouton avant.

Le marquage du premier tour manuel créera une vue de tour manuel pour cette séance d'entraînement dans votre application Polar. Vous pouvez aussi utiliser le réglage de tour automatique. Sur le service Web Polar Flow, modifiez les réglages de profil sportif sous **Réglages de base**, puis paramétrez **Tour automatique** sur **Distance tour** ou **Durée tour**. Si vous choisissez Distance tour, paramétrez la distance après laquelle chaque tour est marqué. Si vous choisissez Durée tour, paramétrez la durée après laquelle chaque tour est marqué.

Vous pouvez empêcher l'écran de s'éteindre pendant l'entraînement.

#### Pour laisser l'écran allumé

1. Balayez l'écran de haut en bas.

Si, pendant l'entraînement, vous écoutez de la musique sur le téléphone que vous avez associé à votre M600 ou via l'application Google Play Musique sur votre M600, la vue des commandes musicales est la première visible. Il vous suffit alors de balayer l'écran vers la gauche pour accéder à la vue **Rétroéclairage**.

2. Pour activer le rétroéclairage pour la séance d'entraînement en cours, appuyez sur l'icône d'ampoule barrée.

Vous devez activer le rétroéclairage séparément pour chaque séance d'entraînement.

De fait de maintenir l'écran allumé pendant l'entraînement réduit considérablement la durée de fonctionnement de la batterie de votre M600 : avec la fonction de luminosité automatique de l'écran, la durée de fonctionnement est en moyenne réduite à 5 heures d'entraînement et, en conditions de forte luminosité lorsque le niveau de contraste de l'écran est à son maximum, la durée de fonctionnement peut être réduite à 3 heures d'entraînement.

Vous pouvez désactiver l'écran tactile pendant l'entraînement dans l'application Polar.

#### Pour verrouiller l'écran tactile

- 1. Balayez l'écran de haut en bas.
- 2. Balayez l'écran vers la gauche pour accéder à la vue Verr. écran.
- 3. Pour **activer le verrouillage de l'écran** pour la séance d'entraînement en cours, appuyez sur l'icône représentant un verrou ouvert.

Vous devez activer le verrouillage d'écran séparément pour chaque séance d'entraînement.

L'activation de l'option Verr. écran désactive l'écran tactile uniquement dans l'application Polar. Vous pouvez toujours tourner votre poignet vers la droite et vers la gauche pour parcourir les vues d'entraînement ou les vues de tour automatique ou manuel, selon la vue qui était ouverte lorsque vous avez verrouillé l'écran tactile.

Vous pouvez toujours utiliser l'écran tactile pour naviguer au sein de la smartwatch. Il vous suffit de quitter d'abord l'application Polar en appuyant sur le bouton d'alimentation latéral. Pour revenir à la vue de l'application Polar verrouillée, appuyez sur la carte **Enreg. en cours** sur l'écran d'accueil de la M600 ou appuyez sur le bouton avant de votre M600.

#### Pour déverrouiller l'écran tactile

- 1. Touchez n'importe où sur l'écran verrouillé. Une icône représentant un verrou apparaît et le texte **Bal. bas** surgit en haut de l'écran.
- 2. Balayez l'écran de haut en bas.
- 3. Pour désactiver le verrouillage de l'écran, appuyez sur l'icône représentant un verrou.

Si vous écoutez de la musique sur le téléphone que vous avez associé à votre M600 ou via l'application Google Play Musique sur votre M600, vous pouvez la contrôler sans quitter l'application Polar pendant l'entraînement.

#### Pour contrôler la musique

• Balayez l'écran de haut en bas pour accéder aux commandes musicales.

Consultez le <u>site d'aide Android Wear</u> pour découvrir comment écouter de la musique sur la M600 sans avoir votre téléphone sur vous.

En cas d'entraînement avec un objectif par phases, vous pouvez ignorer des phases.

#### Pour ignorer des phases

- 1. Balayez l'écran de bas en haut dans la vue d'objectif d'entraînement pour consulter la liste des différentes phases de l'objectif.
- 2. Pour ignorer la phase en cours, appuyez sur l'icône suivante à gauche.

#### Quitter l'application Polar sans arrêter votre séance d'entraînement

• Appuyez sur le bouton d'alimentation latéral de votre M600.

#### OU

Secouez votre poignet.

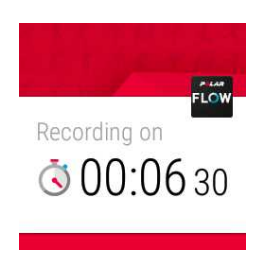

Lorsque vous quittez l'application Polar pendant l'entraînement, une notification **Enreg. en cours** apparaît. Vous pouvez masquer la notification en la faisant glisser vers le bas ou en appuyant sur le bouton d'alimentation latéral. Vous pouvez alors naviguer et utiliser la M600 comme d'habitude.

#### Pour revenir à votre séance d'entraînement

• Balayez l'écran d'accueil de bas en haut pour voir la notification Enreg. en cours et appuyez dessus.

#### OU

• Appuyez sur le bouton avant de votre M600.

#### RÉSUMÉ DE L'ENTRAÎNEMENT PENDANT L'ENTRAÎNEMENT

#### Pour afficher la vue de résumé de l'entraînement

• Balayez l'écran vers la gauche. La vue de résumé de l'entraînement est celle située la plus à droite.

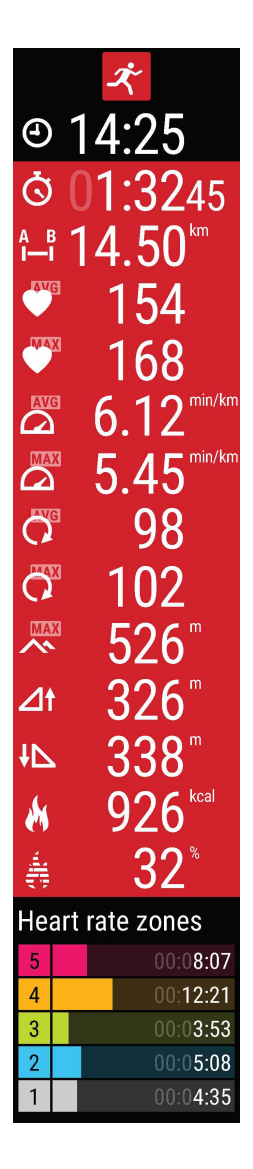

Selon le profil sportif que vous utilisez, la vue Résumé affiche une partie ou l'ensemble des informations suivantes

Heure du jour Durée de la séance d'entraînement Distance parcourue (si applicable à votre sport) Fréquence cardiaque moyenne Fréquence cardiaque maximale Vitesse ou allure moyenne (si applicable à votre sport) Vitesse ou allure maximale (si applicable à votre sport) Cadence moyenne Cadence maximale Altitude maximale Dénivelé positif en mètres Dénivelé négatif en mètres Calories brûlées Pourcentage de calories brûlées issues des graisses Temps passé dans les différentes zones de fréquence cardiaque

## PAUSE/ARRÊT D'UNE SÉANCE D'ENTRAÎNEMENT

#### PAUSE D'UNE SÉANCE D'ENTRAÎNEMENT

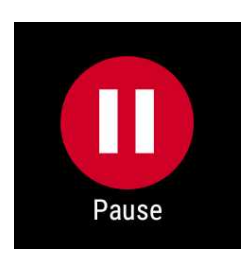

• Appuyez longuement sur le bouton avant.

OU

• Faites glisser votre doigt vers la droite sur la vue d'entraînement et appuyez sur l'icône de pause.

In mode Pause, vous pouvez consulter le résumé de l'entraînement en faisant glisser votre doigt vers la gauche sur l'écran.

#### **REPRISE D'UNE SÉANCE D'ENTRAÎNEMENT MISE EN PAUSE**

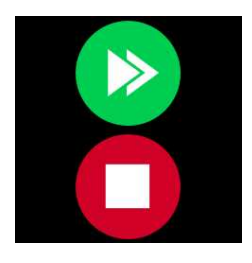

• Appuyez sur l'icône représentant des flèches vertes.

#### ARRÊT D'UNE SÉANCE D'ENTRAÎNEMENT

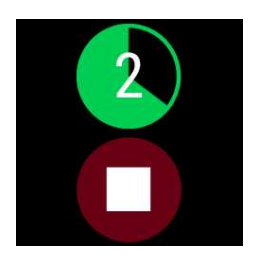

• Pendant l'entraînement ou en mode Pause, appuyez longuement sur le bouton avant jusqu'au décompte total du compteur vert.

OU

• En mode Pause, appuyez longuement sur l'icône d'arrêt rouge pour arrêter l'enregistrement.

## APRÈS L'ENTRAÎNEMENT

Vous pouvez obtenir une analyse instantanée et approfondie de votre entraînement avec l'application Polar, l'application Polar Flow et le service Web Polar Flow.

#### RÉSUMÉ DE L'ENTRAÎNEMENT SUR VOTRE M600

Après chaque séance d'entraînement, vous obtenez un résumé instantané de votre séance d'entraînement sur votre montre.

|                                                                                                    |                                                                                   | ベ                                                                                                    |                                                                                |                                                                                                    |
|----------------------------------------------------------------------------------------------------|-----------------------------------------------------------------------------------|----------------------------------------------------------------------------------------------------|--------------------------------------------------------------------------------|----------------------------------------------------------------------------------------------------|
|                                                                                                    | My                                                                                | inte                                                                                                    | rval                                                                           | -                                                                                                    |
| Å                                                                                                    | 28.3.                                                                             | 2016                                                                                                    | 10:4                                                                           | 5<br>4 E                                                                                                    |
| 0                                                                                                    | U                                                                                 |                                                                                                    | 52<br>- 2                                                                      | 45<br>km                                                                                                    |
|                                                                                                    | 1 1 ·                                                                             | 4.                                                                                                    | <b>b</b> 0                                                                     | NIII                                                                                                    |
|                                                                                                    | C                                                                                 | 1                                                                                                    | 54                                                                             |                                                                                                    |
| MA                                                                                                    | ×                                                                                 | 16                                                                                                    | 58                                                                             |                                                                                                    |
| AV                                                                                                    | G                                                                                 | ، ۲                                                                                                    | )0<br>1つ                                                                       | min/km                                                                                                    |
|                                                                                                    |                                                                                   | 0.                                                                                                    |                                                                                | min/km                                                                                                    |
| $\square$                                                                                                    |                                                                                   | 5.4                                                                                                    | 15                                                                             |                                                                                                    |
| Õ                                                                                                    | G                                                                                 | 9                                                                                                    | 98                                                                             |                                                                                                    |
| Õ                                                                                                    | X                                                                                 | 1(                                                                                                    | 12                                                                             |                                                                                                    |
| MA                                                                                                    | X                                                                                 | 5                                                                                                    | )<br>)<br>(                                                                    | m                                                                                                    |
|                                                                                                    |                                                                                   |                                                                                                    | 20                                                                             | m                                                                                                    |
| 21                                                                                                    |                                                                                   | 32                                                                                                    | 20                                                                             |                                                                                                    |
| ł۷                                                                                                    | •                                                                                 | 33                                                                                                    | 38                                                                             | m                                                                                                    |
|                                                                                                    |                                                                                   | 00                                                                                                    |                                                                                | kcal                                                                                                    |
|                                                                                                    |                                                                                   | 92                                                                                                    | 26                                                                             |                                                                                                    |
| - 🙌<br>- 🚣                                                                                                    |                                                                                   | 92                                                                                                    | 26<br>27                                                                       | %                                                                                                    |
|                                                                                                    |                                                                                   | 92                                                                                                    | 26<br>32                                                                       | %                                                                                                    |
| M                                                                                                    | art r                                                                             | 92<br>ate z                                                                                                    | 26<br>32                                                                       | %<br>!S                                                                                                    |
| Heiling                                                                                                    | art r                                                                             | 92<br>ate z                                                                                                    | 26<br>32<br>cone                                                               | %<br>S<br>)8:07                                                                                                    |
| (*) (*)                                                                                                    | art ra                                                                            | 92<br>ate z                                                                                                    | 26<br>32<br>cone                                                               | %<br>S<br>8:07<br>2:21                                                                                                    |
| (*) (*)                                                                                                    | art r                                                                             | 92<br>ate z                                                                                                    | 26<br>32<br>cone<br>00:0<br>00:1<br>00:0                                       | %<br>S<br>8:07<br>2:21<br>3:53                                                                                                    |
| Heiling 1 1 </td <td>art r</td> <td>92<br/>ate z</td> <td>26<br/>32<br/>cone<br/>00:0<br/>00:1<br/>00:0</td> <td>%<br/>S<br/>8:07<br/>[2:21<br/>]3:53<br/>]5:08</td>                                                                                                    | art r                                                                             | 92<br>ate z                                                                                                    | 26<br>32<br>cone<br>00:0<br>00:1<br>00:0                                       | %<br>S<br>8:07<br>[2:21<br>]3:53<br>]5:08                                                                                                    |
| Heiling 1                                                                                                    | art ra                                                                            | 92<br>ate z                                                                                                    | 26<br>32<br>one<br>00:0<br>00:0<br>00:0                                        | %<br>8:07<br>12:21<br>13:53<br>15:08<br>14:35                                                                                                    |
| <ul> <li>Here</li> <li>5</li> <li>4</li> <li>3</li> <li>2</li> <li>1</li> <li>Run</li> </ul>                                                                                                    | art r                                                                             | 92<br>ate z                                                                                                    | 26<br>32<br>cone<br>00:0<br>00:0<br>00:0<br>00:0                               | %<br>8:07<br>12:21<br>13:53<br>15:08<br>14:35                                                                                                    |
| <ul> <li>He:</li> <li>5</li> <li>4</li> <li>3</li> <li>2</li> <li>1</li> <li>Run</li> <li>Volume</li> </ul>                                                                                                    | art ra                                                                            | g ind                                                                                                    | 26<br>32<br>cone<br>00:0<br>00:0<br>00:0<br>00:0                               | %<br>8:07<br>2:21<br>3:53<br>5:08<br>4:35                                                                                                    |
| <ul> <li>He</li> <li>5</li> <li>4</li> <li>3</li> <li>2</li> <li>1</li> <li>Run</li> <li>Volume</li> </ul>                                                                                                    | art r                                                                             | g inc                                                                                                    | 26<br>32<br>cone<br>00:0<br>00:0<br>00:0<br>00:0<br>lex                        | %<br>8:07<br>12:21<br>13:53<br>15:08<br>14:35                                                                                                    |
| Hei<br>5<br>4<br>3<br>2<br>1<br>Rui<br>Vo                                                                                                    | art ra                                                                            | g ind<br>good                                                                                                    | 26<br>32<br>cone<br>00:0<br>00:0<br>00:0<br>00:0<br>00:0<br>00:0<br>00:0<br>00 | %<br>8:07<br>12:21<br>13:53<br>15:08<br>14:35                                                                                                    |
| Hes<br>5<br>4<br>3<br>2<br>1<br>Run<br>Vo<br>Tra<br>this                                                                                                    | art r<br>nning<br>ery g                                                           | g inc<br>good                                                                                                    | 26<br>32<br>cone<br>00:0<br>00:0<br>00:0<br>00:0<br>00:0<br>00:0<br>00:0<br>00 | %<br>8:07<br>2:21<br>3:53<br>5:08<br>4:35                                                                                                    |
| Hei<br>F<br>C<br>C<br>C<br>C<br>C<br>C<br>C<br>C<br>C<br>C<br>C<br>C<br>C                                                                                                    | art ra<br>nning<br>ery g<br>s ses<br>ema                                          | g inc<br>good<br>g loa<br>ssior<br>ndin                                                                          | 26<br>32<br>cone<br>00:0<br>00:0<br>00:0<br>00:0<br>00:0<br>00:0<br>00:0<br>00 | %<br>8:07<br>(2:21<br>(3:53)<br>5:08<br>(4:35)                                                                                                    |
| He:<br>5<br>4<br>3<br>2<br>1<br>Rur<br>Vo<br>Tra<br>this<br>Do                                                                                                    | art ra<br>nning<br>ery g<br>emai                                                  | g inc<br>good<br>good<br>g loa<br>ssior<br>ndin<br>g be                                                          | 26<br>32<br>cone<br>00:0<br>00:0<br>00:0<br>00:0<br>00:0<br>00:0<br>00:0<br>00 | %<br>8:07<br>(2:21<br>(3:53)<br>5:08<br>(4:35)                                                                                                    |
| Healer<br>Healer<br>He | art ra<br>nning<br>ery ç<br>ema<br>ining<br>axin                                  | g inc<br>good<br>g loas<br>ssior<br>ndin<br>g bei                                                                | 26<br>32<br>cone<br>00:0<br>00:0<br>00:0<br>00:0<br>00:0<br>00:0<br>00:0<br>00 | %<br>8:07<br>12:21<br>3:53<br>15:08<br>44:35                                                                                                    |
| Heir<br>Heir<br>5<br>4<br>3<br>2<br>1<br>Rur<br>V<br>Tra<br>tris<br>D<br>Tra<br>Mr                                                                                                    | art ra                                                                            | g inc<br>g inc<br>g loas<br>g loas<br>ssior<br>ndin<br>g be<br>num<br>ng +                                       | 26<br>32<br>cone<br>00:0<br>00:0<br>00:0<br>00:0<br>00:0<br>00:0<br>00:0<br>00 | %<br>8:07<br>(2:21<br>3:53<br>5:08<br>9:4:35                                                                                                    |
| Hei<br>Hei<br>A<br>A<br>A<br>A<br>A<br>A<br>A<br>A<br>C<br>Tra<br>Tra<br>Tra<br><b>M</b><br>tra<br>Wi<br>im                                                                                                    | art ra<br>nning<br>s ses<br>emai<br>ining<br>axin<br>anir<br>hat a                | g inc<br>jood<br>g loa<br>ssion<br>ndin<br>g bet<br>num<br>ng +<br>sessi                                         | 26<br>32<br>cone<br>00:0<br>00:0<br>00:0<br>00:0<br>00:0<br>00:0<br>00:0<br>00 | %<br>8:07<br>[2:21]<br>[3:53]<br>5:08<br>(4:35)<br>0 <b>r</b><br>t                                                                                                    |
| Heiling<br>Heiling<br>Heilin                                                                                                    | art ra<br>ining<br>s ses<br>emai<br>ining<br>axin<br>hat a<br>prove<br>eed a      | g inc<br>good<br>g loa<br>ssion<br>ndin<br>g bei<br>num<br>ng +<br>sessi<br>ed you<br>nnd th                     | 26<br>32<br>cone<br>00:0<br>00:0<br>00:0<br>00:0<br>00:0<br>00:0<br>00:0<br>00 | %<br>8:07<br>(2:21<br>(3:53)<br>5:08<br>(4:35)<br>0r<br>t                                                                                                    |
| He:<br>4<br>5<br>4<br>3<br>2<br>1<br>Rui<br>V<br>Tra<br>this<br>D<br>Tra<br>Mtr<br>wi<br>sp<br>sy                                                                                                    | art ra<br>ining<br>ery g<br>emai<br>ining<br>axin<br>axin<br>axin<br>axin<br>axin | g inc<br>good<br>good<br>g loa<br>ssion<br>ng be<br>num<br>g be<br>num<br>g be<br>num<br>ng +<br>sessi<br>ed you | 26<br>32<br>cone<br>00:0<br>00:0<br>00:0<br>00:0<br>00:0<br>00:0<br>00:0<br>00 | <ul> <li>%</li> <li>8:07</li> <li>12:21</li> <li>3:53</li> <li>5:08</li> <li>4:35</li> <li>or</li> <li>t</li> <li>out</li> <li>out</li> <li>out</li> <li>out</li> <li>out</li> <li>out</li> <li>out</li> <li>out</li> <li>out</li> <li>out</li> <li>out</li> <li>out</li> <li>out</li> <li>out</li> <li>out</li> <li>out</li> <li>out</li> <li>out</li> <li>out</li> <li>out</li> <li>out</li> <li>out</li> <li>out</li> </ul> |

Les informations contenues dans votre résumé dépendent du profil sportif. Les détails suivants sont disponibles :

#### Durée : la durée de la séance.

Distance (si applicable à votre sport) : la distance parcourue au cours de la séance. Fréquence cardiaque moyenne : votre fréquence cardiaque moyenne pendant la séance. Fréquence cardiaque maximale : votre fréquence cardiaque maximale pendant la séance. Allure/vitesse moyenne (si applicable à votre sport) : l'allure/vitesse moyenne de la séance. Allure/vitesse maximale (si applicable à votre sport) : l'allure/vitesse maximale de la séance. Cadence moyenne : votre cadence moyenne pour la séance.

Cadence maximale : votre cadence maximale pendant la séance.

Altitude maximale : votre altitude maximale au-dessus du niveau de la mer pendant la séance. Dénivelé positif en mètres : le dénivelé positif en mètres pendant la séance.

Dénivelé négatif en mètres : le dénivelé négatif en mètres pendant la séance.

Calories : les calories brûlées pendant la séance.

**Graisses brûl % calories :** les calories dépensées sous forme de graisses pendant un entraînement, exprimées sous forme de pourcentage des calories totales brûlées pendant la séance.

**Zones de fréquence cardiaque :** le temps d'entraînement passé dans les différentes zones de fréquence cardiaque.

**Running index :** la classe et la valeur numérique de votre performance de course à pied. Pour en savoir plus, consultez le chapitre Running Index.

Charge d'entraînement : l'effort calculé de votre séance d'entraînement.

Bénéfice de l'entraînement : les commentaires sur l'efficacité de votre séance d'entraînement.

Vous pouvez consulter votre résumé d'entraînement ultérieurement via l'option Ma journée.

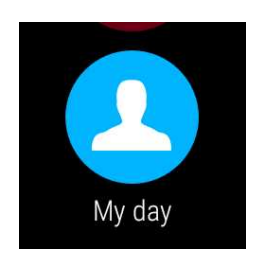

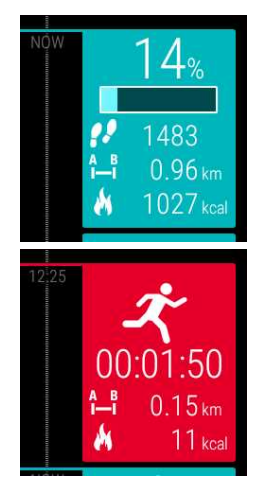

#### Consulter votre résumé d'entraînement ultérieurement

- 1. Appuyez sur le bouton avant pour ouvrir l'application Polar.
- 2. Faites glisser votre doigt vers le haut sur l'écran, afin de localiser l'option Ma journée, puis appuyez dessus.
- 3. Faites glisser votre doigt vers le bas sur l'écran, afin de consulter les séances d'entraînement du jour.
- 4. Appuyez sur la séance que vous souhaitez consulter dans la vue de résumé.

Dans l'application Polar, vous pouvez seulement consulter les résumés d'entraînement du jour. Vous pouvez consulter votre historique d'entraînement complet avec une analyse plus détaillée dans l'application ou sur le service Web Polar Flow.

#### DONNÉES D'ENTRAÎNEMENT DANS L'APPLICATION POLAR FLOW

Sur votre téléphone, analysez vos données d'un coup d'œil après chaque séance. L'application Polar figurant sur votre M600 synchronise automatiquement vos données d'entraînement avec l'application Polar Flow après que vous avez achevé une séance d'entraînement.

Pour plus d'informations, reportez-vous aux sections Applications et services Polar et Synchro en cours.

#### DONNÉES D'ENTRAÎNEMENT SUR LE SERVICE WEB POLAR FLOW

Vous pouvez analyser tous les détails de votre entraînement et en savoir plus sur vos performances sur le service Web Polar Flow. Suivez votre progression et partagez vos meilleures séances avec les autres.

Pour plus d'informations, reportez-vous aux sections Applications et services Polar et Synchro en cours.

## **FONCTIONS GPS**

La M600 est dotée d'un GPS intégré qui assure une mesure précise de la vitesse et de la distance pour toute une gamme de sports extérieurs. Si vous vous entraînez à l'aide de l'application Polar, vous pouvez visualiser votre itinéraire sur une carte dans l'application et sur le service Web Polar Flow après votre séance.

La M600 présente les fonctions GPS suivantes :

- Altitude : mesure de l'altitude en temps réel.
- Distance : distance précise pendant et après votre séance.
- Vitesse/allure : informations de vitesse/d'allure précises pendant et après votre séance.

Notez que l'enregistrement GPS cesse lorsque le mode Économie d'énergie est activé sur votre M600. Le mode Économie d'énergie s'active automatiquement lorsque le niveau de charge de la batterie tombe à 5 %.

 Même si vous ne mesurez pas votre fréquence cardiaque au poignet, pour des performances GPS optimales portez la M600 à votre poignet, écran vers le ciel. En raison de l'emplacement de l'antenne GPS sur la M600, il est déconseillé de porter celle-ci à votre poignet avec l'écran vers le sol. Si vous la placez sur le guidon d'un vélo, veillez à tourner l'écran vers le haut.

# SYNCHRO EN COURS

Pour procéder à la synchronisation des données entre l'application Polar figurant sur votre M600, l'application mobile Polar Flow et le service Web Polar Flow, vous devez disposer d'un compte Polar. Vous avez déjà créé un compte si vous avez terminé la configuration de votre M600.

## SYNCHRONISATION AUTOMATIQUE DES DONNÉES D'ENTRAÎNEMENT

L'application Polar figurant sur votre M600 synchronise automatiquement vos données d'entraînement et d'activité avec l'application Polar Flow après que vous ayez achevé une séance d'entraînement. Pour que la synchronisation automatique fonctionne, vous devez être connecté à l'application mobile avec votre compte Polar. En outre, votre téléphone et la M600 doivent être connectés.

Utilisateurs de téléphones Android : Votre téléphone et votre M600 peuvent être connectés via Bluetooth ou Wi-Fi. Utilisateurs d'iPhones : Votre téléphone et votre M600 doivent être connectés via Bluetooth.

L'application Polar synchronise aussi vos données d'activité avec l'application mobile si vous recevez une alerte d'inactivité ou atteignez votre objectif d'activité quotidienne.

Lorsque vos données d'activité et d'entraînement sont mises à jour vers l'application mobile, elles sont aussi synchronisées automatiquement avec le service Web Polar Flow via une connexion Internet.

*Remarque pour les utilisateurs d'iPhone : si vous ne vous entraînez pas à l'aide de l'application Polar, mais sou*haitez consulter vos données d'activité dans l'application mobile, vous devez utiliser la synchronisation manuelle.

## SYNCHRONISATION DES RÉGLAGES MODIFIÉS

Vous pouvez modifier les réglages de votre compte Polar, ajouter ou supprimer des profils sportifs, créer des objectifs d'entraînement et modifier les réglages de profil sportif à la fois sur le service Web et dans l'application mobile Polar Flow.

Toutes les modifications que vous apportez dans l'application mobile tandis que votre téléphone est connecté à Internet sont synchronisées automatiquement entre l'application mobile et le service Web. Si vous apportez les modifications sur le service Web Polar Flow, elles sont synchronisées vers votre application mobile la fois suivante où vous ouvrez l'application sur votre téléphone.

Applicable à une Polar M600 associée à un téléphone Android

Si votre M600 est associée à un téléphone Android, les réglages modifiés sont synchronisés automatiquement de l'application mobile vers l'application Polar figurant sur votre M600 par connexion Bluetooth ou Wi-Fi.

#### Applicable à une Polar M600 associée à un iPhone

Si votre M600 est associée à un iPhone, vous devez synchroniser manuellement les réglages modifiés entre l'application mobile et l'application Polar figurant sur votre M600.

## SYNCHRONISATION MANUELLEMENT DES DONNÉES D'ACTIVITÉ ET DES RÉGLAGES MODIFIÉS (UTILISATEURS D'IPHONE)

- 1. Appuyez sur le bouton avant de votre M600 pour ouvrir l'application Polar.
- 2. Faites défiler le menu vers le bas pour localiser l'option Sync et appuyez dessus.
- 3. La montre affiche le message **Synchro en cours** pendant la synchronisation et le message **Terminé** une fois celle-ci réussie.

Pour plus d'informations sur l'utilisation de l'application Polar Flow, consultez les pages de support Polar.

Pour plus d'informations sur l'utilisation du service Web Polar Flow, consultez les pages de support Polar.

# PLANIFICATION DE VOTRE ENTRAÎNEMENT

Vous pouvez planifier votre entraînement et créer des objectifs d'entraînement personnels pour vous-même dans l'application ou sur le service Web Polar Flow. Remarque : les objectifs d'entraînement doivent être synchronisés vers l'application Polar pour que vous puissiez les utiliser. Pour plus d'informations, reportez-vous à la section <u>Syn</u>chronisation. L'application Polar vous guidera pour atteindre votre objectif pendant l'entraînement.

• Objectif rapide : choisissez un objectif de durée, de distance ou de calories pour l'entraînement. Vous pouvez, par exemple, choisir de nager pendant 30 minutes, de courir 10 km ou de brûler 500 kcal.

• Objectif par phases : Vous pouvez diviser votre séance d'entraînement en phases, et paramétrer une durée et une intensité différentes pour chacune d'elles. Ceci permet, par exemple, de créer une séance d'entraînement fractionné, et de lui ajouter des phases d'échauffement et de récupération appropriées.

• Favoris : Créez un objectif, puis ajoutez-le aux Favoris pour y accéder facilement chaque fois que vous souhaitez le réaliser de nouveau.

## POUR CRÉER UN OBJECTIF D'ENTRAÎNEMENT DANS L'APPLICATION POLAR FLOW

- 1. Dans l'application Polar Flow, ouvrez le calendrier d'entraînement.
- 2. Appuyez sur l'icône plus dans l'angle supérieur droit.

#### **OBJECTIF RAPIDE**

- 1. Dans la liste, sélectionnez Ajouter un objectif rapide.
- 2. Indiquez si vous souhaitez configurer un objectif basé sur une distance, une durée ou des calories.
- 3. Ajoutez un **sport** (facultatif), puis renseignez les champs **Nom de l'objectif**, **Date**, **Heure** et **Notes** (facultatif). Selon le type de votre objectif, indiquez la **distance**, la **durée** ou les **calories**.
- 4. Appuyez sur Créer un objectif pour ajouter l'objectif à votre calendrier d'entraînement.

#### **OBJECTIF PAR PHASES**

Dans l'application Polar Flow, vous pouvez uniquement créer un objectif d'entraînement par phases fractionné. Si vous souhaitez créer un autre type d'objectif par phases, vous pouvez le faire sur le service Web Polar Flow.

- 1. Dans la liste, choisissez Ajouter un objectif par phases.
- 2. Ajoutez un **sport** (facultatif), puis renseignez les champs **Nom de l'objectif**, **Date**, **Heure** et **Notes** (facultatif). Utilisez le curseur pour indiquer si vous souhaitez **Démarrer automatiquement les phases**.
- 3. Balayez l'écran de droite à gauche pour modifier les réglages des différentes phases de l'objectif d'entraînement :

- Échauffement : choisissez de baser la phase sur une durée ou une distance, puis renseignez la valeur.
- Intervalle : définissez le nombre d'intervalles à réaliser, puis choisissez de baser la ou les phases de travail et la ou les phases de repos sur une durée ou une distance, puis renseignez les valeurs.
- Récupération : choisissez de baser la phase sur une durée ou une distance, puis renseignez la valeur.
- 1. Appuyez sur Créer un objectif pour ajouter l'objectif à votre calendrier d'entraînement.

## CRÉATION D'UN OBJECTIF D'ENTRAÎNEMENT SUR LE SERVICE WEB POLAR FLOW

- 1. Accédez à Journ., puis cliquez sur Ajouter > Objectif d'entraînement.
- 2. Dans la vue Ajouter un objectif d'entraînement, choisissez Objectifs rapides ou Par phases.

#### **OBJECTIF RAPIDE**

- 1. Sélectionnez Durée, Distance ou Calories.
- 2. Choisissez un **Sport**, entrez le **Nom de l'objectif** (45 caractères maximum), la **Date** et l'**Heure**, ainsi que d'éventuelles **Notes** (facultatif) que vous voulez ajouter.
- 3. Renseignez les champs Durée, Distance ou Calories de votre objectif.
- 4. Cliquez sur Ajouter aux favoris si vous souhaitez ajoutez l'objectif à vos favoris.
- 5. Cliquez sur Enregistrer pour ajouter l'objectif à votre journal.

#### **OBJECTIF PAR PHASES**

- 1. Choisissez Par phases.
- 2. Choisissez un **Sport**, entrez le **Nom de l'objectif** (45 caractères maximum), la **Date** et l'**Heure**, ainsi que d'éventuelles **Notes** (facultatif) que vous voulez ajouter.
- 3. Choisissez Créer un objectif ou Utiliser le modèle.
- Ajoutez des phases à votre objectif. Cliquez sur Durée pour ajouter une phase basée sur la durée. Choisissez le nom et la durée de chaque phase, le démarrage manuel ou automatique de la phase suivante et l'intensité.
- 5. Cliquez sur Ajouter aux favoris si vous souhaitez ajoutez l'objectif à vos **favoris**.
- 6. Cliquez sur Enregistrer pour ajouter l'objectif à votre journal.

#### FAVORIS

Si vous avez créé un objectif et l'avez ajouté à vos favoris, vous pouvez l'utiliser comme objectif planifié :

- 1. Dans votre **Agenda**, cliquez sur **+Ajouter** sur le jour où vous souhaitez utiliser un favori comme objectif planifié.
- 2. Cliquez sur Objectif favori pour ouvrir la liste de vos favoris.
- 3. Cliquez sur le favori à utiliser.
- 4. Le favori est ajouté à votre agenda comme objectif planifié pour le jour. L'heure planifiée par défaut pour l'objectif d'entraînement est 18h00. Si vous souhaitez modifier les détails de l'objectif d'entraînement, cliquez sur ce dernier dans votre **Agenda**, puis modifiez-le à votre guise. Cliquez ensuite sur **Enregistrer** pour appliquer les modifications.

Si vous souhaitez utiliser un favori existant comme modèle pour un objectif d'entraînement, procédez comme suit :

- 1. Accédez à Journ., puis cliquez sur Ajouter > Objectif d'entraînement.
- 2. Dans la vue Ajouter un objectif d'entraînement, vos objectifs d'entraînement favoris sont répertoriés sous Choisir parmi les favoris.
- 3. Cliquez sur le favori à utiliser comme modèle pour votre objectif.
- 4. Modifiez le favori à votre guise. Le fait de modifier l'objectif dans cette vue ne modifiera pas l'objectif favori d'origine.
- 5. Renseignez les champs Date et Heure.
- 6. Cliquez sur Ajouter à l'agenda pour ajouter l'objectif à votre Agenda.

Une fois vos objectifs d'entraînement synchronisés vers l'application Polar figurant sur votre M600, les objectifs d'entraînement du jour sont répertoriés sous **Ma journée**. Vous pouvez aussi voir les objectifs d'entraînement du jour avec les objectifs d'entraînement planifiés pour les sept derniers jours et pour les sept jours à venir en balayant la liste des profils sportifs vers la gauche sous **Entraîn**. Vous pouvez accéder à ceux répertoriés comme vos objectifs d'entraînement favoris en balayant à deux reprises la liste des profils sportifs vers la gauche sous **Entraîn**.

Pour obtenir des instructions sur le démarrage d'une séance d'entraînement avec un objectif, reportez-vous à la section <u>Démarrage d'une séance d'entraînement</u>.

Vous trouverez dans les <u>pages de support Polar</u> des informations supplémentaires sur la création d'objectifs d'entraînement dans l'application Polar Flow.

# FAVORIS

Vous pouvez stocker et gérer vos objectifs d'entraînement favoris sur le service Web Flow, sous **Favoris**. L'application Polar sur votre M600 peut mémoriser 20 favoris au maximum. Vous pouvez accéder à vos objectifs d'entraînement favoris dans l'application Polar en balayant à deux reprises la liste des profils sportifs vers la gauche sous **Entraîn**. Si vous disposez de plus de 20 favoris sur le service Web Flow, les 20 premiers de la liste sont transférés vers l'application Polar lors de la synchronisation. Vous pouvez modifier l'ordre de vos favoris en procédant par glisser-déposer sur le service Web. Choisissez le favori à déplacer et faites-le glisser vers l'emplacement souhaité dans la liste.

## **GESTION DES OBJECTIFS D'ENTRAÎNEMENT FAVORIS SUR LE SERVICE WEB POLAR FLOW**

#### POUR AJOUTER UN OBJECTIF D'ENTRAÎNEMENT AUX FAVORIS

- 1. Créez un objectif d'entraînement.
- 2. Cliquez sur Ajouter aux favoris avant d'enregistrer le nouvel objectif d'entraînement.

L'objectif est ajouté à vos favoris.

#### OU

- 1. Ouvrez un objectif existant depuis votre Journal.
- 2. Cliquez sur Ajouter aux favoris.

L'objectif est ajouté à vos favoris.

#### POUR MODIFIER UN FAVORI

- 1. Cliquez sur l'icône de favoris 🛱 dans l'angle supérieur droit en regard de votre nom. Tous vos objectifs d'entraînement favoris apparaissent.
- 2. Cliquez sur le favori à modifier, puis sur Modifier.
- 3. Une fois toutes les modifications requises effectuées, cliquez sur Mettre à jour les modifications.

#### POUR SUPPRIMER UN FAVORI

- 1. Cliquez sur l'icône de favoris 🛱 dans l'angle supérieur droit en regard de votre nom. Tous vos objectifs d'entraînement favoris apparaissent.
- 2. Cliquez sur l'icône de suppression dans l'angle supérieur droit de l'objectif d'entraînement pour le retirer de la liste des favoris.

Reportez-vous à la section <u>Planification de votre entraînement</u> pour obtenir des instructions sur la façon d'utiliser un favori comme objectif d'entraînement planifié. Consultez également la section <u>Démarrage d'une séance d'en</u>-<u>traînement</u> pour obtenir des instructions sur la façon de commencer une séance d'entraînement avec un objectif.

# ASSOCIATION DE L'APPLICATION POLAR À UN ÉMETTEUR DE FRÉQUENCE CARDIAQUE

Si vous pratiquez un sport qui ne facilite pas le port d'un capteur sur le poignet ou qui génère une pression ou un mouvement des muscles et tendons situés à proximité du capteur, il est recommandé d'utiliser un émetteur de fréquence cardiaque Polar avec une sangle de poitrine pour obtenir de meilleures mesures de votre fréquence cardiaque.

L'application d'entraînement Polar figurant sur votre M600 est compatible avec les émetteurs de fréquence cardiaque *Bluetooth*®, notamment les modèles Polar H6 et H7.

Pour que l'application Polar fonctionne avec l'émetteur de fréquence cardiaque *Bluetooth*®, vous devez les associer. L'association prend seulement quelques secondes, garantit que l'application Polar recevra uniquement les signaux émis par vos capteurs et dispositifs, et permet un entraînement de groupe sans perturbations. Avant de prendre part à une épreuve ou une course, pensez à effectuer l'association chez vous de manière à éviter toute interférence liée aux autres dispositifs.

# POUR ASSOCIER UN ÉMETTEUR DE FRÉQUENCE CARDIAQUE POLAR *BLUETOOTH*® À L'APPLICATION POLAR SUR VOTRE M600

1. Mettez l'émetteur de fréquence cardiaque en place.

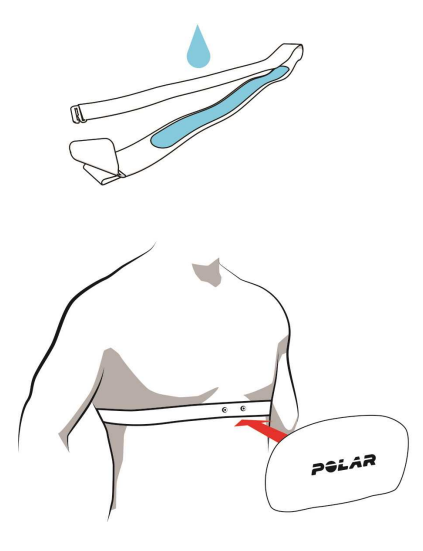

- Humidifiez les électrodes de la ceinture.
- Fixez le connecteur sur la ceinture.
- Réglez la longueur de la ceinture pour l'ajuster correctement et confortablement. Placez la ceinture au niveau de la poitrine, juste en dessous des muscles pectoraux, et fixez l'autre extrémité de la ceinture au crochet.

• Vérifiez que les électrodes humidifiées sont bien ajustées contre votre peau et que le logo Polar du connecteur est centré et à l'endroit.

- 1. Ouvrez l'application Polar sur la M600 en appuyant sur le bouton avant. (Vous devez d'abord fermer toutes les autres applications.)
- 2. Appuyez sur Entraîn. ou sur le bouton avant pour ouvrir la liste des profils sportifs sur votre M600.
- 3. Vous êtes invité à associer votre M600 à votre émetteur de fréquence cardiaque. L'ID de votre émetteur de fréquence cardiaque apparaît, par exemple Associer Polar H7 XXXXXXXX.

- 4. Acceptez la demande d'association en appuyant sur la coche.
- Une fois votre émetteur de fréquence cardiaque associé à votre smartwatch, le message H7 connecté apparaît. L'icône représentant un coeur laisse place à votre fréquence cardiaque et le cercle autour de celle-ci passe du vert au bleu.

D Lorsque vous utilisez un émetteur de fréquence cardiaque Polar Bluetooth®, l'application Polar ne mesure pas la fréquence cardiaque au poignet.

## POUR ANNULER L'ASSOCIATION D'UN ÉMETTEUR DE FRÉQUENCE CARDIAQUE POLAR BLUETOOTH® À L'APPLICATION POLAR

- 1. Accédez au site <u>flow.polar.com</u>.
- 2. Cliquez sur votre nom dans l'angle supérieur droit, puis choisissez Produits.
- 3. La liste de vos **Produits enregistrés** apparaît. Cliquez sur **Supprimer** en regard de votre émetteur de fréquence cardiaque afin de le dissocier du dispositif de votre choix.

Détachez le connecteur de la ceinture et rincez cette dernière à l'eau après chaque séance d'entraînement. La sueur et l'humidité peuvent maintenir l'émetteur de fréquence cardiaque activé. Veillez donc à toujours l'essuyer.

# **FONCTIONS POLAR**

# **PROFILS SPORTIFS**

Les profils sportifs correspondent aux choix que vous avez en matière de sport dans l'application Polar figurant sur votre M600.

L'application Polar figurant sur votre M600 comporte sept profils sportifs par défaut :

- Exercice collectif
- Course à pied
- Musculation
- Cyclisme
- Natation
- Autre sport intérieur
- Autre sport extérieur

Vous pouvez ajouter et supprimer des profils sportifs dans l'application mobile Polar Flow ou sur le service Web Polar Flow. Vous pouvez aussi définir des réglages spécifiques pour chaque service de profil. Par exemple, vous pouvez créer des **vues d'entraînement** personnalisées pour chaque sport que vous pratiquez et choisir les données que vous souhaitez voir lorsque vous vous entraînez : uniquement votre fréquence cardiaque ou uniquement la vitesse et la distance, en fonction de vos besoins et exigences en matière d'entraînement.

L'application Polar figurant sur votre M600 peut mémoriser 20 profils sportifs maximum. Le nombre de profils sportifs dans l'application mobile Polar Flow et sur le service Web Polar Flow n'est pas limité.

Pour plus d'informations, dans les pages de support Polar reportez-vous à la section <u>Profils sportifs sur le service</u> Web Polar Flow ou Profils sportifs dans l'application Polar Flow.

## **PROFILS SPORTIFS POLAR SUR LE SERVICE WEB FLOW**

L'application Polar figurant sur votre M600 comporte sept profils sportifs par défaut. Vous pouvez ajouter et supprimer des sports dans la liste sur le service Web Polar Flow. Vous pouvez aussi définir des réglages spécifiques pour chaque profil sportif.

L'application Polar figurant sur votre M600 peut contenir au maximum 20 profils sportifs. Si vous disposez de plus de 20 profils sportifs sur le service, les 20 premiers de la liste sont synchronisés vers l'application Polar. Vous pouvez modifier l'ordre des profils sportifs en les déplaçant par glisser-déposer sur le service Web Polar Flow.

#### AJOUT D'UN PROFIL SPORTIF

Sur le service Web Polar Flow :

- 1. Cliquez sur votre nom/photo de profil dans l'angle supérieur droit.
- 2. Choisissez Profils sport.
- 3. Cliquez sur Ajouter un profil sport, puis choisissez un sport dans la liste.

Le sport est ajouté à votre liste de sports.

Vous trouverez dans les pages de support Polar des informations supplémentaires sur l'ajout et la suppression de profils sportifs dans l'application Polar Flow.

#### MODIFICATION D'UN PROFIL SPORTIF

Sur le service Web Polar Flow :

- 1. Cliquez sur votre nom/photo de profil dans l'angle supérieur droit.
- 2. Choisissez Profils sport.
- 3. Cliquez sur Modifier sous le sport à modifier.

Dans chaque profil sportif, vous pouvez modifier les informations suivantes :

#### Principes de base

• Tour automatique (peut être basé sur une durée ou une distance, ou désactivé)

#### Fréquence cardiaque

• Vue de FC (battements par minute ou % du maximum)

• Fréquence cardiaque visible par autres appareils (D'autres dispositifs compatibles utilisant la technologie sans fil Bluetooth ® (équipement de gym par exemple) peuvent détecter votre fréquence cardiaque.)

• Réglages de zone de fréquence cardiaque (Ces zones facilitent la sélection et le suivi de l'intensité de chacune de vos séances. Si vous choisissez Default (Par défaut), vous ne pouvez pas modifier les limites de fréquence cardiaque. Si vous choisissez Libre, toutes les limites peuvent être modifiées. Les limites de zone de fréquence cardiaque par défaut sont calculées à partir de votre fréquence cardiaque maximale.)

#### Réglages de vitesse/d'allure

• Vue de vitesse/d'allure (km/h ou min/km)

#### Vues d'entraînement

Choisissez les informations que vous voyez dans vos vues d'entraînement pendant vos séances. Vous pouvez avoir au total huit vues d'entraînement différentes pour chaque profil sportif. Chaque vue d'entraînement peut comporter au maximum quatre champs de données différents.

Cliquez sur l'icône représentant un crayon dans une vue existante pour la modifier ou ajoutez une nouvelle vue. Vous pouvez choisir de un à quatre éléments par vue parmi six catégories :

| Temps                      | Environnement        | Mesure du<br>corps       | Distance          | Vitesse                        | Cadence                             |
|----------------------------|----------------------|--------------------------|-------------------|--------------------------------|-------------------------------------|
| Heure du jour              | Altitude             | FC                       | Distance          | Vitesse/allure                 | Cadence<br>(Course à pied)          |
| Durée                      | Dénivelé+            | Fréquence car-<br>diaque | Distance tour     | Vitesse moyen-<br>ne/Allure    | Cadence                             |
| Durée tour                 | Dénivelé- tour       | moyenne                  | Dist. tour auto   | moyenne                        | moyenne<br>(Course à pied)          |
| Tour auto-<br>matique pré- | Dénivelé+ tour<br>a. | FC moy tour              | Dist. dern. tour  | Vit. moy tour/All.<br>moy tour | Cad. moy tour<br>(Course à pied)    |
| cedent                     | Dénivolé             | FC moy tr auto           | Dist.dern.tour a. | Vit. moy tr                    |                                     |
| Durée tour préc.           | Delliveig-           | FC moy dern.tr           |                   | auto/Allure moy<br>tr auto     | Cad. moy tour a.<br>(Course à pied) |

| Durée dern.tour<br>a. | Dénivelé+ tour       | Moy dern.tour a.            |  | Moy dernier<br>tour            | Cad moy der tr<br>(Course à pied) |
|-----------------------|----------------------|-----------------------------|--|--------------------------------|-----------------------------------|
| Temps de repos        | Dénivelé- tour<br>a. | FC maximale                 |  | Moy dern.tour a.               | Moy dern.tour a.                  |
|                       |                      | FC max tour                 |  | Vitesse maxi-                  | Cadence max                       |
|                       |                      | FC max tr auto              |  | male/Allure<br>maximale        | (Course à pied)                   |
|                       |                      | FC max dern.tr              |  | Vit. max tour/All.<br>max tour | Cad. max tour<br>(Course à pied)  |
|                       | Max dern.tour a.     |                             |  | Vit max tr                     | Cad. max tour a.                  |
|                       |                      | Calories                    |  | auto/Allure max<br>tr auto     |                                   |
|                       |                      | Zones FC                    |  | Max dern. tour                 |                                   |
|                       |                      | Temps<br>zone/Hors<br>zones |  | Max dern.tour a.               |                                   |

#### Gestes et indications

• Retour de vibrations (activé/désactivé)

#### GPS et altitude

Vitesse d'enregistrement GPS (précision élevée/désactivé)

Une fois la modification des réglages de profil sportif terminée, cliquez sur **Enregistrer**. Remarque : les réglages modifiés doivent être synchronisés vers l'application Polar pour que vous puissiez les utiliser. Pour plus d'informations, reportez-vous à la section <u>Synchronisation</u>.

## FONCTIONS POLAR SMART COACHING

Les fonctions Smart Coaching permettent aussi bien d'évaluer le niveau de la forme physique au quotidien et de créer des plans d'entraînement individuels que de s'entraîner à l'intensité appropriée et de recevoir des commentaires instantanés. Il s'agit de fonctions uniques et conviviales, mais également personnalisées selon vos besoins, conçues pour vous procurer de la joie et vous motiver pendant l'entraînement.

L'application Polar figurant sur votre M600 comprend les fonctions Smart Coaching Polar suivantes :

- Suivi d'activité 24 h/24 et 7 j/7
- Smart Calories
- Efficacité de l'entraînement
- Charge d'entraînement
- Programme de course à pied
- Running Index

Vous pouvez consulter les détails relatifs au bénéfice de l'activité dans l'application ou sur le service Web Polar Flow.

## SUIVI DE L'ACTIVITÉ 24 H/24 ET 7 J/7

L'application Polar sur votre M600 suit votre activité grâce à un accéléromètre 3D qui enregistre les mouvements de votre poignet. Il analyse la fréquence, l'intensité et la régularité de vos mouvements, ainsi que vos informations physiques, vous permettant ainsi de constater votre degré d'activité dans votre vie quotidienne, en plus de votre entraînement régulier. Il est recommandé de porter votre M600 au poignet de votre main non dominante pour obtenir un suivi de l'activité plus précis.

La fonction de suivi d'activité est toujours activée. Lorsque vous utilisez la vue horaire Polar de votre M600, la progression de votre activité s'affiche sur l'écran d'accueil.

#### **OBJECTIF D'ACTIVITÉ**

L'application Polar vous guide pour atteindre chaque jour votre objectif d'activité personnel. Cet objectif est basé sur vos données personnelles et le réglage de niveau d'activité, que vous trouverez dans les réglages d'objectif d'activité quotidienne sur le <u>service Web Polar Flow</u>. Identifiez-vous sur le service Web, cliquez sur votre nom/photo de profil dans l'angle supérieur droit et accédez à l'onglet d'objectif d'activité quotidienne sous Réglages.

Le réglage d'objectif d'activité quotidienne vous permet de choisir celui qui décrit le mieux votre journée et votre activité type parmi trois niveaux d'activité. Sous la zone de sélection, vous pouvez voir dans quelle mesure vous devez être actif pour atteindre votre objectif d'activité quotidienne au niveau choisi. Par exemple, si vous travaillez dans un bureau et passez la plupart de la journée assis, vous devez atteindre environ quatre heures d'activité de faible intensité pendant une journée ordinaire. Pour les personnes qui restent debout et marchent beaucoup pendant leurs heures de travail, les attentes sont plus élevées.

#### DONNÉES D'ACTIVITÉ

L'application Polar enregistre les progrès accomplis pour atteindre l'objectif quotidien. Vous pouvez consulter la progression de votre activité dans la barre d'activité figurant sous **Ma journée** ou dans les vues horaires Polar. Dans le cadran **Polar Activity**, le cercle autour de la date et l'heure et le pourcentage figurant en dessous indiquent votre progression vis-à-vis de votre objectif d'activité quotidienne. Le cercle se remplit de bleu clair lorsque vous êtes actif. Le cadran **Polar Jumbo** se remplit de bleu clair à mesure que vous vous rapprochez de votre objectif d'activité quotidienne.

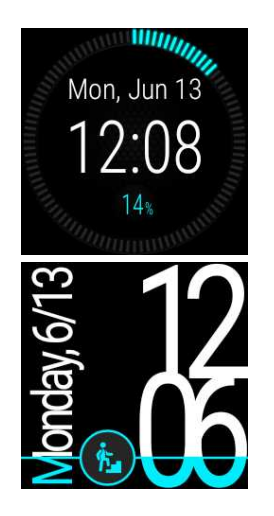

Sous **Ma journée**, vous pouvez consulter plus en détail votre activité cumulée du jour et obtenir des conseils sur la manière d'atteindre votre objectif quotidien.

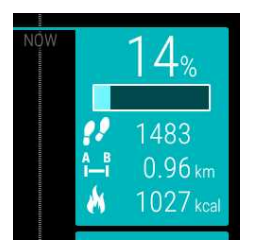

• Pas : Pas que vous avez effectués jusqu'à présent. La quantité et le type des mouvements corporels sont enregistrés et convertis en une estimation de pas.

• **Distance** : Distance que vous avez parcourue jusqu'à présent. Le calcul de la distance est basé sur votre taille et les pas que vous avez effectués.

• **Calories** : indique combien de calories vous avez brûlées pendant l'entraînement, l'activité et le MDB (métabolisme de base : l'activité métabolique minimale requise pour rester en vie).

*Vous pouvez ouvrir rapidement l'écran d'activité depuis l'écran d'accueil si votre vue horaire est de type Polar Jumbo. Appuyez simplement sur l'icône d'activité bleu clair.* 

Afin de voir ce qu'il vous reste à accomplir pour atteindre votre objectif d'activité du jour, appuyez sur la vue des données d'activité lorsque la vue des données d'activité s'affiche à l'écran.

Vous accédez aux options relatives à la durée d'activité requise selon votre choix d'activités d'intensité faible, moyenne ou élevée. Dans les suggestions, Debout est synonyme de faible intensité, Marche d'intensité moyenne et Jogging d'intensité élevée. Grâce à des conseils pratiques tels que « 50 minutes de marche » ou « 20 minutes de jogging », vous pouvez choisir comment atteindre votre objectif du jour.

Vous trouverez d'autres exemples d'activités d'intensité faible, moyenne et élevée dans l'application Polar Flow et sur le service Web Polar Flow.

Si vous utilisez un cadran Polar, lorsque vous atteignez votre objectif d'activité quotidienne vous êtes alerté par une vibration.

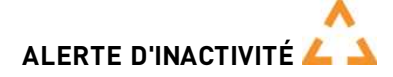

Il est notoire que l'activité physique constitue un facteur essentiel dans le maintien de la santé. En plus d'être physiquement actif, il est important d'éviter la position assise prolongée. Le fait de rester assis pendant longtemps est néfaste pour la santé, même les jours où vous vous entraînez et pratiquez suffisamment d'activité physique. L'application Polar détecte votre inactivité prolongée pendant la journée et vous aide à la rompre, afin d'éviter ses effets néfastes sur votre santé.

Quel que soit le niveau d'activité défini pour votre objectif d'activité quotidienne, vous recevez une notification d'alerte d'inactivité si vous restez immobile pendant 55 minutes : Le message **II est temps de se bouger !** apparaît, accompagné d'une légère vibration. Levez-vous et trouvez un moyen de vous activer. Faites une petite promenade, étirez-vous ou pratiquez une autre activité modérée. Le message disparaît lorsque vous commencez à bouger ou appuyez sur n'importe quel bouton.

Si vous ne bougez pas dans les cinq minutes, vous recevez une mention d'inactivité. Vous pouvez voir la mention d'inactivité dans le menu **Ma journée** de l'application Polar, sous vos données d'activité quotidienne. Vous pouvez aussi voir le nombre de mentions d'inactivité reçues chaque jour dans l'application et sur le service Web Polar Flow. Ceci vous permet de consulter ultérieurement votre routine quotidienne et d'apporter des changements pour adopter une vie plus active.

Les alertes ou mentions d'inactivité n'affectent pas vos progrès vers votre objectif d'activité quotidienne.

#### INFORMATIONS SUR LE SOMMEIL DANS L'APPLICATION ET SUR LE SERVICE WEB POLAR FLOW

Si vous portez la M600 la nuit, l'application Polar assure le suivi de la durée et de la qualité de votre sommeil (réparateur/agité). Vous n'avez pas besoin d'activer le mode sommeil. L'application détecte automatiquement que vous dormez à partir des mouvements de votre poignet. Le temps de sommeil et sa qualité (réparateur/agité) apparaissent dans l'application et sur le service Web Polar Flow.

Votre temps de sommeil est le temps de repos continu le plus long sur 24 heures entre 18h et 18h le lendemain. Les interruptions de moins d'une heure dans votre sommeil n'arrêtent pas le suivi du sommeil, mais elles ne sont pas prises en compte dans le temps de sommeil. Les interruptions de plus d'1 heure arrêtent le suivi du temps de sommeil.

Les périodes où vous dormez paisiblement et ne bougez pas trop sont comptabilisées comme sommeil réparateur. Les périodes où vous bougez et changez de position sont comptabilisées comme sommeil agité. Au lieu de simplement cumuler toutes les périodes immobiles, l'algorithme accorde plus d'importance aux périodes immobiles longues qu'aux courtes. Le pourcentage de sommeil réparateur est le résultat de la comparaison du sommeil réparateur par rapport au temps de sommeil total. Le sommeil réparateur est très personnel et doit être interprété associé au temps de sommeil.

La connaissance de la quantité de sommeil réparateur et de sommeil agité donne un aperçu de la qualité de votre sommeil nocturne, et indique si celui-ci est affecté par d'éventuels changements dans votre vie quotidienne. Ceci peut vous aider à trouver des moyens d'améliorer votre sommeil et de vous sentir bien reposé pendant la journée.

#### DONNÉES D'ACTIVITÉ DANS L'APPLICATION ET SUR LE SERVICE WEB POLAR FLOW

L'application mobile Polar Flow vous permet de suivre et d'analyser vos données d'activité lorsque vous êtes en déplacement. Vous pouvez également synchroniser vos données de l'application Polar vers le service Web Polar Flow. Le service Web fournit l'aperçu le plus détaillé de vos informations d'activité.

## **BÉNÉFICE DE L'ACTIVITÉ**

La fonction Bénéfice de l'activité vous indique les bienfaits de votre activité sur votre santé, mais aussi les effets indésirables d'une station assise prolongée. Les commentaires dispensés reposent sur des directives et des recherches internationales sur les effets de l'activité physique et de la station assise sur la santé. L'idée de base étant que plus vous êtes actif, plus vous retirez de bénéfices !

L'application et le service Web Flow présentent tous deux le bénéfice de votre activité quotidienne. Vous pouvez consulter le bénéfice de l'activité tous les jours, toutes les semaines ou tous les mois. Sur le service Web Flow, vous pouvez aussi consulter les informations détaillées relatives aux bienfaits sur la santé.

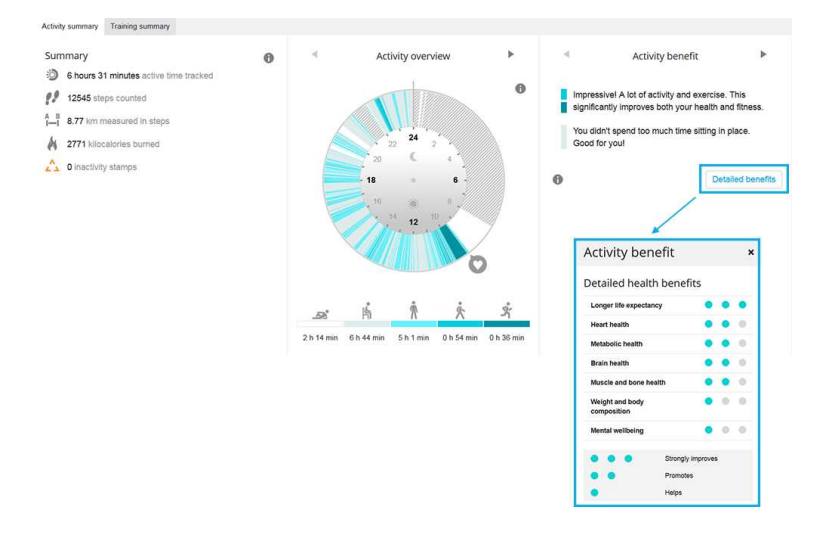

Pour plus d'informations, reportez-vous à Suivi de l'activité 24/7.

## **SMART CALORIES**

Le compteur de calories le plus précis du marché calcule le nombre de calories brûlées. Le calcul de la dépense énergétique est basé sur les éléments suivants :

- Poids corporel, taille, âge, sexe
- Fréquence cardiaque maximale individuelle (FC<sub>max</sub>)
- Fréquence cardiaque pendant l'entraînement
- Mesure de l'activité en dehors des séances d'entraînement et lorsque vous vous entraînez sans fréquence cardiaque
- La consommation maximale d'oxygène individuelle (VO2<sub>max</sub>)
- VO2<sub>max</sub> peut être mesurée ou estimée à l'aide de tests de fitness.

#### CHARGE D'ENTRAÎNEMENT

La charge d'entraînement se présente sous la forme de commentaires écrits sur l'effort fourni pendant une séance d'entraînement donnée. Le calcul de la charge d'entraînement est basé sur la consommation de sources d'énergie essentielles (glucides et protéines) pendant l'exercice.

La fonction Charge d'entraînement permet de comparer entre elles les charges de différents types de séances d'entraînement. Par exemple, vous pouvez comparer la charge d'une longue séance de vélo de faible d'intensité avec celle d'une courte séance de course à pied d'intensité élevée. Pour permettre une comparaison plus précise entre les séances, nous avons converti votre charge d'entraînement en une estimation approximative du besoin de récupération.

Vous verrez une description de votre charge d'entraînement après chaque séance d'entraînement, dans le résumé de l'entraînement, dans l'application Polar. Vous pouvez voir ici l'estimation du besoin de récupération pour les différents niveaux de charge d'entraînement :

- Légère 0-6 heures
- Raisonnable 7-12 heures
- Exigeante 13-24 heures
- Très exigeante 25-48 heures
- Extrême Supérieure à 48 heures

Accédez au service Web Polar Flow pour consulter une analyse détaillée de l'entraînement comprenant une valeur de charge numérique plus précise pour chaque séance.

Découvrez-en plus sur les <u>pages de support de la M600</u>. **TRAINING BENEFIT** 

La fonction Bénéfice de l'entraînement permet de mieux comprendre l'efficacité de votre entraînement. Après chaque séance d'entraînement, vous recevez des indications textuelles sur vos performances si vous vous êtes entraîné pendant au moins 10 minutes au total dans les Sport Zones. Ces indications sont basées sur la répartition du temps d'entraînement dans les différentes Sport Zones, la dépense calorique et la durée. Vous pouvez voir le bénéfice de l'entraînement dans le résumé de votre séance d'entraînement qu'affichent l'application Polar, l'application Polar Flow et le service Web Polar Flow. Les descriptions des différentes options de bénéfice de l'entraînement sont répertoriées dans le tableau ci-dessous.

| Indication                                | Bénéfice                                                                                                    |
|-------------------------------------------|----------------------------------------------------------------------------------------------------|
| Entraînement maximum+                     | Quelle séance ! Vous avez amélioré votre vitesse maximale et votre système neuro-mus-<br>cul. devient plus efficace. Cette séance a aussi amélioré votre résistance à l\'effort.                                     |
| Entraînement maximum                      | Quelle séance ! Vous avez amélioré votre vitesse maximale et votre système neuro-mus-<br>cul. devient plus efficace.                                                                                                 |
| Entraînement maximum et<br>tempo          | Quelle séance ! Vous avez amélioré vitesse et efficacité. Cette séance a aussi beaucoup développé votre capacité aérobique et votre capacité à supporter un effort intense sur la durée.                             |
| Entraînement tempo et maxi-<br>mum        | Quelle séance ! Vous avez beaucoup amélioré votre capacité aérobie et votre capacité à<br>supporter un effort intense sur la durée. Cette séance a aussi développé votre vitesse et<br>votre efficacité.             |
| Entraînement tempo+                       | Allure soutenue sur une longue séance ! Vous avez amélioré capacité aérobie, vitesse et capacité à supporter un effort intense sur la durée. Cette séance a aussi amélioré votre résistance à l\'effort.             |
| Entraînement tempo                        | Allure soutenue ! Vous avez amélioré capacité aérobie, vitesse et capacité à supporter un effort intense sur la durée.                                                                                               |
| Entraînement tempo et régu-<br>lier       | Allure soutenue ! Vous avez amélioré votre capacité à supporter un effort intense sur la<br>durée. Cette séance a aussi développé votre capacité aérobique et ll'endurance de vos<br>muscles.                        |
| Entraînement régulier et tempo            | Allure soutenue ! Vous avez amélioré votre capacité aérobie et l'endurance de vos<br>muscles. Cette séance a aussi développé votre capacité à supporter un effort intense sur<br>la durée.                           |
| Entraînement régulier+                    | Excellent ! Cette longue séance a amélioré l'endurance de vos muscles ainsi que votre capacité aérobie. Elle a aussi amélioré votre résistance à l\'effort.                                                          |
| Entraînement régulier                     | Excellent ! Vous avez amélioré l'endurance de vos muscles et votre capacité aérobie.                                                                                                    |
| Entraînement régulier et de base, long    | Excellent ! Cette longue séance a amélioré l'endurance de vos muscles ainsi que votre capacité aérobie. Elle a aussi développé l'endurance de base et la capacité du corps à brûler les graisses pendant l'exercice. |
| Entraînement régulier et de<br>base       | Excellent ! Vous avez amélioré l'endurance de vos muscles et votre capacité aérobie.<br>Cette séance a aussi développé votre endurance de base et la capacité du corps à brûler<br>les graisses pendant l'exercice.  |
| Entraînement de base et<br>régulier, long | Bravo ! Cette longue séance a amélioré votre endurance de base et la capacité du corps à<br>brûler les graisses en exercice. Elle a aussi développé l\'endurance de vos muscles et<br>votre capacité aérobique.      |
| Entraînement de base et<br>régulier       | Bravo ! Vous avez amélioré votre endurance de base et la capacité du corps à brûler les<br>graisses en exercice. Cette séance a aussi développé l\'endurance de vos muscles et<br>votre capacité aérobique.          |

| Indication                        | Bénéfice                                                                                                    |
|-----------------------------------|----------------------------------------------------------------------------------------------------|
| Entraînement de base, long        | Bravo ! Cette longue séance de faible intensité a amélioré votre endurance de base et la capacité de votre corps à brûler les graisses pendant l'exercice.   |
| Entraînement de base              | Bien joué ! Cette séance de faible intensité a amélioré votre endurance de base et la capa-<br>cité de votre corps à brûler les graisses pendant l'exercice. |
| Entraînement de récu-<br>peration | Très belle séance pour votre récupération. Un tel exercice modéré permet à votre corps de s'adapter à votre entraînement.                                    |

## PROGRAMME DE COURSE À PIED

Le programme de course à pied Polar est un plan prêt à l'emploi et personnalisé conçu pour vous aider à vous entraîner pour une épreuve de course à pied. Que vous vous entraîniez pour une course de 5 km ou un marathon, le programme de course à pied vous indique comment, dans quelle mesure et à quelle fréquence vous entraîner.

Le programme de course à pied Polar est basé sur votre niveau de condition physique et vise à vous aider à vous entraîner correctement, sans faire d'excès. Le programme est adapté à votre épreuve et tient compte de vos qualités personnelles, de votre niveau d'entraînement et du temps de préparation. Des programmes sont disponibles pour les épreuves de 5 km, de 10 km, de semi-marathon et de marathon. Cliquez <u>ici</u> pour en savoir plus sur le programme de course à pied.

Le programme de course à pied Polar est gratuit. Il vous suffit de vous connecter au service Web Polar Flow à l'adresse <u>flow.polar.com</u> et d'appuyer sur PROGRAMMES au sommet de la page. Vous pouvez alors commencer votre entraînement.

## **RUNNING INDEX**

La valeur Running Index permet de suivre facilement l'évolution des performances. Il s'agit d'une estimation de la performance maximale de course aérobie, qui est influencée par la forme aérobie et l'économie de course. En sauvegardant vos valeurs Running Index sur le long terme, vous pourrez suivre votre progression. Progresser signifie que pour une allure donnée, vous courez en faisant moins d'effort, ou que votre vitesse est plus grande pour une intensité donnée.

Pour obtenir les informations les plus précises sur votre performance, assurez-vous d'avoir paramétré vos valeurs FC<sub>max</sub> et FC<sub>renos</sub>.

Le Running Index est calculé au cours de chaque séance d'entraînement lorsque l'émetteur de fréquence cardiaque est utilisé et que la fonction GPS est activée. Les données suivantes sont aussi prises en compte :

- Le profil sportif utilisé correspond à un sport de course à pied (Course à pied, Course sur route, Trail, etc.)
- La vitesse doit être supérieure ou égale à 6 km/h/3,75 mi/h et l'exercice doit durer au moins 12 minutes.

Le calcul commence lorsque vous démarrez l'enregistrement de la séance. Au cours d'une séance, vous pouvez vous arrêter deux fois aux feux tricolores, par exemple, sans interrompre le calcul. Après votre séance, la M600 affiche une valeur Running Index et sauvegarde le résultat dans le résumé de l'entraînement.

Comparez vos résultats dans le tableau ci-dessous.

#### ANALYSE À COURT TERME

#### Hommes

| Âge / Ans | Très faible | Faible | Honorable | Moyen | Bon   | Très bon | Élite |
|-----------|-------------|--------|-----------|-------|-------|----------|-------|
| 20-24     | < 32        | 32-37  | 38-43     | 44-50 | 51-56 | 57-62    | > 62  |

| Âge / Ans | Très faible | Faible | Honorable | Moyen | Bon   | Très bon | Élite |
|-----------|-------------|--------|-----------|-------|-------|----------|-------|
| 25-29     | < 31        | 31-35  | 36-42     | 43-48 | 49-53 | 54-59    | > 59  |
| 30-34     | < 29        | 29-34  | 35-40     | 41-45 | 46-51 | 52-56    | > 56  |
| 35-39     | < 28        | 28-32  | 33-38     | 39-43 | 44-48 | 49-54    | > 54  |
| 40-44     | < 26        | 26-31  | 32-35     | 36-41 | 42-46 | 47-51    | > 51  |
| 45-49     | < 25        | 25-29  | 30-34     | 35-39 | 40-43 | 44-48    | > 48  |
| 50-54     | < 24        | 24-27  | 28-32     | 33-36 | 37-41 | 42-46    | > 46  |
| 55-59     | < 22        | 22-26  | 27-30     | 31-34 | 35-39 | 40-43    | > 43  |
| 60-65     | < 21        | 21-24  | 25-28     | 29-32 | 33-36 | 37-40    | > 40  |

#### Femmes

| Âge / Ans | Très faible | Faible | Honorable | Moyen | Bon   | Très bon | Élite |
|-----------|-------------|--------|-----------|-------|-------|----------|-------|
| 20-24     | < 27        | 27-31  | 32-36     | 37-41 | 42-46 | 47-51    | > 51  |
| 25-29     | < 26        | 26-30  | 31-35     | 36-40 | 41-44 | 45-49    | > 49  |
| 30-34     | < 25        | 25-29  | 30-33     | 34-37 | 38-42 | 43-46    | > 46  |
| 35-39     | < 24        | 24-27  | 28-31     | 32-35 | 36-40 | 41-44    | > 44  |
| 40-44     | < 22        | 22-25  | 26-29     | 30-33 | 34-37 | 38-41    | > 41  |
| 45-49     | < 21        | 21-23  | 24-27     | 28-31 | 32-35 | 36-38    | > 38  |
| 50-54     | < 19        | 19-22  | 23-25     | 26-29 | 30-32 | 33-36    | > 36  |
| 55-59     | < 18        | 18-20  | 21-23     | 24-27 | 28-30 | 31-33    | > 33  |
| 60-65     | < 16        | 16-18  | 19-21     | 22-24 | 25-27 | 28-30    | > 30  |

La classification est basée sur une analyse documentaire de 62 études où la valeur VO<sub>2max</sub> a été mesurée directement sur des sujets adultes en bonne santé aux États-Unis, au Canada et dans 7 pays d'Europe. Référence : Shvartz E, Reibold RC. Aerobic fitness norms for males and females aged 6 to 75 years: a review. Aviat Space Environ Med; 61:3-11, 1990.

Le Running Index peut varier quotidiennement sous l'influence de nombreux facteurs. La valeur que vous obtenez un jour donné est affectée par des changements des conditions de course, par exemple une surface différente, le vent ou la température, en plus d'autres facteurs.

#### ANALYSE À LONG TERME

En suivant vos valeurs Running Index, vous obtiendrez une tendance qui vous permettra de d'estimer vos temps de course sur différentes distances.

Le tableau ci-dessous donne une estimation de la durée que mettrait un coureur à parcourir certaines distances dans les meilleures conditions. Utilisez le Running Index moyen (à long terme) pour interpréter le tableau. Cette estimation est encore plus précise lorsque vous utilisez des valeurs Running Index dans des circonstances d'entraînement similaires aux performances indiquées par le tableau.

| Running Index | Test de Cooper<br>(m) | 5 km (h:mm:ss) | 10 km (h:mm:ss) | Semi-marathon | Marathon |
|---------------|-----------------------|----------------|-----------------|---------------|----------|
| 36            | 1 800                 | 0:36:20        | 1:15:10         | 2:48:00       | 5:43:00  |

| Running Index | Test de Cooper<br>(m) | 5 km (h:mm:ss) | 10 km (h:mm:ss) | Semi-marathon | Marathon |
|---------------|-----------------------|----------------|-----------------|---------------|----------|
| 38            | 1 900                 | 0:34:20        | 1:10:50         | 2:38:00       | 5:24:00  |
| 40            | 2 000                 | 0:32:20        | 1:07:00         | 2:29:30       | 5:06:00  |
| 42            | 2 100                 | 0:30:40        | 1:03:30         | 2:21:30       | 4:51:00  |
| 44            | 2 200                 | 0:29:10        | 1:00:20         | 2:14:30       | 4:37:00  |
| 46            | 2 300                 | 0:27:50        | 0:57:30         | 2:08:00       | 4:24:00  |
| 48            | 2 400                 | 0:26:30        | 0:55:00         | 2:02:00       | 4:12:00  |
| 50            | 2 500                 | 0:25:20        | 0:52:40         | 1:57:00       | 4:02:00  |
| 52            | 2 600                 | 0:24:20        | 0:50:30         | 1:52:00       | 3:52:00  |
| 54            | 2 700                 | 0:23:20        | 0:48:30         | 1:47:30       | 3:43:00  |
| 56            | 2 800                 | 0:22:30        | 0:46:40         | 1:43:30       | 3:35:00  |
| 58            | 2 900                 | 0:21:40        | 0:45:00         | 1:39:30       | 3:27:00  |
| 60            | 3 000                 | 0:20:50        | 0:43:20         | 1:36:00       | 3:20:00  |
| 62            | 3 100                 | 0:20:10        | 0:41:50         | 1:32:30       | 3:13:00  |
| 64            | 3 200                 | 0:19:30        | 0:40:30         | 1:29:30       | 3:07:00  |
| 66            | 3 300                 | 0:18:50        | 0:39:10         | 1:26:30       | 3:01:00  |
| 68            | 3 350                 | 0:18:20        | 0:38:00         | 1:24:00       | 2:55:00  |
| 70            | 3 450                 | 0:17:50        | 0:36:50         | 1:21:30       | 2:50:00  |
| 72            | 3 550                 | 0:17:10        | 0:35:50         | 1:19:00       | 2:45:00  |
| 74            | 3 650                 | 0:16:40        | 0:34:50         | 1:17:00       | 2:40:00  |
| 76            | 3 750                 | 0:16:20        | 0:33:50         | 1:14:30       | 2:36:00  |
| 78            | 3 850                 | 0:15:50        | 0:33:00         | 1:12:30       | 2:32:00  |

# **ZONES FC**

Avec les zones de fréquence cardiaque Polar, les entraînements basés sur la fréquence cardiaque atteignent un niveau d'efficacité optimal. L'entraînement est divisé en cinq zones de fréquence cardiaque basées sur des pourcentages de la fréquence cardiaque maximale. Ces zones facilitent la sélection et le suivi de l'intensité de chacune de vos séances.

| Zone cible | Intensité %<br>de FC <sub>max</sub> *           | Exemple :<br>Zones de<br>fréquence<br>cardiaque** | Exemples de<br>durée                                                                                                    | Effet de l'entraînement                                                                       |
|------------|-------------------------------------------------|---------------------------------------------------|----------------------------------------------------------------------------------------------------|-----------------------------------------------------------------------------------------------|
| MAXIMUM    | MUM 90-100 % 171- moins de<br>190 bpm 5 minutes | moins de<br>5 minutes                             | <b>Bénéfices</b> : effort maximal ou proche du seuil d'in-<br>tensité maximale au niveau de la respiration et<br>des muscles. |                                                                                               |
|            |                                                 |                                                   |                                                                                                    | Sensations : très fatigant au niveau de la res-<br>piration et des muscles.                   |
|            |                                                 |                                                   |                                                                                                    | Recommandé pour : athlètes très expérimentés en bonne forme physique. Intervalles courts uni- |
| Zone cible  | Intensité %<br>de FC <sub>max</sub> * | Exemple :<br>Zones de<br>fréquence<br>cardiaque** | Exemples de<br>durée | Effet de l'entraînement                                                                                                    |  |
|-------------|---------------------------------------|---------------------------------------------------|----------------------|----------------------------------------------------------------------------------------------------|--|
| 5%          |                                       |                                                   |                      | quement, généralement pour finaliser la pré-<br>paration à de courts événements.                                                                                                    |  |
| DIFFICILE   | 80-90 %                               | 152-<br>172 bpm                                   | 2 à<br>10 minutes    | <b>Bénéfices</b> : amélioration de la capacité à supporter l'endurance à vitesse élevée.<br><b>Sensations</b> : entraîne fatigue musculaire et respiration difficile.                                                                          |  |
| -\$         |                                       |                                                   |                      | Recommandé pour : athlètes expérimentés<br>pour un entraînement à l'année et pour diverses<br>durées. Prend de l'importance pendant la sai-<br>son pré-compétition.                                                                            |  |
|             | 70-80 %                               | 133-<br>152 bpm                                   | 10 à<br>40 minutes   | <b>Bénéfices</b> : améliore l'allure d'entraînement géné-<br>rale, facilite les efforts d'intensité modérée et déve-<br>loppe l'efficacité.<br><b>Sensations</b> : régularité, contrôle, respiration<br>rapide.                                |  |
| A           |                                       |                                                   |                      | Recommandé pour : athlètes s'entraînant pour<br>des événements ou cherchant à améliorer leur<br>performance.                                                                                                    |  |
| FACILE      | 60-70 %                               | 114-<br>133 bpm                                   | 40 à<br>80 minutes   | <b>Bénéfices</b> : améliore la forme physique générale,<br>aide à la récupération et stimule le métabolisme.<br><b>Sensations</b> : confortable et facile, sollicitation<br>musculaire et charge sur le système car-<br>diovasculaire faibles. |  |
| 4           |                                       |                                                   |                      | Recommandé pour : tout le monde pendant de<br>longues séances d'entraînement au cours de<br>périodes d'entraînement de base et pour des<br>exercices de récupération pendant la saison de<br>compétition.                                      |  |
| TRÈS FACILE | 50-60 %                               | 104-<br>114 bpm                                   | 20 à<br>40 minutes   | <b>Bénéfices</b> : aide à l'échauffement et au retour au calme, et contribue à la récupération.                                                                                                    |  |
|             |                                       |                                                   |                      | Recommandé pour : récupération et retour au calme, tout au long de la séance d'en-                                                                                                    |  |

| Zone cible | Intensité %<br>de FC <sub>max</sub> * | Exemple :<br>Zones de<br>fréquence<br>cardiaque** | Exemples de<br>durée | Effet de l'entraînement |
|------------|---------------------------------------|---------------------------------------------------|----------------------|-------------------------|
| K          |                                       |                                                   |                      | traînement.             |

\* FC<sub>max</sub> = fréquence cardiaque maximale (220-âge).

\*\* Zones de fréquence cardiaque (en battements par minute) pour une personne de 30 ans, dont la fréquence cardiaque maximale est de 190 bpm (220-30).

L'entraînement dans la zone de fréquence cardiaque 1 est effectué à très faible intensité. Le principe de base de tout entraînement est que votre niveau de performance se développe non seulement pendant l'entraînement mais aussi après, pendant la récupération. Accélérez le processus de récupération avec un entraînement de très faible intensité.

L'entraînement dans la zone de fréquence cardiaque 2 concerne l'entraînement en endurance, un élément essentiel de tout programme d'entraînement. Les séances dans cette zone correspondent à un effort aérobie d'intensité légère. Les séances longues dans cette zone d'intensité légère sont particulièrement efficaces pour la dépense calorique. Il faut cependant persévérer pour faire progresser son endurance.

La zone de fréquence cardiaque 3 développe la puissance aérobie. Bien que l'intensité d'une séance dans cette zone soit plus élevée que dans les sport zones 1 et 2, elle reste néanmoins à dominante aérobie. Une séance dans la sport zone 3 peut consister par exemple en une série d'intervalles suivis de phases de récupération. S'entraîner dans cette zone améliore la circulation sanguine dans le cœur et les grands groupes musculaires.

Si votre objectif est de faire de la compétition à plein potentiel, vous devrez vous entraîner dans les zones de fréquence cardiaque 4 et 5. Les séances dans ces zones sont des exercices anaérobie et consistent en intervalles qui peuvent atteindre jusqu'à 10 minutes. Plus l'intervalle est court, plus l'intensité doit être élevée. Il faut cependant conserver une période de récupération suffisante entre chaque intervalle. Ces séances d'intervalles réalisées dans les zones 4 et 5 sont conçues pour optimiser les performances d'un coureur.

Vous pouvez personnaliser les zones de fréquence cardiaque cible, Polar en utilisant la valeur de votre FCmax mesurée en laboratoire ou en réalisant un test par vous-même pour déterminer cette valeur. Lorsque vous vous entraînez dans une zone de fréquence cardiaque cible, l'objectif est d'utiliser toute la zone : si rester au milieu de sa zone est un bon objectif, s'y tenir coûte que coûte pendant toute la durée de la séance n'est pas nécessaire. La fréquence cardiaque s'adapte progressivement à l'intensité de la séance. Par exemple, si vous passez de la zone de fréquence cardiaque 1 à la 3 au cours de la même séance, le temps d'adaptation pour la fréquence cardiaque et le système cardiovasculaire peut atteindre 3 à 5 minutes.

La réponse de la fréquence cardiaque à un entraînement d'une certaine intensité peut varier en fonction des niveaux de condition physique et de récupération, ainsi que des conditions environnementales entre autres. C'est pourquoi il est primordial de rester à l'écoute de ses sensations de fatigue et d'ajuster son programme d'entraînement en fonction de celles-ci.

### CADENCE AU POIGNET

La fonction de cadence au poignet vous permet de connaître votre cadence de course à pied sans capteur de foulée séparé. Votre cadence est mesurée avec un accéléromètre intégré à partir des mouvements de votre poignet.

La fonction de cadence au poignet est disponible pour les sports suivants : Marche à pied, Jogging, Course à pied, Course sur route, Course d'athlétisme, Trail, Course sur tapis et Ultra-marathon.

Pour consulter votre cadence pendant une séance d'entraînement, ouvrez l'application Polar Flow > **Profils sportifs** > appuyez sur le profil sportif à modifier > **Modifier les réglages** / **Modifier** > et ajoutez **Cadence de course à pied** dans les **Vues d'entraînement** du profil sportif que vous utilisez quand vous courrez. Vous pouvez aussi modifier les réglages de profil sportif sur le service Web Polar Flow > **Profils sportifs** > **Modifier**. Après la séance d'entraînement, vous verrez votre cadence moyenne et maximale dans le résumé d'entraînement dans l'application Polar sur votre M600, mais aussi dans l'application et sur le service Web Polar Flow.

Deur bénéficier de cette fonction, vous devez posséder au moins la version 1.4 de l'application Polar sur votre M600 associée à un téléphone Android ou au moins la version 2.0 de l'application Polar sur votre M600 associée à un iPhone.

Vous trouverez de plus amples informations sur l'utilisation de la cadence de course à pied dans votre entraînement dans les pages de support Polar.

### NATATION

La Polar M600 est étanche à 10 mètres et peut être portée pour la natation.

Lorsque vous enregistrez une séance de natation avec l'application Polar, l'eau risque d'empêcher le fonctionnement optimal de la mesure de la fréquence cardiaque au poignet. L'application Polar collecte tout de même vos données d'activité à partir des mouvements de votre poignet pendant que vous nagez et vous pouvez aussi obtenir des mesures de natation à l'issue de vos séances.

Notez que vous ne pouvez pas utiliser un émetteur de fréquence cardiaque Polar et une sangle de poitrine avec la M600 pendant que vous nagez car le Bluetooth ne fonctionne pas dans l'eau.

### **MESURES DE NATATION (NATATION EN PISCINE)**

Les mesures de natation vous permettent d'analyser chaque séance de natation, et de suivre votre performance et votre progression à long terme. Les mesures enregistrent la distance, la durée, l'allure et le nombre de mouvements de bras, et identifie votre technique de nage. Le score SWOLF vous permet par ailleurs d'améliorer votre technique.

Pour obtenir les informations les plus précises, il est essentiel d'indiquer à quelle main vous portez la M600. Pour ce faire, dans l'application Polar Flow, accédez à **Dispositifs > Polar M600** ou, sur le service Web Polar Flow, accédez à Votre nom/photo de profil **> Produits > Polar M600 > Réglages**.

Des mesures de natation sont disponibles dans les profils sportifs Natation et Natation en piscine. Pour obtenir les mesures de natation, vous devez posséder au moins la version 2.0 de l'application Polar sur votre M600.

#### **TECHNIQUES DE NAGE**

La M600 reconnaît votre technique de nage et calcule des mesures propres à celle-ci, ainsi que des cumuls pour toute la séance. Techniques de nage reconnues par la M600 :

- Nage libre
- Dos
- Brasse
- Papillon

#### ALLURE ET DISTANCE

Les mesures d'allure et de distance sont basées sur la longueur de la piscine. Ainsi, pour obtenir des données précises, veillez toujours à régler la longueur de piscine correcte. La M600 reconnaît lorsque vous tournez, et utilise ces informations pour fournir une allure et une distance précises.

#### **MOUVEMENTS DE BRAS**

La M600 indique combien de mouvements de bras vous effectuez en une minute ou par longueur de piscine. Cette information peut permettre d'en savoir plus sur votre technique de nage, votre rythme et votre coordination.

#### SWOLF

Le SWOLF (association de SWIM et GOLF) est une mesure indirecte de l'efficacité. Le SWOLF est calculé par cumul de votre temps et du nombre de mouvements de bras nécessaires pour effectuer une longueur de piscine. Par exemple, 30 secondes et 10 mouvements de bras pour nager la longueur d'une piscine équivalent à un score SWOLF de 40. Généralement, plus votre SWOLF est faible pour une distance et une technique données, plus vous êtes efficace.

Le SWOLF est très personnel et ne doit pas être comparé aux scores SWOLF d'autres personnes. Il s'agit plutôt d'un outil personnel qui peut vous permettre d'améliorer et d'affiner votre technique, et de trouver une efficacité optimale pour différentes techniques.

#### DÉFINITION DE LA LONGUEUR DE LA PISCINE

Il est important de définir la longueur de piscine correcte car ceci affecte le calcul de l'allure, de la distance et du nombre de mouvements de bras, ainsi que votre score SWOLF. Les longueurs par défaut sont 25 mètres, 50 mètres et 25 yards, mais vous pouvez aussi régler manuellement une longueur personnalisée. La longueur minimale qui peut être définie est de 20 mètres/yards.

Vous pouvez voir la longueur de la piscine en mode pré-entraînement, c'est-à-dire après avoir parcouru la liste des profils sportifs sur votre M600 pour afficher le profil Natation ou Natation en piscine. Pour la modifier à cet endroit, suivez les instructions ci-dessous.

#### POUR MODIFIER LA LONGUEUR DE LA PISCINE

- 1. Parcourez la liste des profils sportifs sur votre M600 pour accéder au profil Natation ou Natation en piscine.
- 2. Appuyez sur l'icône représentant une piscine en regard de l'icône du sport.
- 3. Appuyez sur l'une des longueurs de piscine prédéfinies. Ou appuyez sur Personnaliser si vous souhaitez utiliser une longueur de piscine personnalisée. Vous pouvez régler une longueur de piscine personnalisée comprise entre 50 et 250 mètres/yards. Appuyez sur la longueur à utiliser. Vous pouvez aussi modifier l'unité de longueur de piscine en appuyant sur Longueur de piscine (m/yd) au sommet de la liste, puis sur l'unité à utiliser.

Découvrez comment ajouter de nouveaux profils sportifs à votre M600 sur votre mobile dans les pages de support Polar.

#### POUR DÉMARRER UNE SÉANCE DE NATATION

- 1. Appuyez sur le bouton avant de votre M600 pour ouvrir l'application Polar.
- 2. Appuyez sur Entraîn. ou sur le bouton avant pour ouvrir la liste des profils sportifs.
- 3. Parcourez la liste des profils sportifs pour accéder au profil Natation ou Natation en piscine.
- 4. Vérifiez que la longueur de piscine est correcte (affichée sur l'écran).
- 5. Appuyez sur le bouton avant pour commencer à enregistrer votre séance d'entraînement.

Vous pouvez personnaliser le contenu des vues d'entraînement sur votre M600 dans l'application mobile ou sur le service Web Polar Flow.

Après votre séance, vous pouvez consulter une répartition détaillée de votre nage dans l'application et sur le service Web Polar Flow.

# RÉGLAGES

# ACCÈS AUX PARAMÈTRES

Vous pouvez consulter et modifier les paramètres de votre smartwatch M600 dans son application Paramètres.

#### POUR OUVRIR LES PARAMÈTRES

- 1. Appuyez sur le bouton d'alimentation latéral pour ouvrir le menu des applications.
- 2. Localisez l'option Paramètres, puis appuyez dessus.

#### OU

- 1. Assurez-vous que l'écran de votre M600 est actif et que vous vous trouvez sur l'écran d'accueil.
- 2. Faites glisser votre doigt verticalement du haut de l'écran vers le bas pour accéder au menu Paramètres rapides.
- 3. Appuyez sur l'icône de paramètres.

### PARAMÈTRES DE L'ÉCRAN RÉGLAGE DU NIVEAU DE LUMINOSITÉ DE L'ÉCRAN

- 1. Accédez à l'application Paramètres, localisez l'option Écran, puis appuyez dessus.
- 2. Appuyez sur Régler la luminosité.
- 3. Sélectionnez le niveau de luminosité que vous voulez.

Ous pouvez augmenter la durée de vie de la batterie en réduisant la luminosité de l'écran de votre montre.

#### ACTIVER/DÉSACTIVER L'OPTION ÉCRAN ACTIF EN PERMANENCE

Vous pouvez régler l'écran pour qu'il affiche l'heure ou pour qu'il s'éteigne complètement lorsque vous n'utilisez pas la montre.

#### **MODIFICATION DU PARAMÈTRE DEPUIS LA M600**

- 1. Accédez à l'application Paramètres, localisez l'option Écran, puis appuyez dessus.
- 2. Appuyez sur **Écran actif en permanence** pour activer (le commutateur est bleu) et désactiver (le commutateur est gris) le paramètre Écran actif en permanence.

#### MODIFICATION DU PARAMÈTRE DEPUIS VOTRE TÉLÉPHONE

- 1. Ouvrez l'application Android Wear.
- 2. Appuyez sur l'icône de paramètres.

WUtilisateurs de téléphones Android : Sous les **paramètres du dispositif**, localisez la **M600** et appuyez dessus.

3. Utilisez le commutateur pour activer ou désactiver l'option Écran actif en permanence.

Si l'option Écran actif en permanence est désactivée et que l'écran de votre M600 est noir, vous pouvez réactiver l'écran en appuyant dessus, en levant rapidement la montre devant vous ou en appuyant sur le bouton d'alimentation latéral.

Si vous désactivez l'écran de votre M600 lorsque vous ne l'utilisez pas, vous augmenterez la durée de vie de la batterie.

#### ACTIVATION/DÉSACTIVATION DU VERROUILLAGE DE L'ÉCRAN

Vous pouvez régler l'activation automatique du verrouillage d'écran lorsque vous ne portez pas votre M600. Vous pouvez configurer l'ouverture de l'écran verrouillé par traçage de votre schéma de verrouillage d'écran, saisie de votre code PIN ou saisie d'un mot de passe.

#### POUR ACTIVER LE VERROUILLAGE D'ÉCRAN

- 1. Accédez à l'application Paramètres, localisez l'option Personnalisation, puis appuyez dessus.
- 2. Appuyez sur Verr. écran.
- 3. Vous avez le choix entre Schéma, Code PIN, Mot de passe et Aucun(désactivé).
- 4. Suivez les instructions à l'écran pour créer votre schéma de verrouillage d'écran, code PIN ou mot de passe.

Lorsque le verrouillage d'écran est réglé pour s'activer automatiquement, vous pouvez aussi verrouiller l'écran manuellement :

- 1. Accédez à l'application Paramètres, localisez l'option Personnalisation, puis appuyez dessus.
- 2. Appuyez sur Verrouiller l'écran maintenant.
- 3. Appuyez sur l'icône représentant une coche pour confirmer.

#### POUR DÉSACTIVER LE VERROUILLAGE D'ÉCRAN

- 1. Accédez à l'application Paramètres, localisez l'option Personnalisation, puis appuyez dessus.
- 2. Appuyez sur Verrouillage d'écran automatique.
- 3. Tracez votre schéma de verrouillage d'écran, ou entrez votre code PIN ou votre mot de passe.
- 4. Localisez l'option Aucun, puis appuyez dessus.
- 5. Pour confirmer la désactivation du verrouillage automatique de l'écran, appuyez sur l'icône représentant une coche.

#### **RÉGLAGE DE LA TAILLE DE POLICE**

Si vous le souhaitez, vous pouvez changer la taille du texte sur l'écran de votre M600

- 1. Accédez à l'application Paramètres, localisez l'option Écran, puis appuyez dessus.
- 2. Appuyez sur Taille de police.
- 3. Vous avez le choix entre Petite et Normale. Appuyez sur la taille de police de votre choix pour l'activer.

#### ZOOM AVANT ET ZOOM ARRIÈRE SUR L'ÉCRAN DE VOTRE M600

Si vous ne parvenez pas à lire ce qui figure sur l'écran de votre M600, vous pouvez activer la fonction d'agrandissement

- 1. <u>Accédez à l'application Paramètres</u>, localisez l'option Accessibilité, puis appuyez dessus.
- 2. Appuyez sur Gestes d'agrandissement.
- 3. Appuyez sur l'icône représentant une coche pour confirmer.

Une fois que vous avez activé la fonction d'agrandissement, vous pouvez effectuer un **zoom** avant et arrière sur l'écran de votre M600 en appuyant trois fois sur l'écran.

### PARAMÈTRES DE CADRAN

Vous pouvez changer de cadran pour l'adapter à votre style.

En choisissant le cadran Polar Combo (le cadran par défaut), Polar Activity ou Polar Jumbo, vous pouvez voir la progression de votre activité quotidienne sur l'écran d'accueil.

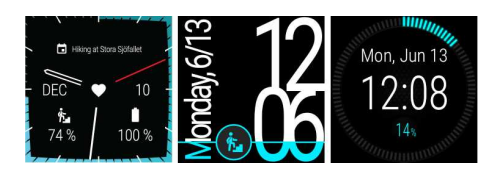

#### **CHANGEMENT DU CADRAN DE LA M600**

- 1. Faites glisser votre doigt de droite à gauche sur l'écran d'accueil.
- 2. Appuyez sur +Afficher plus de cadrans pour ouvrir la liste des cadrans disponibles sur votre M600.
- 3. Appuyez sur le cadran à utiliser.

Vous pouvez facilement opter pour l'un des cadrans récemment utilisés : balayez simplement l'écran d'accueil actif vers la droite ou la gauche pour ouvrir le menu des cadrans récemment utilisés, puis appuyez sur celui à utiliser.

#### CHANGEMENT DU CADRAN DEPUIS VOTRE TÉLÉPHONE

- 1. Ouvrez l'application Android Wear.
- 2. Choisissez l'un des cadrans ou appuyez sur Plus pour en afficher d'autres.
- 3. Appuyez sur celui à utiliser.

Utilisateurs de téléphones Android : vous pouvez avoir accès à d'autres cadrans à l'aide d'applications tierces. Dans l'application Android Wear sur votre téléphone, appuyez sur **PLUS** à côté des **cadrans**, puis appuyez sur **Afficher plus de cadrans** au bas du menu.

Vous pouvez aussi télécharger de nouveaux cadrans sur votre M600 depuis l'application Google Play Store figurant sur la smartwatch.

#### POUR AFFICHER PLUS DE CADRANS SUR VOTRE M600

- 1. Faites glisser votre doigt de droite à gauche sur l'écran d'accueil.
- 2. Appuyez sur +Afficher plus de cadrans pour ouvrir la liste des cadrans par défaut sur votre M600.
- 3. Au bas de la liste, appuyez sur Afficher plus de cadrans pour ouvrir le Google Play Store.
- 4. Parcourez la liste des cadrans disponibles.
- 5. Pour plus d'informations sur un cadran, appuyez sur celui-ci.
- 6. Appuyez sur Installer pour télécharger le nouveau cadran sur votre M600.

#### **COMPLICATIONS DE CADRAN**

Sur certains cadrans, vous pourrez voir différentes informations pertinentes issues des applications installées sur votre M600. Si un cadran prend en charge ces complications tierces, vous pouvez modifier les informations affichées sur le cadran.

#### POUR AJOUTER DES COMPLICATIONS DE CADRAN

- 1. Ouvrez les paramètres de complication d'un cadran en appuyant longuement sur l'écran d'accueil.
- 2. Appuyez sur Données.
- 3. Appuyez sur l'emplacement d'une complication.
- 4. Parcourez la liste des applications de complication disponibles et appuyez sur celle à utiliser. Pour certaines des applications, vous aurez le choix parmi d'autres éléments : parcourez la liste des éléments disponibles et appuyez sur celui à utiliser.

- 5. Répétez les deux étapes ci-dessus pour chaque emplacement de complication.
- 6. Appuyez sur le bouton d'alimentation latéral pour quitter le mode personnalisation.

### PARAMÈTRES DE NOTIFICATION SUR LA M600

Vous pouvez modifier le paramètre régissant la durée d'affichage des aperçus de notification sur l'écran de votre M600.

#### POUR MODIFIER LES PARAMÈTRES D'APERÇU DE NOTIFICATION

- 1. Accédez à l'application Paramètres, localisez l'option Notifications, puis appuyez dessus.
- 2. Appuyez sur Aperçu des notifications.
- 3. Appuyez sur le paramètre à utiliser. Vous avez le choix entre Élevé (Toujours afficher), Normal (afficher pendant 5 s) et Désactiver (Ne jamais afficher).

Vous pouvez désactiver l'ensemble des notifications en activant le mode Ne pas déranger.

#### POUR ACTIVER LE MODE NE PAS DÉRANGER SUR VOTRE M600

- 1. Assurez-vous que l'écran de votre M600 est actif et que vous vous trouvez sur l'écran d'accueil.
- 2. Faites glisser votre doigt verticalement du haut de l'écran vers le bas pour accéder au menu Paramètres rapides.
- 3. Appuyez sur l'icône Ne pas déranger.

Découvrez comment désactiver l'ensemble des notifications, mais aussi l'écran, par exemple la nuit, en activant le mode Cinéma.

Vous pouvez modifier le paramètre régissant le type de notification que vous souhaitez recevoir même si le mode Ne pas déranger est activé.

Pour modifier le mode Ne pas déranger

- 1. Accédez à l'application Paramètres, localisez l'option Notifications, puis appuyez dessus.
- 2. Appuyez sur Ne pas déranger sauf...
- Appuyez sur le paramètre à utiliser. Vous pouvez choisir d'être interrompu lorsque vous recevez des appels de favoris ou des rappels, lorsque vous avez des événements sur votre agenda ou si vous avez configuré des Alarmes.

#### NOTIFICATIONS ÉMANANT DU TÉLÉPHONE ASSOCIÉ

La plupart des notifications que vous voyez sur votre téléphone associé s'affichent également sur la M600. Votre M600 utilise les paramètres de notification que vous avez définis pour les applications figurant sur votre téléphone. Si vous avez autorisé une application à afficher des notifications sur votre téléphone, vous pouvez aussi recevoir une notification sur votre smartwatch. Lorsque vous recevez une notification, la montre ne fait que vibrer, elle n'émet aucun son. Lorsque vous rejetez une notification sur votre smartwatch, celle-ci est également rejetée sur votre téléphone, et inversement. Vous pouvez contrôler quelles applications de votre téléphone sont autorisées à envoyer des notifications sur votre M600.

#### POUR BLOQUER DES APPLICATIONS

- 1. Ouvrez l'application Android Wear sur votre téléphone, puis appuyez sur l'icône Paramètres.
- 2. Appuyez sur Notifications d'application bloquées
- Sur téléphones Android : Appuyez sur l'icône Plus, puis sur l'application que vous voulez bloquer.
  Sur iPhones : Appuyez sur + Ajouter des applications à la liste de blocage, puis sur l'application que vous voulez bloquer. Pour enregistrer les modifications, appuyez sur TERMINÉ.

#### ANNULATION DU BLOCAGE D'UNE APPLICATION

- 1. Ouvrez l'application Android Wear sur votre téléphone, puis appuyez sur l'icône Paramètres.
- 2. Appuyez sur Notifications d'application bloquées.
- Sur téléphones Android : Appuyez sur la croix (X) située en regard du nom de l'application à débloquer.
  Sur iPhones : Appuyez sur MODIFIER et DÉBLOQUER en regard du nom de l'application à retirer de la liste des applications bloquées. Pour finir, appuyez sur TERMINÉ.

🐺 Applicable uniquement à une Polar M600 associée à un téléphone Android

Lorsque votre téléphone Android est connecté à votre M600, vous pouvez mettre votre téléphone en mode Silencieux afin qu'aucun des deux appareils ne vibre en cas d'alertes et d'appels. Les notifications apparaîtront tout de même sur votre téléphone.

#### ACTIVATION DU MODE SILENCIEUX SUR LE TÉLÉPHONE CONNECTÉ

- 1. Ouvrez l'application Android Wear sur votre téléphone, puis appuyez sur l'icône Paramètres.
- 2. Sous les paramètres **généraux**, utilisez le commutateur pour activer l'option **Couper son du téléphone connecté**.

### PARAMÈTRES DE DATE ET D'HEURE

Vous pouvez régler manuellement l'heure et la date sur votre M600 ou les synchroniser automatiquement avec votre téléphone ou réseau\*.

#### POUR MODIFIER LES PARAMÈTRES DE DATE ET D'HEURE

- 1. Accédez à l'application Paramètres, localisez l'option Système, puis appuyez dessus.
- 2. Appuyez sur Date et heure.
- 3. Appuyez sur Date et heure automatiques.
- 4. Appuyez sur l'option à utiliser :

• Synchroniser avec le téléphone

• Synchroniser avec le réseau : si vous choisissez cette option, vous pourrez aussi choisir entre le format horaire 24 heures ou 12 heures.

• DÉSACTIVÉ : si vous choisissez cette option, vous pouvez régler manuellement la date et l'heure. Ici aussi vous pouvez choisir entre le format horaire 24 heures ou 12 heures.

Dans le même menu de paramètres de date et d'heure, vous pouvez également choisir de synchroniser le fuseau horaire avec votre téléphone ou de le régler vous-même.

### MODE AVION

En mode Avion, les connexions Bluetooth et Wi-Fi sont désactivées sur votre M600. Vous pouvez continuer à utiliser certaines des fonctions de base de la smartwatch. Par exemple, vous pouvez vous entraîner avec l'application Polar à l'aide de la surveillance de la fréquence cardiaque au poignet. Mais vous ne pouvez pas synchroniser vos données avec l'application mobile Polar Flow, ni utiliser la M600 avec des accessoires sans fil.

#### **ACTIVATION/DÉSACTIVATION DU MODE AVION**

- 1. Assurez-vous que l'écran de votre M600 est actif et que vous vous trouvez sur l'écran d'accueil.
- 2. Faites glisser votre doigt verticalement du haut de l'écran vers le bas pour accéder au menu Paramètres rapides.
- 3. Appuyez sur l'icône représentant un avion.

OU

- 1. <u>Accédez à l'application Paramètres</u>, localisez l'option **Connectivité**, puis appuyez dessus.
- 2. Faites défiler la liste jusqu'à l'option Mode Avion.
- 3. Appuyez sur **Mode Avion** pour activer (le commutateur est bleu) et désactiver (le commutateur est gris) le mode Avion.

### MODE CINÉMA

En mode Cinéma, l'écran de la M600 et toutes les notifications sont temporairement désactivés. L'écran ne s'allume pas, même si vous appuyez sur ce dernier ou si vous bougez votre poignet.

#### **ACTIVATION DU MODE CINÉMA**

- 1. Assurez-vous que l'écran de votre M600 est actif et que vous vous trouvez sur l'écran d'accueil.
- 2. Faites glisser votre doigt verticalement du haut de l'écran vers le bas pour accéder au menu Paramètres rapides.
- 3. Appuyez sur l'icône Mode Cinéma.

#### DÉSACTIVATION DU MODE CINÉMA

• Appuyez sur le bouton d'alimentation latéral.

### **AUTORISATIONS**

Vous pouvez définir le type d'informations que vous autorisez les différentes applications de votre M600 à utiliser.

#### MODIFICATIONS DES PARAMÈTRES D'AUTORISATION

- 1. Accédez à l'application Paramètres, localisez l'option Applications, puis appuyez dessus.
- 2. Appuyez sur Applications système.
- 3. Parcourez la liste pour localiser l'application ou le service dont vous souhaitez modifier les autorisations, puis appuyez dessus.
- 4. Appuyez sur Autorisations.
- 5. Appuyez sur les différentes autorisations pour les activer (le commutateur est bleu) et les désactiver (le commutateur est gris).

### PARAMÈTRES DE LANGUE

Vous pouvez choisir la langue à utiliser sur votre M600 pendant la configuration. Vous avez le choix parmi les langues suivantes :

- Cantonais (Hong Kong)
- Danois
- Néerlandais
- Anglais (États-Unis, Royaume-Uni)
- Finnois
- Français (France, Canada)
- Allemand
- Indonésien
- Italien
- Japonais
- Coréen
- Mandarin (Taiwan)
- Norvégien (Bokmål)
- Polonais
- Portugais (Brésil)
- Russe
- Espagnol (États-Unis, Espagne, Amérique latine)
- Suédois
- Thaï
- Turc
- Vietnamien

Notez que votre smartwatch copiera peut-être le paramètre de langue de votre téléphone. En d'autres termes, si, sur votre M600, vous choisissez une langue différente de celle de votre téléphone, votre montre adoptera la langue de votre téléphone, sauf si celle-ci n'est pas prise en charge sur la M600. Votre montre vous indiquera alors que votre configuration de langue n'est pas prise en charge. Vous pourrez tout de même utiliser l'autre langue sur votre smartwatch.

#### POUR CHANGER LA LANGUE SUR VOTRE M600

Changez la langue que vous utilisez sur votre téléphone associé.

L'application Polar sur votre M600 ne prend pas en charge certaines des langues disponibles pour le système d'exploitation Android Wear. Ainsi, si vous choisissez d'utiliser votre M600 dans l'une des langues non prises en charge, la langue de l'application Polar sur votre smartwatch sera l'anglais (États-Unis).

Outre l'anglais (États-Unis), les autres langues prises en charge dans l'application Polar sont :

- Néerlandais
- Danois
- Finnois

- Français (France)
- Allemand
- Indonésien
- Italien
- Japonais
- Coréen
- Norvégien (Bokmål)
- Polonais
- Portugais (Portugal)
- Russe
- Espagnol (Espagne)
- Suédois
- Turc

# **REDÉMARRAGE ET RÉINITIALISATION**

Comme pour tout dispositif électronique, il est recommandé d'éteindre de temps en temps la M600.

Si vous rencontrez des problèmes avec votre M600, vous pouvez essayer de la redémarrer. Le redémarrage de votre smartwatch ne supprimera aucun des paramètres ni aucune donnée personnelle de la M600.

#### POUR REDÉMARRER LA M600

- 1. Accédez à l'application Paramètres, localisez l'option Système, puis appuyez dessus.
- 2. Appuyez sur **Redémarrer**.
- 3. Confirmez le redémarrage de la montre en appuyant sur l'icône représentant une coche.

OU

• Appuyez longuement sur le bouton d'alimentation latéral jusqu'à ce que le logo Polar apparaisse.

Il arrive parfois que le redémarrage de votre dispositif électronique ne suffise pas. Si, par exemple, vous avez des difficultés à rétablir une connexion perdue entre votre M600 et votre téléphone, et que vous avez essayé nos autres <u>conseils de dépannage</u> sans parvenir à rétablir la connexion, vous pouvez désassocier la M600 et votre téléphone, et rétablir la configuration d'usine de la M600. Notez toutefois que cette opération videra la M600 de l'ensemble des données personnelles et paramètres, et que vous devrez la configurer à nouveau pour votre usage personnel.

#### Utilisateurs de téléphones Android

#### POUR DÉSASSOCIER LA M600 ET VOTRE TÉLÉPHONE ET RÉINITIALISER VOTRE M600

- 1. Dans l'application Android Wear sur votre téléphone, ouvrez les Paramètres.
- 2. Sous les paramètres de l'appareil, appuyez sur Polar M600.
- 3. Appuyez sur DISSOCIER LA MONTRE.
- 4. Confirmez la désassociation en appuyant sur DISSOCIER LA MONTRE. Cette opération réinitialise également votre montre.

#### POUR RÉASSOCIER LA M600 ET VOTRE TÉLÉPHONE

- 1. Ouvrez l'application Android Wear sur votre téléphone.
- Pour finir de réassocier la M600 et votre téléphone, suivez les instructions à l'écran ou consultez les instructions du chapitre [Configuration de la M600]. Pensez à terminer la configuration de votre M600 dans l'application Polar Flow !

#### Utilisateurs d'iPhones

#### POUR DÉSASSOCIER LA M600 ET VOTRE TÉLÉPHONE

- 1. Dans l'application Réglages sur votre téléphone, appuyez sur Bluetooth.
- 2. Recherchez votre appareil Android Wear dans la liste et appuyez sur « i ».
- 3. Pour procéder à la désassociation, appuyez sur Oublier cet appareil.
- 4. Confirmez la désassociation en appuyant sur Oublier cet appareil.

#### POUR RÉTABLIR LA CONFIGURATION D'USINE DE LA M600

- 1. <u>Accédez à l'application Paramètres</u>, localisez l'option **Système**, puis appuyez dessus.
- 2. Appuyez sur Déconnecter et réinitialiser.
- 3. Confirmez la réinitialisation de la montre en appuyant sur l'icône représentant une coche.

#### POUR RÉASSOCIER LA M600 ET VOTRE TÉLÉPHONE

- 1. Dans l'application Android Wear sur votre téléphone, appuyez sur les trois points dans l'angle supérieur droit.
- 2. Appuyez sur Associer à autre accessoire.
- Pour finir de réassocier la M600 et votre téléphone, suivez les instructions à l'écran ou consultez les instructions du chapitre [Configuration de la M600]. Pensez à terminer la configuration de votre M600 dans l'application Polar Flow !

### MISE À JOUR DU LOGICIEL SYSTÈME

Votre Polar M600 est propulsée par Android Wear. Si une nouvelle mise à jour du système Android Wear est disponible, vous recevez une notification automatique sur votre M600. La mise à jour est téléchargée sur votre M600 lorsque votre smartwatch est branchée pour chargement et connectée à votre téléphone via Bluetooth, et que ce dernier dispose d'une connexion Internet.

Vous pouvez aussi rechercher manuellement sur votre smartwatch si une mise à jour du logiciel Android Wear est disponible.

#### POUR RECHERCHER MANUELLEMENT UNE MISE À JOUR

- 1. Accédez à l'application Paramètres, localisez l'option Système, puis appuyez dessus.
- 2. Appuyez sur À propos.
- 3. Faites défiler la liste vers le bas jusqu'à l'option Mises à jour du système et appuyez dessus.

La M600 indique si une mise à jour système est disponible ou "Le système est à jour". Si une nouvelle mise à jour est disponible, le téléchargement démarre lorsque votre smartwatch est branchée pour chargement et connectée à votre téléphone via Bluetooth, et que ce dernier dispose d'une connexion Internet.

#### POUR INSTALLER LA MISE À JOUR LOGICIELLE

Une fois la mise à jour système téléchargée sur votre M600, vous recevez une notification indiquant que la mise à jour est prête à être installée.

- 1. Appuyez sur la notification.
- 2. Appuyez sur la coche pour lancer l'installation.

Votre smartwatch redémarre et le système Android est mis à jour.

Voir aussi le chapitre <u>Mise à jour de l'application Polar</u> de ce manuel d'utilisation et la réponse à la question <u>Comment</u> <u>connaître la version des logiciels sur ma M600</u> dans les pages de support Polar.

# METTRE À JOUR L'APPLICATION POLAR

Des instructions suivantes s'appliquent également à la mise à jour de l'application des cadrans Polar.

L'application Polar figurant sur votre M600 est mise à jour par le biais de l'application Play Store sur votre smartwatch. **Utilisateurs de téléphones Android :** *Pour que vous puissiez utiliser l'application Play Store sur votre smartwatch, votre M600 doit être connectée à un réseau Wi-Fi ou à votre téléphone via Bluetooth si ce dernier dispose d'une connexion Internet.* 

Utilisateurs d'iPhones : Pour que vous puissiez utiliser l'application Play Store, votre M600 doit être connectée à un réseau Wi-Fi.

En <u>autorisant l'application Play Store à mettre à jour automatiquement les applications</u>, vous êtes sûr que l'application Polar figurant sur votre M600 bénéficie toujours des toutes dernières améliorations et corrections.

Si le mode de mise à jour automatique est désactivé dans l'application Play Store sur votre M600, vous recevrez une notification sur celle-ci lorsqu'une nouvelle mise à jour sera disponible pour l'application Polar. Notez que dans le Play Store l'application Polar est disponible sous le nom **Polar Flow - Activity & Sports** ! Suivez les instructions ci-des-sous pour mettre à jour l'application manuellement.

#### POUR METTRE À JOUR L'APPLICATION POLAR MANUELLEMENT

- 1. Appuyez sur la notification concernant la mise à jour disponible pour **Polar Flow Activity & Sports** pour ouvrir l'application Play Store.
- 2. Sous Mises à jour, appuyez sur Polar Flow Activity & Sports.
- 3. Faites défiler l'écran pour accéder à l'option **Mettre à jour** et appuyez dessus pour télécharger la mise à jour sur votre smartwatch.

Une fois la mise à jour de Polar Flow - Activity & Sports correctement installée sur votre M600, vous recevez une notification. Vous recevez également une notification indiquant que l'application Polar a été mise à jour.

Voir aussi le chapitre <u>Mise à jour du logiciel système</u> de ce manuel d'utilisation et la réponse à la question <u>Comment</u> <u>connaître la version des logiciels sur ma M600</u> dans les pages de support Polar.

# **INFORMATIONS IMPORTANTES**

### **ENTRETIEN DE LA M600**

Comme tout dispositif électronique, la Polar M600 doit être traitée avec précaution. Les suggestions ci-dessous vous aideront à respecter pleinement les contraintes de garantie et ainsi profiter de votre produit de nombreuses années.

Ne chargez pas le dispositif lorsque le port de charge est mouillé.

Veillez à maintenir votre dispositif d'entraînement propre.

• Il est recommandé de laver le dispositif et le bracelet en silicone après chaque séance d'entraînement sous l'eau du robinet avec une solution d'eau et de savon doux. Retirez le dispositif du bracelet et lavez-les séparément. Essuyez-les avec un linge doux

*Il est essentiel que vous laviez le dispositif et le bracelet si vous les portez dans une piscine entretenue avec du chlore.* 

• Si vous ne portez pas le dispositif en permanence, essuyez toute humidité avant de le ranger. Ne le rangez pas dans un matériau imperméable ni dans un environnement humide (comme un sac plastique ou un sac de sport humide par ex.).

• Si nécessaire, essuyez-le avec un linge doux. Utilisez une serviette en papier humide pour éliminer la saleté du dispositif d'entraînement. Pour préserver l'étanchéité, ne lavez pas le dispositif d'entraînement avec un jet haute pression. N'utilisez jamais d'alcool, de produits chimiques de nettoyage ou tout autre matériau abrasif tel que la laine d'acier.

• Lorsque vous connectez votre M600 à un ordinateur ou à un adaptateur USB, assurez-vous qu'il n'y a pas d'humidité, de poils, de poussière ou de saleté sur le chargeur de la M600. Essuyez délicatement la saleté ou l'humidité. N'utilisez pas d'outils acérés pour le nettoyage afin d'éviter les rayures.

Températures de fonctionnement : de -10 °C à +50 °C.

#### RANGEMENT

Rangez votre dispositif d'entraînement dans un endroit sec et à l'abri de la chaleur. Évitez les endroits humides et les matériaux imperméables à l'air (comme un sac plastique ou un sac de sport), ainsi que la proximité avec un produit conducteur (comme une serviette humide). N'exposez pas directement le dispositif d'entraînement aux rayons du soleil pendant une période prolongée, en le laissant par exemple dans une voiture ou sur le support vélo.

Il est recommandé de ranger le dispositif d'entraînement partiellement ou totalement chargé. Une fois le dispositif d'entraînement rangé, la batterie se décharge lentement. Si vous prévoyez de ne pas utiliser le dispositif d'entraînement pendant plusieurs mois, il est recommandé de le recharger au bout de quelques mois. Cela prolongera la durée de vie de la batterie.

#### SERVICE APRÈS-VENTE

Durant les 2 ans de garantie, nous vous recommandons de vous adresser à un Centre de service après-vente agréé Polar pour toute réparation éventuelle. La garantie ne couvre pas les dommages directs ou consécutifs causés par un service après-vente non agréé par Polar Electro. Pour plus d'informations, reportez-vous à <u>Garantie internationale</u> <u>Polar</u>. Pour obtenir les coordonnées et l'adresse de tous les Centres de service après-vente agréés Polar, visitez la page <u>support.polar.com</u> et le site Web propre à chaque pays.

### **RETRAIT DU BRACELET**

Le bracelet de votre M600 est très simple à retirer et remplacer. Il est recommandé de séparer le bracelet du dispositif après chaque séance d'entraînement et de les rincer à l'eau afin de maintenir la M600 propre.

#### POUR RETIRER LE BRACELET

1. Pliez le bracelet des deux côtés, un côté après l'autre, pour le détacher du dispositif. Il est plus facile d'ôter d'abord le côté le plus proche du port de chargement.

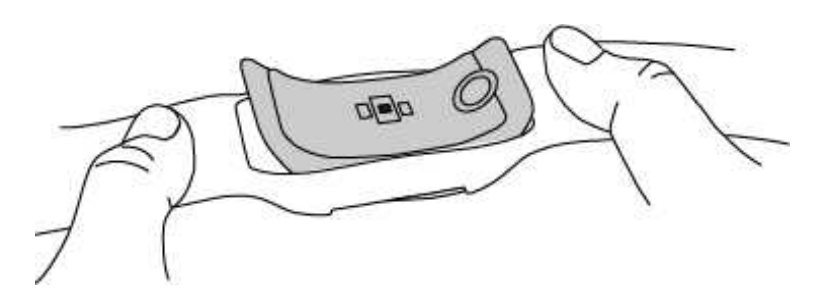

2. Séparez le dispositif du bracelet en le tirant.

#### **POUR FIXER LE BRACELET**

- 1. Mettez une extrémité du dispositif en place.
- 2. Tirez précautionneusement le côté opposé du bracelet par-dessus l'autre extrémité du dispositif.
- 3. Assurez-vous que le bracelet est aligné avec le dispositif, à l'avant et à l'arrière.

### INFORMATIONS RELATIVES À L'ÉLIMINATION DU PRODUIT

Au terme de la durée de vie du produit, Polar vous encourage à limiter les effets possibles des déchets sur l'environnement et sur la santé publique en vous conformant aux législations locales concernant l'élimination des déchets et, dans la mesure du possible, en procédant au tri sélectif des dispositifs électroniques. Ne mettez pas ce produit au rebut avec les déchets urbains solides non triés.

### **PRÉCAUTIONS D'EMPLOI**

La Polar M600 est conçue pour mesurer la fréquence cardiaque et vous renseigner sur votre activité. Aucun autre usage n'est sous-entendu ou induit.

Le dispositif d'entraînement ne doit pas être utilisé pour obtenir des mesures environnementales nécessitant une précision professionnelle ou industrielle.

Il est recommandé de laver de temps en temps le dispositif et le bracelet afin d'éviter les problèmes cutanés liés à un bracelet sale.

#### INTERFÉRENCES

Interférences électromagnétiques et équipement d'entraînement

Des interférences sont possibles à proximité d'appareils électriques. Les bornes WLAN peuvent également provoquer des interférences lors de vos entraînements avec le dispositif d'entraînement. Pour éviter toute lecture erronée ou tout dysfonctionnement, éloignez-vous des sources possibles d'interférence.

L'équipement d'entraînement doté de composants électroniques ou électriques (par ex., affichages à LED, moteurs et freins électriques) peut être à l'origine de signaux parasites brouilleurs.

Si le dispositif d'entraînement ne fonctionne toujours pas avec l'équipement d'entraînement, il se peut que le système électronique de ce dernier soit trop bruyant pour la mesure de fréquence cardiaque sans fil. Pour plus d'informations, visitez la page <u>support.polar.com</u>.

#### MINIMISER LES RISQUES LORS DE L'ENTRAÎNEMENT

L'entraînement peut présenter certains risques. Avant de commencer un programme d'entraînement régulier, il est recommandé de prendre le temps de répondre aux quelques questions suivantes concernant votre santé. Si vous répondez oui à une de ces questions, nous vous recommandons de consulter un médecin avant d'entamer tout programme d'entraînement.

- Avez-vous cessé toute pratique d'une activité physique depuis plus de 5 ans ?
- Avez-vous de l'hypertension ou un taux de cholestérol élevé ?
- Prenez-vous des médicaments pour la pression artérielle ou pour le cœur ?
- Avez-vous (ou avez-vous eu) des problèmes respiratoires ?
- Présentez-vous des symptômes d'une pathologie quelconque ?
- Êtes-vous en période de convalescence ou suivez-vous actuellement un traitement médical ?
- Êtes-vous porteur d'un stimulateur cardiaque ou d'un autre appareil électronique implanté ?
- Est-ce que vous fumez ?
- Êtes-vous enceinte ?

Remarque : outre l'intensité de l'entraînement, la fréquence cardiaque peut aussi être affectée par divers facteurs comme les médicaments pour le cœur, la circulation sanguine, le psychisme et l'asthme, les aérosols pour les voies respiratoires, certaines boissons énergétiques, l'alcool et la nicotine.

Il est essentiel que vous restiez attentif aux réactions de votre organisme pendant l'entraînement. Si, lors de votre entraînement, vous ressentez une douleur inattendue ou une fatigue excessive, il est recommandé d'arrêter l'entraînement ou de continuer à moindre intensité.

**Remarque !** Vous pouvez utiliser les produits Polar même si vous utilisez un stimulateur cardiaque, un défibrillateur ou tout autre appareil électronique implanté. En théorie, les produits Polar ne doivent pas pouvoir causer d'interférences avec le stimulateur cardiaque. Dans la pratique, il n'existe aucun rapport laissant penser que quiconque ait expérimenté des interférences. Nous ne pouvons toutefois pas émettre de garantie officielle concernant l'adéquation de nos produits avec tous les stimulateurs cardiaques ou autres dispositifs implantés, tels que les défibrillateurs, compte tenu de leur variété. En cas de doute ou si vous ressentez des sensations inhabituelles lors de l'utilisation de produits Polar, consultez votre médecin ou contactez le fabricant du dispositif électronique implanté afin de vous assurer de votre sécurité.

Si vous êtes allergique à toute substance qui entre en contact avec votre peau ou si vous pensez avoir une réaction allergique à cause de ce produit, vérifiez les matériaux de fabrication répertoriés dans la rubrique <u>Caractéristiques</u> techniques. Pour éviter les réactions cutanées dues à l'émetteur de fréquence cardiaque, ne le portez pas à même la peau, mais par-dessus un t-shirt. Humidifiez bien ce tee-shirt à l'endroit où vous placerez les électrodes pour garantir un fonctionnement adéquat.

Si l'émetteur de fréquence cardiaque est humide et très usé, sa surface peut se décolorer et salir les vêtements. Si vous appliquez sur votre peau du parfum, de la crème solaire ou un spray insecticide, assurez-vous que le produit n'entre pas en contact avec le dispositif d'entraînement ou l'émetteur de fréquence cardiaque. Évitez de porter des vêtements pouvant déteindre sur le dispositif d'entraînement (notamment les dispositifs d'entraînement de couleurs claires).

#### DISTRACTION

Lorsque vous manipulez une smartwatch tout en conduisant votre voiture, en faisant du vélo, en marchant ou en courant, votre attention est détournée de ce qui vous entoure et vous risquez de vous retrouver dans une situation dangereuse. Il est recommandé d'éviter de manipuler la Polar M600 dans des circonstances pouvant compromettre votre sécurité. Respectez par ailleurs les lois et les réglementations locales interdisant ou limitant l'utilisation des dispositifs électroniques, par exemple au volant.

### CARACTÉRISTIQUES TECHNIQUES POLAR M600

| Système d'exploitation            | Android Wear 2.0                                                                                                    |  |  |  |  |
|-----------------------------------|----------------------------------------------------------------------------------------------------|--|--|--|--|
| Processeur                        | MediaTek MT2601, processeur Dual-Core 1,2 GHz basé sur ARM Cortex-A7                                                                                                    |  |  |  |  |
| Type de batterie                  | Batterie rechargeable Li-Pol 500 mAh                                                                                                    |  |  |  |  |
| Durée de fonctionnement (Android) | 2 jours / 8 heures d'entraînement                                                                                                    |  |  |  |  |
| Durée de fonctionnement (iOS)     | 1,5 jours / 8 heures d'entraînement                                                                                                    |  |  |  |  |
| Température de fonctionnement     | De -10 °C à +50 °C                                                                                                    |  |  |  |  |
| Temps de chargement               | Jusqu'à deux heures.                                                                                                    |  |  |  |  |
| Température de chargement         | De 0 °C à 40 °C                                                                                                    |  |  |  |  |
| Matériaux                         | Dispositif :<br>Verre Corning® Gorilla® 3<br>Polycarbonate/acrylonitrile-butadiène-styrène/fibres de verre<br>Acier inoxydable<br>Polyméthacrylate de méthyle<br>Polyamide<br>Bracelet :<br>Silicone<br>Polycarbonate<br>Acier inoxydable |  |  |  |  |
| Précision GPS                     | Distance ±2 %, vitesse ±2 km/h                                                                                                    |  |  |  |  |
| Fréquence d'échantillonnage       | 1 s                                                                                                    |  |  |  |  |
| Émetteur de fréquence cardiaque   | Mesure optique de la fréquence cardiaque avec 6 LED                                                                                                    |  |  |  |  |
| Capteurs                          | Accéléromètre, capteur de luminosité ambiante, gyroscope, moteur vibrant, micro                                                                                                    |  |  |  |  |
| Étanchéité                        | Convient pour la natation (IPX8 10 m)                                                                                                    |  |  |  |  |
| Capacité de mémoire               | 4 Go de stockage interne + 512 Mo de RAM                                                                                                    |  |  |  |  |
| Écran                             | 1,30", 240 x 240 pixels, écran TFT transmissif 260 ppi                                                                                                    |  |  |  |  |
| Poids                             | 63 g                                                                                                    |  |  |  |  |
| Dimensions                        | 45 x 36 x 13 mm                                                                                                    |  |  |  |  |

La montre de sport Polar M600 fonctionne avec les smartphones exécutant Android 4.3+ ou iOS 9.0+. Visitez le site <u>g.co/WearCheck</u> sur votre téléphone pour voir s'il est compatible avec Android Wear.

Utilise la technologie sans fil Bluetooth®.

Votre M600 est compatible avec les émetteurs de fréquence cardiaque Polar suivants : Polar H6 et H7.

### ÉTANCHÉITÉ

Dans l'industrie horlogère, l'étanchéité est généralement indiquée en mètres et désigne la pression statique de l'eau à cette profondeur. Polar utilise le même système d'indication. L'étanchéité des produits Polar est testée conformément aux normes internationales ISO 22810 ou CEI60529. Avant livraison, chaque dispositif Polar présentant une indication d'étanchéité fait l'objet d'un test visant à déterminer sa résistance à la pression de l'eau.

Les produits Polar sont répartis en quatre catégories différentes en fonction de leur étanchéité. Vérifiez le degré d'étanchéité de votre produit Polar, indiqué au dos de celui-ci. Comparez-le ensuite au tableau ci-dessous. Remarque : ces définitions ne s'appliquent pas forcément aux produits d'autres fabricants.

Lors de la pratique d'une activité subaquatique, la pression dynamique générée par le déplacement dans l'eau est supérieure à la pression statique. Ainsi, le fait de déplacer le produit sous l'eau le soumet à une pression plus importante que s'il restait immobile.

| Marquage à l'arrière<br>du produit                                           | Projections<br>d'eau, sueur,<br>gouttes d'eau,<br>etc. | Baignade<br>et natation | Plongée en<br>apnée avec<br>tuba<br>(sans bou-<br>teilles) | Plongée auto-<br>nome<br>(avec bou-<br>teilles) | Caractéristiques d'étan-<br>chéité                                                                                                    |
|------------------------------------------------------------------------------|--------------------------------------------------------|-------------------------|------------------------------------------------------------|-------------------------------------------------|----------------------------------------------------------------------------------------------------|
| Étanche IPX7                                                                 | ОК                                                     | -                       | -                                                          | -                                               | Ne pas nettoyer au jet haute<br>pression. Protégé contre les<br>projections d'eau, les<br>gouttes d'eau, etc. Norme de<br>référence : CEI60529. |
| Étanche IPX8                                                                 | ОК                                                     | ОК                      | -                                                          | -                                               | Minimum pour baignade et<br>natation. Norme de<br>référence : CEI60529.                                                                         |
| Étanchéité<br>Étanche à<br>20/30/50 mètres<br>Convient pour la nata-<br>tion | ОК                                                     | ОК                      | -                                                          | -                                               | Minimum pour baignade et<br>natation. Norme de<br>référence : ISO22810.                                                                         |
| Étanche à 100 mètres                                                         | ОК                                                     | ОК                      | ОК                                                         | -                                               | Pour usage fréquent dans<br>l'eau mais pas plongée auto-<br>nome. Norme de référence :<br>ISO22810.                                             |

### GARANTIE INTERNATIONALE POLAR

• Cette garantie n'affecte pas les droits légaux des consommateurs applicables dans le cadre des législations nationales ou fédérales en vigueur, ni les droits des consommateurs à l'encontre du revendeur concernant les litiges liés aux contrats d'achat et de vente.

• La présente garantie internationale Polar est émise par Polar Electro Inc. pour les clients ayant fait l'acquisition de ce produit aux États-Unis ou au Canada. La présente garantie internationale Polar est émise par Polar Electro Oy pour les clients ayant fait l'acquisition de ce produit dans d'autres pays.

• Polar Electro Oy/Polar Electro Inc. garantissent au client/à l'acheteur initial que ce produit est exempt de défauts liés aux matières premières ou à la fabrication, et ce, pendant un délai de deux (2) ans à compter de la date d'achat.

• Le reçu de l'achat initial constitue votre preuve d'achat !

• La garantie ne couvre pas la batterie, l'usure normale, les dégâts liés à une mauvaise utilisation, à une utilisation abusive, aux accidents ou au non-respect des précautions d'emploi, à un mauvais entretien, à une utilisation commerciale, les boîtiers/écrans cassés ou rayés, les brassards, les ceintures élastiques ni les vêtements Polar.

• La garantie ne couvre pas les dommages, pertes, dépenses ou frais, directs ou indirects, de portée générale, consécutifs ou particuliers, causés par ou liés au produit.

• Les produits achetés d'occasion ne sont pas couverts par la garantie de deux (2) ans, sauf stipulation contraire de la législation locale.

• Durant la période de garantie, l'appareil est soit réparé, soit remplacé par le Centre de service après-vente agréé Polar, quel que soit le pays d'achat.

La garantie couvrant tout produit est limitée aux pays dans lesquels ce produit est commercialisé.

# CE

Ce produit est conforme aux Directives 1999/5/CE et 2011/65/UE.

La Déclaration de Conformité correspondante est disponible à l'adresse www.polar.com/en/regulatory\_information.

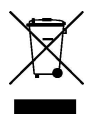

Le symbole représentant une poubelle sur roues barrée d'une croix indique que les produits Polar sont des instruments électroniques, soumis à la directive 2012/19/UE de l'Union européenne et du Conseil sur le tri sélectif des déchets électriques et électroniques (WEEE) ; les piles et les accumulateurs utilisés dans ces produits entrent dans le cadre de la Directive 2006/66/CE du 6 septembre 2006 de l'Union européenne et du Conseil relative aux piles et accumulateurs et aux déchets de piles et d'accumulateurs. Ces produits et les piles/accumulateurs contenus dans les produits Polar doivent donc être triés séparément dans les pays de l'Union européenne. Polar vous encourage également à limiter les effets possibles des déchets sur l'environnement et sur la santé publique dans tous les autres pays, en vous conformant aux législations locales concernant le tri sélectif et, dans la mesure du possible, en séparant les déchets électroniques, ainsi que les piles et les accumulateurs.

Pour consulter les informations de certification et de conformité propres à la M600, ouvrez **Paramètres > Système >** À propos > Informations réglementaires. Fabriqué par Polar Electro Oy, Professorintie 5, FI-90440 KEMPELE, Tél +358 8 5202 100, Fax +358 8 5202 300, www.polar.com.

Polar Electro Oy est une entreprise certifiée ISO 9001:2008.

© 2016 Polar Electro Oy, FI-90440 KEMPELE, Finlande. Tous droits réservés. Aucune partie de ce manuel ne peut être utilisée ou reproduite sous quelque forme ou par quelque moyen que ce soit sans l'autorisation écrite préalable de Polar Electro Oy.

Les noms et logos contenus dans ce manuel d'utilisation ou sur l'emballage de ce produit sont des marques commerciales de Polar Electro Oy. Les noms et logos indiqués par un symbole ® contenus dans ce manuel d'utilisation ou sur l'emballage de ce produit sont des marques commerciales de Polar Electro Oy.

App Store est une marque de service de Apple Inc.

iOS est une marque déposée de Cisco Systems, Inc. ou de ses affiliés aux États-Unis et dans d'autres pays.

Google, Google Play, Android et les autres marques sont des marques de Google Inc.

Le nom et les logos Bluetooth® sont des marques déposées de Bluetooth SIG, Inc. et toute utilisation de ces marques par Polar Electro Oy fait l'objet d'une licence.

## DÉCLARATION DE CONFORMITÉ

#### CANADA

Polar Electro Oy n'a approuvé aucune modification apportée à l'appareil par l'utilisateur, quelle qu'en soit la nature. Any changes or modifications could void the user's authority to operate the equipment.

Polar Electro Oy n'a approuvé aucune modification apportée à l'appareil par l'utilisateur, quelle qu'en soit la nature. Tout changement ou toute modification peut annuler le droit d'utilisation de l'appareil par l'utilisateur.

#### Innovation, Science and Economic Development Canada (ISED) regulatory information

This device complies with Innovation, Science and Economic Development Canada licence-exempt RSS standard (s). Son fonctionnement est soumis aux deux conditions suivantes : (1) this device may not cause interference, and (2) this device must accept any interference, including interference that may cause undesired operation of the device.

This device complies with the safety requirements for RF exposure in accordance with RSS-102 Issue 5 for portable use conditions.

# Avis de conformité à la réglementation d'Innovation, Sciences et Développement économique Canada (ISDE)

Le présent appareil est conforme aux CNR d'Innovation, Sciences et Développement économique Canada applicables aux appareils radio exempts de licence. L'exploitation est autorisée aux deux conditions suivantes : (1) l'appareil ne doit pas produire de brouillage, et (2) l'utilisateur de l'appareil doit accepter tout brouillage radioélectrique subi, même si le brouillage est susceptible d'en compromettre le fonctionnement.

Cet appareil est conforme aux exigences de sécurité concernant l'exposition aux RF selon la norme RSS-102, 5ème édition, pour des conditions d'utilisation portable.

Class B digital device notice This Class B digital apparatus complies with Canadian RSS-Gen and RSS-247.

Cet appareil numérique de la classe B est conforme à la norme CNR-Gen et CNR-247 du Canada.

CAN ICES-3(B)/NMB-3(B)

#### ÉTATS-UNIS

Polar Electro Oy n'a approuvé aucune modification apportée à l'appareil par l'utilisateur, quelle qu'en soit la nature. Tout changement ou toute modification peut annuler le droit d'utilisation de l'appareil par l'utilisateur.

#### Informations réglementaires FCC

Cet appareil est conforme à la partie 15 du règlement de la FCC. Son fonctionnement est soumis aux deux conditions suivantes : (1) cet appareil ne doit pas causer d'interférences nuisibles, et (2) cet appareil doit accepter toute autre interférence reçue, y compris les interférences pouvant entraîner un fonctionnement non désiré.

Remarque : Cet appareil a été testé et respecte les limitations d'un appareil numérique de classe B, conformément au point 15 du règlement FCC. Ces limites sont destinées à assurer une protection raisonnable contre les interférences nuisibles dans une installation résidentielle. Cet équipement produit, utilise et peut émettre de l'énergie radio

électrique et, s'il n'est pas installé et utilisé conformément aux présentes instructions, peut causer des interférences nuisibles aux communications radio. Toutefois, rien ne garantit l'absence d'interférences dans une installation particulière.

Si cet appareil produit une interférence nuisible à la réception de la radio ou de la télévision, mise en évidence en l'éteignant et en le rallumant, il est conseillé à l'utilisateur d'essayer de corriger cette interférence grâce à l'une ou plusieurs des mesures suivantes :

- 1. Modifier l'orientation ou l'emplacement de l'antenne réceptrice
- 2. Éloigner l'appareil du récepteur
- 3. Connecter l'appareil à une prise différente de celle dans laquelle est branché le récepteur
- 4. Consultez le revendeur ou un technicien qualifié en radio/ télévision si vous avez besoin d'aide

Ce produit émet une énergie de radiofréquence, mais la puissance rayonnée de sortie de cet équipement est très inférieure aux limites d'exposition aux ondes radio définies par la FCC.

Cet équipement est conforme aux limitations prévues par la FCC pour l'exposition aux irradiations RF dans le cadre d'un environnement d'accès libre. Néanmoins, l'appareil doit être utilisé de façon à minimiser la possibilité de contact humain avec l'antenne en fonctionnement normal.

### DÉCHARGE DE RESPONSABILITÉ

• Les informations contenues dans ce manuel sont données à titre indicatif seulement. Les produits décrits sont susceptibles de modification sans avis préalable de la part du fabricant, en raison de perfectionnements techniques permanents.

• Polar Electro Inc./Polar Electro Oy ne prennent aucun engagement, n'accordent aucune garantie quant à ce manuel, ni aux produits décrits dans celui-ci.

• Polar Electro Inc./Polar Electro Oy ne sont donc en aucun cas responsables des dommages, pertes, dépenses ou frais, directs ou indirects, de portée générale, consécutive ou particulière, causés ou liés à l'usage des produits décrits dans ce manuel.

2.0 FR 01/2017